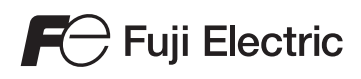

# MONITOUCH

# Hardware Specifications

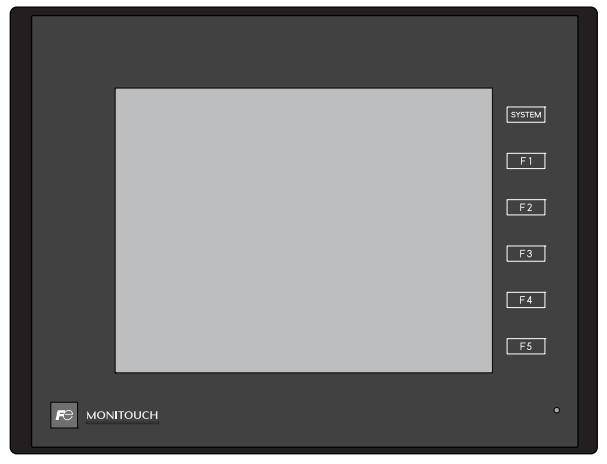

# technoshot **TS2060**

Hakko Electronics Co., Ltd.

#### **Record of Revisions**

| Printing Date | Reference No. | Revised Contents |
|---------------|---------------|------------------|
| July 2016     | 2207NE0       | First edition    |
| August 2016   | 2207NE1       | Second edition   |
|               |               |                  |
|               |               |                  |
|               |               |                  |
|               |               |                  |
|               |               |                  |
|               |               |                  |
|               |               |                  |
|               |               |                  |
|               |               |                  |
|               |               |                  |
|               |               |                  |
|               |               |                  |
|               |               |                  |
|               |               |                  |
|               |               |                  |
|               |               |                  |
|               |               |                  |
|               |               |                  |
|               |               |                  |
|               |               |                  |
|               |               |                  |
|               |               |                  |
|               |               |                  |
|               |               |                  |
|               |               |                  |
|               |               |                  |
|               |               |                  |
|               |               |                  |
|               |               |                  |
|               |               |                  |
|               |               |                  |
|               |               |                  |
|               |               |                  |
|               |               |                  |
|               |               |                  |
|               |               |                  |
|               |               |                  |
|               |               |                  |
|               |               |                  |
|               |               |                  |

Reference numbers are shown at the bottom left corner on the back cover of each manual.

# Preface

Thank you for selecting the MONITOUCH TS2060.

This manual describes operation procedures and errors of the TS2060 in detail.

For correct use of the TS2060, you are requested to read through this manual to understand more about the product.

The manuals shown below are related manuals for the TS2060. Refer to them as necessary.

| Manual Name                     | Contents                                                                                                    | Reference No. |
|---------------------------------|----------------------------------------------------------------------------------------------------|---------------|
| TS2060 Reference Manual [1]     | Explains the functions and operation of the                                                                                                    | 1204NE        |
| TS2060 Reference Manual [2]     | - 152060.                                                                                                    | 1205NE        |
| TS2060<br>Connection Manual [1] | Explains the connection and communication<br>parameters for the TS2060 and controllers in<br>detail.<br>Included Makers<br>ALLEN BRADLEY, Automationdirect, Azbil,<br>Baumuller, BECKHOFF, CHINO, CIMON,<br>DELTA, DELTA TAU DATA SYSTEMS,<br>EATON Cutler-Hammer, EMERSON,<br>FANUC, FATEK AUTOMATION, FUFENG,<br>Fuji Electric, Gammaflux,<br>GE Fanuc, Hitachi, Hitachi Industrial<br>Equipment Systems, HYUNDAI                                                                                                    | 2204NE        |
| TS2060<br>Connection Manual [2] | Explains the connection and communication<br>parameters for the TS2060 and controllers in<br>detail.<br>Included Makers<br>IAI, IDEC, JTEKT, KEYENCE, KOGANEI,<br>KOYO ELECTRONICS, LS,<br>MITSUBISHI ELECTRIC, MODICON,<br>MOELLER, M-SYSTEM, OMRON,<br>Oriental Motor, Panasonic, RKC, RS<br>Automation                                                                                                    | 2205NE        |
| TS2060<br>Connection Manual [3] | Explains the connection and communication<br>parameters for the TS2060 and controllers in<br>detail.<br>Included Makers<br>SAIA, SAMSUNG, SanRex, SANMEI,<br>SHARP, SHIMADEN, SHINKO TECHNOS,<br>Siemens, SINFONIA TECHNOLOGY, SUS,<br>TECO, Telemecanique, TOHO, Tokyo<br>Chokoku Marking Products, TOSHIBA,<br>TOSHIBA MACHINE, TURCK, UNIPULSE,<br>UNITRONICS, ULVAC, VIGOR, WAGO,<br>XINJE, YAMAHA, Yaskawa Electric,<br>Yokogawa Electric, MODBUS, Barcode<br>Reader, Slave Communication Function,<br>Universal Serial Communication | 2206NE        |

For further details about controllers (PLCs, temperature controllers, etc.), refer to the manual issued by each controller manufacturer.

#### Notes:

- 1. This manual may not, in whole or in part, be printed or reproduced without the prior written consent of Hakko Electronics Co., Ltd.
- 2. The information in this manual is subject to change without prior notice.
- 3. Windows and Excel are registered trademarks of Microsoft Corporation in the United States and other countries.
- 4. All other company names or product names are trademarks or registered trademarks of their respective holders.
- 5. This manual is intended to give accurate information about MONITOUCH hardware. If you have any questions, please contact your local distributor.

# Notes on Safe Usage of MONITOUCH

In this manual, you will find various notes categorized under the following levels with the signal words "DANGER" and "CAUTION".

| Indicates an imminently hazardous situation which, if not avoided, will result in death or serious injury.                                 |
|----------------------------------------------------------------------------------------------------|
| Indicates a potentially hazardous situation which, if not avoided, may result in minor or moderate injury and could cause property damage. |

Note that there is a possibility that items listed with ACAUTION may have serious ramifications.

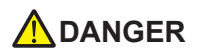

- Never use the output signal of the TS2060 for operations that may threaten human life or damage the system, such as signals used in case of emergency. Please design the system so that it can cope with a touch switch malfunction. A touch switch malfunction may result in machine accidents or damage.
- Turn off the power supply when you set up the unit, connect new cables, or perform maintenance or inspections. Otherwise, electrical shock or damage may occur.
- Never touch any terminals while the power is on. Otherwise, electrical shock may occur.
- The liquid crystal in the LCD panel is a hazardous substance. If the LCD panel is damaged, do not ingest the leaked liquid crystal. If leaked liquid crystal makes contact with skin or clothing, wash it away with soap and water.
- Never disassemble, recharge, deform by pressure, short-circuit, reverse the polarity of the lithium battery, nor dispose of the lithium battery in fire. Failure to follow these conditions will lead to explosion or ignition.
- Never use a lithium battery that is deformed, leaking, or shows any other signs of abnormality. Failure to follow these conditions will lead to explosion or ignition.
- Switches on the screen are operable even when the screen has become dark due to a faulty backlight or when the backlight has reached the end of its service life. If the screen is dark and hard to see, do not touch the screen. Otherwise, a malfunction may occur resulting in machine accidents or damage.

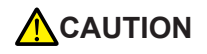

- Check the appearance of the unit when it is unpacked. Do not use the unit if any damage or deformation is found. Failure to do so may lead to fire, damage, or malfunction.
- For use in a facility or as part of a system related to nuclear energy, aerospace, medical, traffic equipment, or mobile installations, please consult your local distributor.
- Operate (or store) the TS2060 under the conditions indicated in this manual and related manuals. Failure to do so could cause fire, malfunction, physical damage, or deterioration.
- Observe the following environmental restrictions on use and storage of the unit. Otherwise, fire or damage to the unit may result.
  - Avoid locations where there is a possibility that water, corrosive gas, flammable gas, solvents, grinding fluids, or cutting oil can come into contact with the unit.
  - Avoid high temperatures, high humidity, and outside weather conditions, such as wind, rain, or direct sunlight.
  - Avoid locations where excessive dust, salt, and metallic particles are present.
  - Avoid installing the unit in a location where vibrations or physical shocks may be transmitted.

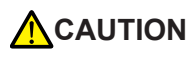

- Equipment must be correctly mounted so that the main terminal of the TS2060 will not be touched inadvertently. Otherwise, an accident or electric shock may occur.
- Tighten the mounting screw on the fixtures of the TS2060 to an equal torque of 4.43 lbf-in (0.5 N·m). Excessive tightening may distort the panel surface. Loose mounting screws may cause the unit to fall down, malfunction, or short-circuit.
- Check periodically that terminal screws on the power supply terminal block and fixtures are firmly tightened. Loosened screws or nuts may result in fire or malfunction.
- Tighten the terminal screws on the power supply terminal block of the TS2060 to an equal torque of 5 to 6 lbf-in (0.56 to 0.68 N·m). Improper tightening of screws may result in fire, malfunction, or other serious trouble.
- The TS2060 has a glass screen. Do not drop the unit or impart physical shocks to the unit. Otherwise, the screen may be damaged.
- Correctly connect cables to the terminals of the TS2060 in accordance with the specified voltage and wattage. Overvoltage, overwattage, or incorrect cable connection could cause fire, malfunction, or damage to the unit.
- Always ground the TS2060. The FG terminal must be used exclusively for the TS2060 with the level of grounding resistance less than 100 Ω. Otherwise, you may sustain an electric shock, a fire may occur, MONITOUCH may not recognize touch operations, and malfunctions may occur.
- Prevent any conductive particles from entering the TS2060. Failure to do so may lead to fire, damage, or malfunction.
- Do not attempt to repair the TS2060 yourself. Contact Hakko Electronics or the designated contractor for repairs.
- Do not repair, disassemble, or modify the TS2060. Hakko Electronics Co., Ltd. is not responsible for any damages resulting from repair, disassembly, or modification of the unit that was performed by an unauthorized person.
- Do not use sharp-pointed tools to press touch switches. Doing so may damage the display unit.
- Only experts are authorized to set up the unit, connect cables, and perform maintenance and inspection.
- Lithium batteries contain combustible material such as lithium and organic solvents. Mishandling may cause heat, explosion, or ignition resulting in fire or injury. Read the related manuals carefully and correctly handle the lithium battery as instructed.
- Take safety precautions during operations such as changing settings when the unit is running, forced output, and starting and stopping the unit. Any misoperations may cause unexpected machine movement, resulting in machine accidents or damage.
- In facilities where the failure of the TS2060 could lead to accidents that threaten human life or other serious damage, be sure that such facilities are equipped with adequate safeguards.
- When disposing of the TS2060, it must be treated as industrial waste.
- Before touching the TS2060, discharge static electricity from your body by touching grounded metal. Excessive static electricity may cause malfunction or trouble.
- Insert an SD card into the unit in the same orientation as pictured on the unit. If an SD card is accidentally inserted in the wrong orientation, the SD card or the slot on the unit may be damaged.
- Never remove a storage device (SD card or USB flash drive) when the storage device is being accessed. Doing so may destroy the data on the storage device. Only remove a storage device when the Main Menu screen is displayed or after pressing the [Storage Removal] switch.
- Do not press two or more positions on the screen at the same time. If two or more positions are pressed at the same time, a switch located between the pressed positions may be activated.
- Be sure to remove the protective sheet that is attached to the touch panel surface at delivery before use. Using MONITOUCH with the protective sheet attached may result in incorrect touch switch activation.

[General Notes]

- Never bundle control cables or input/output cables with high-voltage and large-current carrying cables such as
  power supply cables. Keep control cables and input/output cables at least 200 mm away from high-voltage and
  large-current carrying cables. Otherwise, malfunction may occur due to noise.
- When using the TS2060 in an environment where a source of high-frequency noise is present, it is
  recommended that the FG shielded cable (communication cable) be grounded at each end. However, when
  communication is unstable, select between grounding one or both ends, as permitted by the usage
  environment.
- Be sure to plug connectors and sockets of the TS2060 in the correct orientation. Failure to do so may lead to damage or malfunction.
- If a LAN cable is inserted into the MJ1 or MJ2 connector, the device on the other end may be damaged. Check the connector names on the unit and insert cables into the correct connectors.
- Do not use thinners for cleaning because it may discolor the TS2060 surface. Use commercially available alcohol.
- If a data receive error occurs when the TS2060 unit and a counterpart unit (PLC, temperature controller, etc.) are started at the same time, read the manual of the counterpart unit to correctly resolve the error.
- Clean the display area using a soft cloth to avoid scratching the surface.
- Avoid discharging static electricity on the mounting panel of the TS2060. Static charge can damage the unit and cause malfunctions. Discharging static electricity on the mounting panel may cause malfunction to occur due to noise.
- Avoid prolonged display of any fixed pattern. Due to the characteristic of liquid crystal displays, an afterimage
  may occur. If prolonged display of a fixed pattern is expected, use the backlight's auto OFF function.
- The TS2060 is identified as a class-A product in industrial environments. In the case of use in a domestic environment, the unit is likely to cause electromagnetic interference. Preventive measures should thereby be taken appropriately.

#### [Notes on the LCD]

Note that the following conditions may occur under normal circumstances.

- The response time, brightness, and colors of the TS2060 may be affected by the ambient temperature.
- Tiny spots (dark or luminescent) may appear on the display due to the characteristics of liquid crystal.
- There are variations in brightness and color between units.

# Contents

|           | Preface                                                                  |              |
|-----------|--------------------------------------------------------------------------|--------------|
|           | Notes on Safe Usage of MONITOUCH                                         |              |
| Chapter 1 | Product Outline                                                          |              |
|           | 1. Features                                                              | 1-1          |
|           | 2. Models and Peripheral Equipment                                       | 1-2          |
|           | MONITOUCH Models                                                         | 1-2          |
|           | Specification Comparison                                                 | 1-2          |
|           | Peripheral Equipment                                                     | 1-3          |
|           | 3. System Configuration                                                  | 1-6          |
|           | TS2060i Unit System Configuration                                        | 1-6          |
|           | TS2060 Unit System Configuration                                         | 1-7          |
| Chapter 2 | Specifications                                                           |              |
|           | 1. Specification                                                         | 2-1          |
|           | General Specifications                                                   | 2-1          |
|           | Installation Specifications                                              | 2-2          |
|           | Display Specifications                                                   | 2-2          |
|           | Touch Switch Specifications                                              | 2-2          |
|           | Function Switch Specifications                                           | 2-2          |
|           | Interface Specifications                                                 | 2-3          |
|           | Clock and Backup Memory Specifications                                   | 2-4          |
|           | Screen Configuration Environment                                         | 2-4          |
|           | Display Function Specifications                                          | 2-5          |
|           | Function Performance Specifications                                      | 2-6          |
|           | I S2060 Unit External Dimensions and Panel Cut-out Dimensions            | 2-7          |
|           |                                                                          | 2-0          |
| Chapter 3 | Names and Specifications of Components                                   |              |
|           | 1. Names and Functions of Components                                     | 3-1          |
|           | 2. Specifications of Components                                          | 3-3          |
|           | Modular Jacks (MJ1/MJ2)                                                  | 3-3          |
|           | Serial Connector (CN1) (TS2060i + DUR-00 Only)                           | 3-4          |
|           | USB-A (U-A) (TS2060i Only)                                               | 3-6          |
|           | USB mini-B (U-B)                                                         | 3-10         |
|           | LAN Connector (LAN) (TS2060i Only)                                       | 3-14         |
|           | Connector (EXT1) for Optional Unit/Communication I/F Unit (TS2060i Only) | 3-15         |
|           | ט טמוע ווונפוומניפ (אר) ( ו געטטו טרווא)<br>האר האניגראפג (הופגעו)       | 10-د<br>17 د |
|           |                                                                          | 3-17         |

| Chapter 4 | Ins | stallatio | on          |                                              |      |
|-----------|-----|-----------|-------------|----------------------------------------------|------|
|           | 1.  | Instal    | lation      | Procedure                                    | 4-1  |
|           |     | Inst      | allatio     | n Procedure                                  | 4-1  |
|           |     | Inst      | allatio     | n Conditions                                 | 4-2  |
|           | 2   | Powe      | er Sur      | ply Cable and Grounding Connections          | 4-4  |
|           |     | Pov       | ver Su      | pply Cable Connection                        | 4-4  |
|           | 2   | Soou      | ring l      |                                              | 4.6  |
|           | 5.  | Secu      | ning C      |                                              |      |
|           |     | . Sec     | unng        |                                              |      |
|           | 4.  | Insert    | ting a      | nd Removing SD Cards (TS2060i Only)          | 4-7  |
|           |     | SD        | Card        | Insertion/Removal Procedure                  | 4-7  |
|           | 5.  | Instal    | ling th     | ne Battery                                   | 4-8  |
|           |     | Role      | e of th     | e Battery                                    | 4-8  |
|           |     | Batt      | tery R      | eplacement Period                            | 4-8  |
|           |     | Batt      | tery Vo     | bltage Drop Detection                        | 4-8  |
|           |     | Batt      | tery R      | eplacement                                   |      |
|           |     | "Dou      | es on       | the Battery: EU Directive 2006/66/EC         |      |
|           |     | in C      | aliforr     | nia State Law, U.S.                          | 4-12 |
|           |     |           |             |                                              |      |
| Chapter 5 | MC  | ONITO     | UCH         | Operations                                   |      |
|           | 1.  | Befor     | e Ope       | eration                                      | 5-1  |
|           |     | Pro       | cedure      | e before Operation                           | 5-1  |
|           |     | Scre      | een Pi      | rogram Transfer                              | 5-2  |
|           | 2.  | Funct     | tion S      | witches                                      | 5-3  |
|           |     | Тур       | es          |                                              | 5-3  |
|           |     | Fun       | iction (    | of Each Switch                               | 5-3  |
|           | 3.  | Main      | Menu        | I Screen                                     | 5-5  |
|           |     | Pro       | cedure      | e for Switching to the Main Menu Screen      | 5-5  |
|           |     | Mai       | n Men       | u Screen                                     | 5-5  |
|           |     | [Ma       | in Mei      | nu] Switch                                   |      |
|           |     | Con       | nposit      | ion of Main Menu Screen                      |      |
|           |     | 1.        | RUN         |                                              |      |
|           |     | 2.        | Lang        |                                              |      |
|           |     | 3.<br>₄   | Com         |                                              |      |
|           |     | 4.        |             | ID Address Setting for the TS2060i Unit      |      |
|           |     | 5         | 4-1.<br>SDA | IF Address Setting for the 132000 Unit       |      |
|           |     | 5.        | 5-1         |                                              |      |
|           |     |           | 52          | Exempting SDAM                               |      |
|           |     | e         | J-Z.        | nsion Program Information                    |      |
|           |     | 0.<br>7   | Store       | age Transfer                                 |      |
|           |     | 1.        | 7_1         | Storage Folder Configuration (TS2060i Only)  |      |
|           |     |           | 7-2         | Transferring a Screen Program (TS2060 Only)  |      |
|           |     |           | 7-3         | Saving Backup Copies of SRAM (TS2060i Only)  |      |
|           |     |           | 7-4         | Deleting Data from an SD Card (TS2060i Only) |      |
|           |     |           |             | J                                            |      |

|           | 7-5. Card Recorder Transfer                                                   | 5-29 |
|-----------|-------------------------------------------------------------------------------|------|
|           | 7-6. Errors Displayed during Data Transfer                                    |      |
|           | (between a TS2060i Unit and Storage Device)                                   | 5-29 |
|           | 8. Extended Setting                                                           | 5-30 |
|           | 8-1. Registering and Deregistering a Remote Desktop License<br>(TS2060i Only) | 5-31 |
|           | 8-2. Brightness Adjustment                                                    | 5-33 |
|           | 8-3. Trial Period Setting                                                     | 5-34 |
|           | 9. I/O Test                                                                   | 5-38 |
|           | 9-1. [SYSTEM] Switch & Function Switch Test                                   | 5-39 |
|           | 9-2. Keyboard Selection (TS2060i Only)                                        | 5-40 |
|           | 9-3. Printer Test                                                             | 5-41 |
|           | 9-4. USB Test (TS2060i Only)                                                  | 5-42 |
|           | 9-5. Self-Loop Test                                                           | 5-43 |
|           | 9-6. Touch Switch Test                                                        | 5-53 |
|           | 10. Expanded Function Settings                                                | 5-56 |
|           | 10-1. Setting the Baud Rate between the TS2060 Unit and Modem                 | 5-57 |
|           | 10-2. Setting the Local Port Number                                           | 5-58 |
| Chapter 6 | Error Handling                                                                | 0.4  |
|           | 1. Error Messages                                                             |      |
|           | 1. Communication Error                                                        |      |
|           | 1-1. Network Error Messages (1S2060i Only)                                    |      |
|           | 2. Data Loading                                                               |      |
|           | 2-1. Error Numbers                                                            |      |
|           | 3. Warning                                                                    | 6-16 |
|           | 4. SYSTEM ERROR                                                               | 6-17 |
|           | 5. Touch Switch Is Active                                                     | 6-17 |
|           | 2. Troubleshooting                                                            | 6-18 |
|           | In the Event of an Error                                                      | 6-18 |
|           | Probable Symptoms                                                             | 6-18 |
| Chapter 7 | Inspection and Maintenance                                                    |      |
|           | 1. Inspection and Maintenance                                                 |      |
|           | Daily Inspection                                                              | 7-1  |
|           | Periodical Inspection                                                         | 7-1  |
|           | 2. Warranty Policy                                                            |      |
|           | Inquiries about Failure                                                       |      |
|           | Warranty Period                                                               | 7-2  |
|           | Free-of-charge Repair                                                         | 7-2  |
|           | Chargeable Repair                                                             | 7-2  |
|           | Inquiry Form                                                                  | 7-3  |

# **Product Outline**

1. Features

1

- 2. Models and Peripheral Equipment
- 3. System Configuration

#### 1. Features

The TS2060 unit has the following features.

- 1. A programmable display unit equipped with an LED-backlit LCD capable of displaying up to 65,536 colors.
- SD card slot equipped as standard (TS2060i only) The TS2060i unit is equipped with an SD/SDHC card slot as standard. These cards can be used as storage for saving screen programs and sampling data, and transferring recipe data.
- LAN connectors equipped as standard (TS2060i only) The TS2060i unit is equipped with a LAN connector (10BASE-T/100BASE-TX) as standard. This connector supports Auto-MDIX (straight/crossover cable automatic detection function).
- 4. Portrait orientation for TS2060 units Mounting in a portrait orientation (90° left or 90° right) is possible to suit the installation environment of the TS2060 unit. Since screen editing in the screen configuration software also supports portrait orientations (left rotation/right rotation), screens can be edited for display in the target orientation.
- 5. 8-way communication (TS2060i only)

A single TS2060i unit is capable of connecting to a maximum of eight types of different models, PLCs from other manufacturers, and other peripheral devices through a combination of Ethernet connections (up to eight protocols) and serial connections (up to three protocols). 8-way communication enables simultaneous communication and data transfer between eight types of devices.

\* The TS2060 unit (model without the "i") only supports serial connections (up to two protocols).

Connection example: Mixed connections of Ethernet and 3-port serial connection

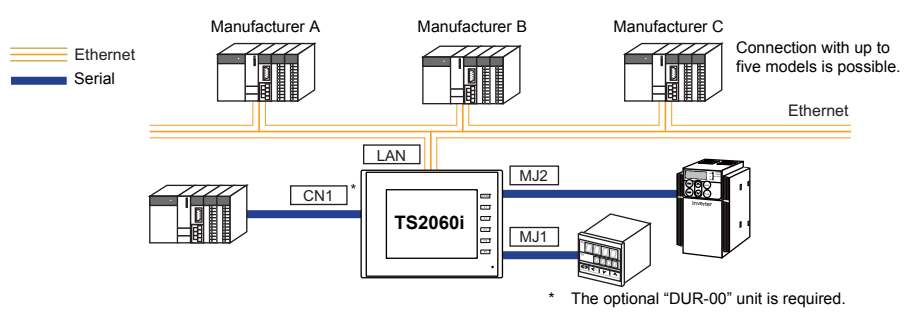

- 6. Operation log function (TS2060i only) Screen operation history records (operation logs) can be output to a storage device (SD card or USB flash drive). In the event of an error, these stored logs allow previous operations to be examined in order to determine the cause of the error. Operation history records (operation logs) can be checked on the TS2060i unit.
- 7. Security function

Setting a security level to screens and items enables displaying and operating screens in accordance with the security level of the logged-in user.

# 2. Models and Peripheral Equipment

#### **MONITOUCH Models**

This model is available in the following two versions.

TS2060i TS2060

#### **Specification Comparison**

|                |                                  | TS2060i        | TS2060                 |  |
|----------------|----------------------------------|----------------|------------------------|--|
|                | Screen Size                      | 5.7-           | inch                   |  |
|                | Display Device                   | TFT            | TFT color              |  |
| Unit           | Resolution                       | 320 × 240 dots |                        |  |
| Specifications | Touch Switch                     | Analog resis   | tive film type         |  |
|                | Power Supply                     | DC powe        | er supply              |  |
|                | Conformance Standards            | CE/KC/UL/c-    | CE/KC/UL/c-UL approved |  |
|                | Screen Program Capacity (FROM)   | 10.5 MB        | 2.5 MB                 |  |
| Function       | Backup Memory (SRAM)             | 512 KB         | 128 KB                 |  |
|                | Stroke Font                      | 0              | ×                      |  |
|                | MJ1, MJ2                         | 0              | 0*                     |  |
|                | LAN                              | 0              | ×                      |  |
| External I/F   | Optional Unit (DUR-00)           | 0              | ×                      |  |
|                | Communication I/F Units (CUR-xx) | 0              | ×                      |  |
|                | USB-A                            | 0              | ×                      |  |
|                | USB mini-B                       | 0              | 0                      |  |
|                | SD Card Slot                     | 0              | ×                      |  |

\* An external power supply of +5 V is not available.

#### **Peripheral Equipment**

The following software and equipment are available as options for the TS2060 unit.

V-CP (screen program transfer cable) 3 m

#### **Configuration Tool**

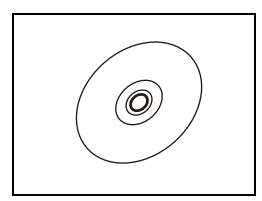

V-SFT-6 (configuration software) Application software for editing screen programs.

A cable used for connecting the TS2060 unit to a PC.

Supported operating systems: Windows XP, XP 64 Edition, Vista (32-bit, 64-bit), 7 (32-bit, 64-bit), 8 (32-bit, 64-bit), 8.1 (32-bit, 64-bit), 10 (32-bit, 64-bit)

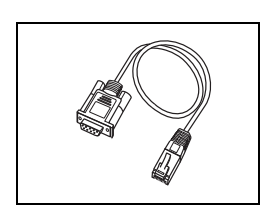

#### **Optional Units**

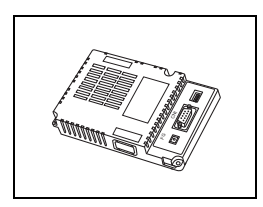

#### **DUR-00**

- An optional unit for adding a D-sub 9-pin connector to the TS2060 unit.
- This unit cannot be used together with a "CUR-xx" communication interface unit. \*
- The optional "DUR-00" unit is only available for the TS2060i unit.

#### **Communication Interface Units**

#### CUR-xx

- Communication units used for connecting to networks.
- These units cannot be used together with the optional "DUR-00" unit.
- \* "CUR-xx" communication interface units are only available for the TS2060i unit.
- $CUR-00 \rightarrow OPCN-1$ 
  - $CUR-01 \rightarrow T-Link$
  - $CUR-02 \rightarrow CC-Link$

 $CUR-03 \rightarrow Ethernet$  $CUR-04 \rightarrow PROFIBUS-DP$  $CUR-06 \rightarrow SX-BUS$  $CUR-07 \rightarrow DeviceNet$  $\text{CUR-08} \rightarrow \text{FL-net}$ 

#### Cables

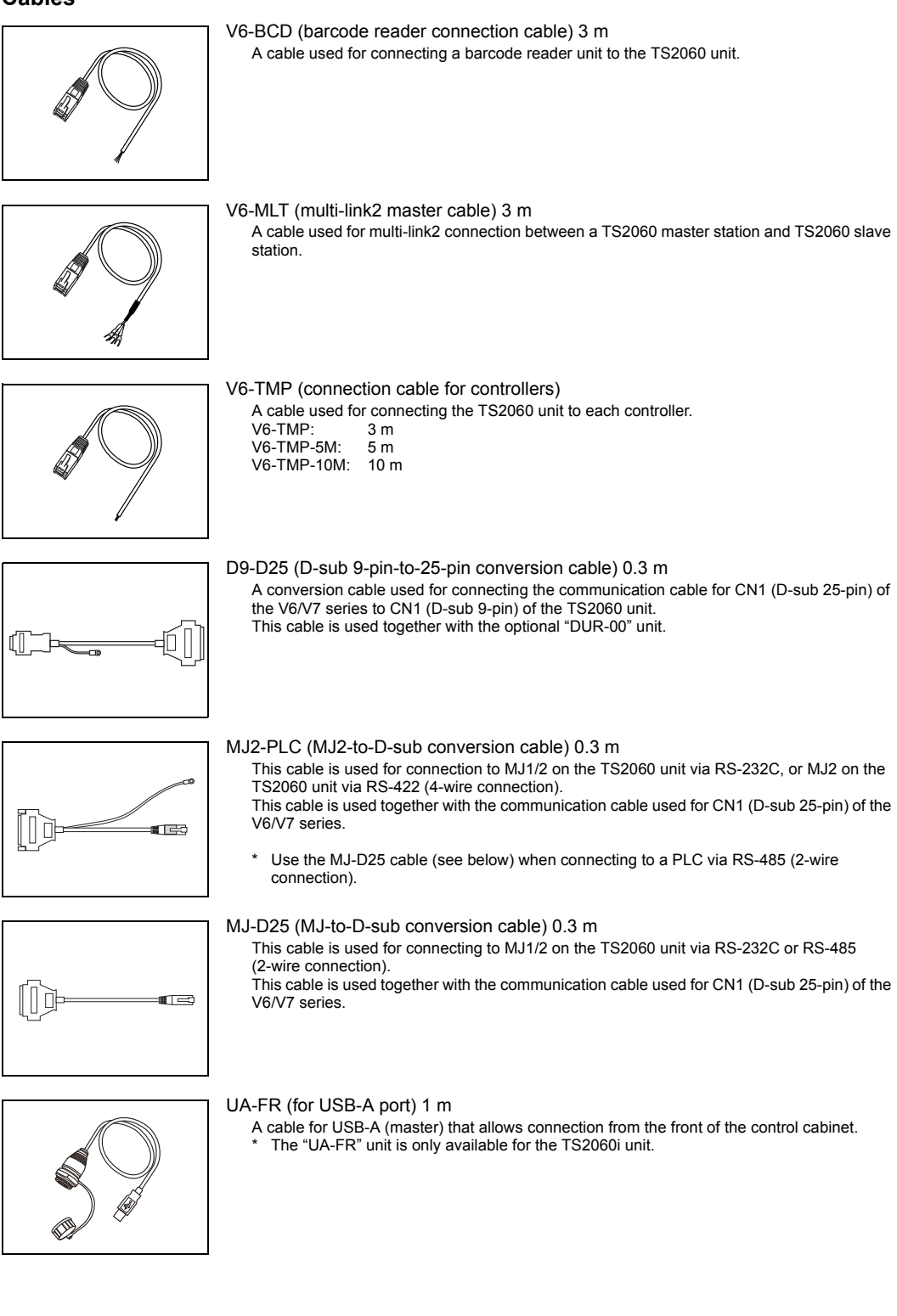

#### **Protective Sheets**

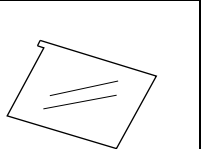

#### V906T-GS

A sheet used for protecting the operation panel surface (5 pcs./set).

#### V906T-GSN10

A sheet used for protecting the operation panel surface (5 pcs./set, anti-glare treatment). This sheet is colored light gray and the graininess of its surface prevents light reflection.

#### **Other Options**

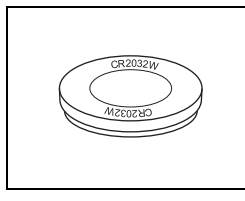

#### TS-BT (replacement battery) A replacement lithium battery for the TS2060 unit. (CR2032W manufactured by Sony Energy Devices)

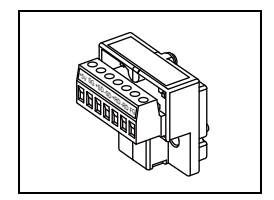

#### TC-D9 (terminal converter)

This converter is used for connecting the TS2060i unit to a controller at the RS-422/485 terminal block via CN1 (D-sub 9-pin) of the optional "DUR-00" unit.

1

# 3. System Configuration

#### **TS2060i Unit System Configuration**

The following figure shows the possible system configurations when using the TS2060i unit.

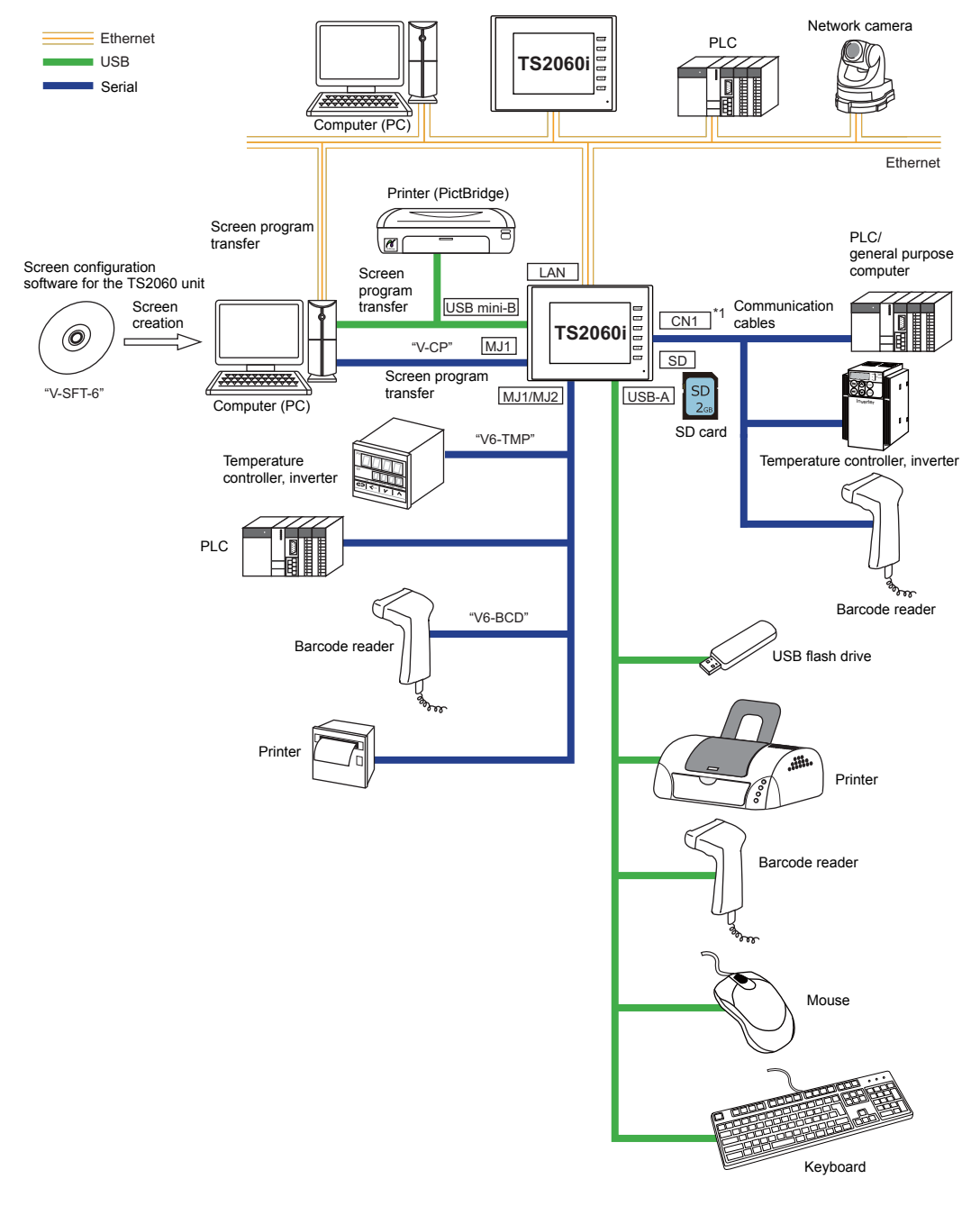

<sup>\*1</sup> The optional "DUR-00" unit is required.

# **TS2060 Unit System Configuration**

The following figure shows the possible system configurations when using the TS2060 unit.

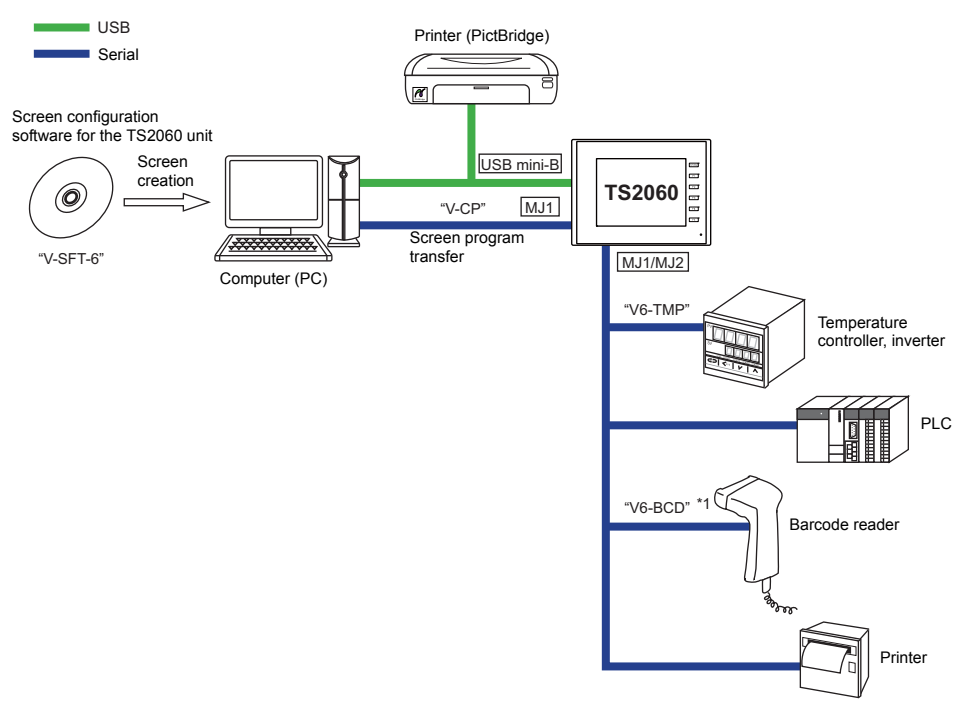

\*1 An external power supply of +5 V is not available.

1-7

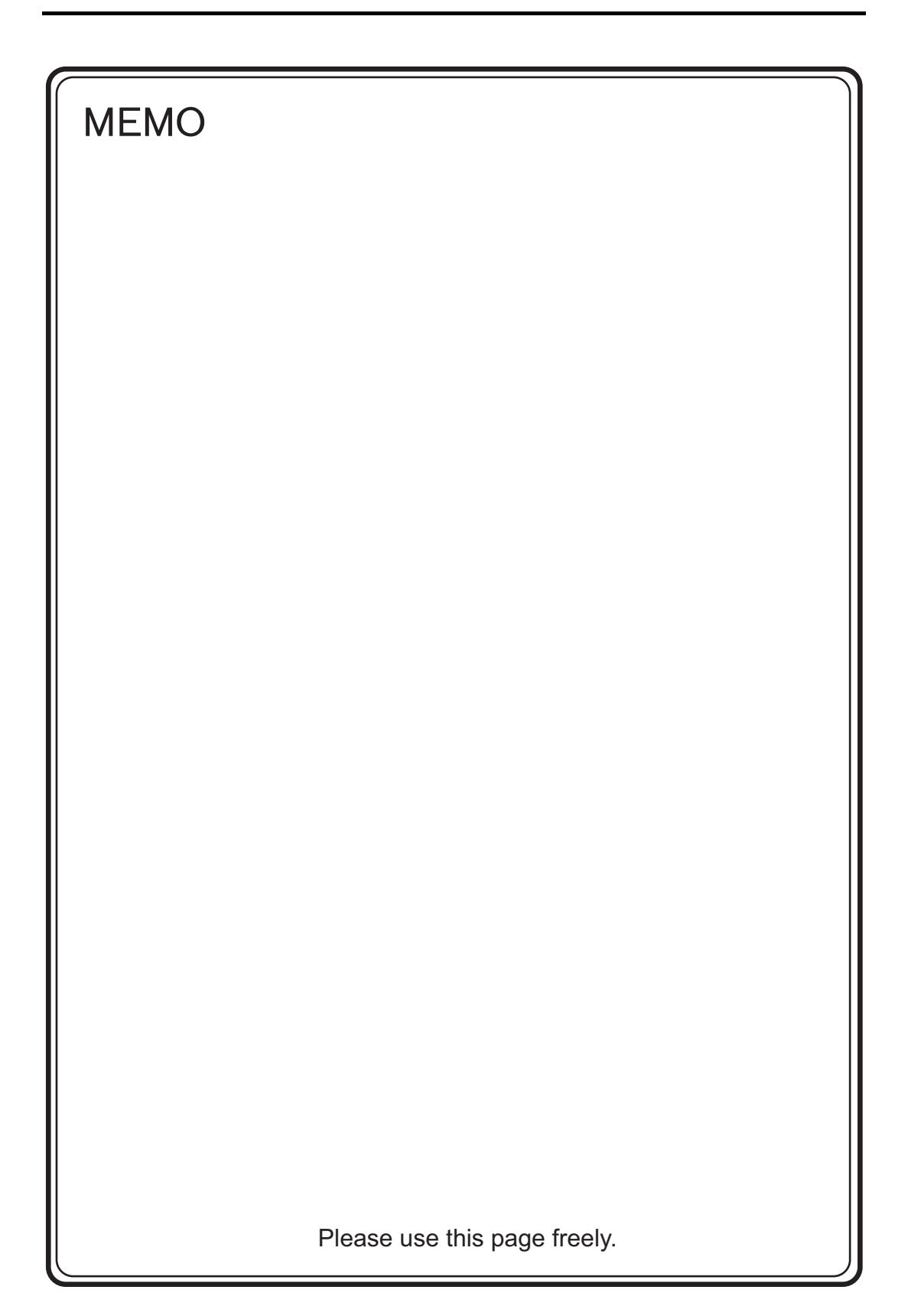

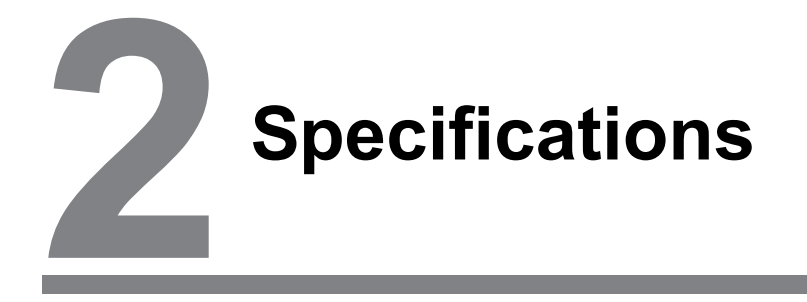

1. Specification

# 1. Specification

#### **General Specifications**

|                       | ltom                                    | Cracification                                                                                                    |
|-----------------------|-----------------------------------------|----------------------------------------------------------------------------------------------------|
|                       | Item                                    |                                                                                                    |
| Conformance Standards |                                         | <ul> <li>CE (EN61000-6-2, EN61000-6-4)</li> <li>KC</li> <li>UL61010-1, UL61010-2-201 (File No. E313548)</li> </ul>                                                                                                    |
|                       | Permissible Voltage Range               | 24 VDC ±10 %                                                                                                    |
| ply                   | Permissible Momentary Power Failure     | Within 1 ms                                                                                                    |
| /er Sup               | Power Consumption<br>(Maximum Rating)   | 13 W or less                                                                                                    |
| Ром                   | Rush Current                            | 7 A or less, 9 ms (ambient temperature at 25 °C)                                                                                                    |
|                       | Withstand Voltage                       | DC external terminals to FG: 500 VAC for 1 minute                                                                                                    |
| Insul                 | ation Resistance                        | DC external terminals to FG: 500 VDC, 10 M $\Omega$ or higher                                                                                                    |
|                       | Operational Ambient Temperature         | 0 °C to +50 °C <sup>*1</sup>                                                                                                    |
| ent                   | Storage Ambient Temperature             | –10 °C to +60 °C <sup>*1</sup>                                                                                                    |
| nme                   | Operational Ambient Humidity            | 85 % RH or less (without dew condensation) <sup>*1</sup>                                                                                                    |
| nvird                 | Storage Ambient Humidity                | 85 % RH or less (without dew condensation) <sup>*1</sup>                                                                                                    |
| al E                  | Altitude                                | 2000 m or less                                                                                                    |
| ysic                  | Atmosphere                              | No corrosive gas, no excessive dust, and no conductive dust                                                                                                    |
| Å                     | Overvoltage Category *2                 | Category II                                                                                                    |
|                       | Contamination Level *3                  | Contamination level 2                                                                                                    |
| al Working<br>litions | Vibration Resistance                    | JIS B 3502 (IEC61131-2) compliant<br>Vibration frequency: 5 to 9 Hz, Half-amplitude: 3.5 mm,<br>Vibration frequency: 9 to 150 Hz, Constant acceleration: 9.8 m/s <sup>2</sup> (1 G),<br>3 directions of X, Y, and Z: 10 times each |
| Mechanic<br>Conc      | Shock Resistance                        | JIS B 3502 (IEC61131-2) compliant<br>Peak acceleration: 147 m/s <sup>2</sup> (15 G), X, Y, and Z: 3 directions,<br>3 times each (18 times in total)                                                                                |
| Working<br>itions     | Noise Resistance                        | Noise voltage: 1000 Vp-p, Pulse width: 1 µs, Rising time: 1 ns<br>(Measured using a noise simulator)                                                                                                    |
| Electrical<br>Cond    | Static Electricity Discharge Resistance | Compliant with IEC61000-4-2, contact: 6 kV, air: 8 kV                                                                                                    |
| ng                    | Weight                                  | Approx. 580 g                                                                                                    |
| ountii                | Dimensions $W \times H \times D$        | 182.5 × 138.8 × 45.8 mm                                                                                                    |
| Ž₀                    | Panel Cut-out Dimensions                | 174.0 $_{-0}^{_{40.5}}$ × 131.0 $_{-0}^{_{40.5}}$ mm                                                                                                    |
| Case                  | Color                                   | Black                                                                                                    |
| Material              |                                         | PC resin                                                                                                    |

\*1 Use the unit in an environment where the wet-bulb temperature is 39 °C or less, otherwise the unit may be damaged.

\*2 This indicates the distribution section to which the unit is intended to be connected to within the path between the distribution of the public power network and machinery in the facility. \*Category II, applies to device a supplied with power from mains sector or similar points. The withstand surge

"Category II" applies to devices supplied with power from mains sockets or similar points. The withstand surge voltage is 2,500 V for devices rated up to 300 V.

\*3 This is an index that expresses the degree of conductive contamination in the environment where the unit is used.

"Contamination level 2" indicates conditions where only non-conductive contamination occurs. However, due to condensation, temporary conductive contamination may occur.

#### **Installation Specifications**

| li                                   | tem                    | Specification                                 |
|--------------------------------------|------------------------|-----------------------------------------------|
| Grounding                            |                        | Less than 100 $\Omega$ , FG/SG separated      |
| Protection Structure                 | Panel Front Surface *1 | Complies with IP65 (when gasket is installed) |
|                                      | Rear Case              | Complies with IP20                            |
| Cooling System                       |                        | Natural cooling                               |
| Structure                            |                        | Inserted in a mounting panel                  |
| Appropriate Mounting Panel Thickness |                        | 1.5 to 4 mm <sup>*2</sup>                     |

\*1 Protective structure for the front when the TS2060 unit is mounted on a mounting panel.

While the protective structure has passed compliance testing, it is not guaranteed in all environments.

Even when the mounting panel thickness is within the specified range, the panel itself may warp depending on the material and size of the mounting panel. Use a panel that can withstand the forces of mounting. \*2

#### **Display Specifications**

| Item                              | Specification                                                         |
|-----------------------------------|-----------------------------------------------------------------------|
| Display Device                    | TFT color                                                             |
| Display Size                      | 5.7-inch                                                              |
| Colors                            | 65,536 colors <sup>*1</sup>                                           |
| Resolution (W × H)                | 320 × 240 dots                                                        |
| Dot Pitch (W $\times$ H)          | $0.36 \times 0.36 \text{ mm}$                                         |
| Actual Display Dimensions (W × H) | 115.2 × 86.4 mm                                                       |
| Backlight                         | LED                                                                   |
| Backlight Brightness Halftime *1  | Approx. 50,000 hours                                                  |
| Backlight Auto OFF Function       | Always ON, custom setting                                             |
| Brightness Adjustment             | Function switch:       3 levels         Macro:       128 levels       |
| Surface Sheet                     | PET, 0.188 mm                                                         |
| POWER Lamp                        | On: Normal (green)<br>Flashing: Circuit board or power supply failure |

\*1 Time until the surface brightness becomes 50 % of the initial value at an ambient temperature of 25 °C.

#### **Touch Switch Specifications**

| Item              | Specification                   |
|-------------------|---------------------------------|
| Туре              | Analog resistive film type      |
| Switch Resolution | 1024 × 1024                     |
| Mechanical Life   | One million activations or more |
| Surface Treatment | Anti-glare treatment            |

#### **Function Switch Specifications**

| Item               | Specification                   |
|--------------------|---------------------------------|
| Number of Switches | 6 pcs.                          |
| Туре               | Matrix resistive film type      |
| Mechanical Life    | One million activations or more |

# Interface Specifications

|                                                                | Iter      | n                       | Specification                                                                                                    |  |  |
|----------------------------------------------------------------|-----------|-------------------------|----------------------------------------------------------------------------------------------------|--|--|
|                                                                | Арр       | licable Standards       | RS-232C, RS-485 (2-wire connection)                                                                                                    |  |  |
|                                                                | Syr       | nchronization           | Asynchronous type                                                                                                    |  |  |
| Modular Jack,                                                  | Dat       | a Length                | 7 or 8 bits                                                                                                    |  |  |
|                                                                | Parity    |                         | None, even, odd                                                                                                    |  |  |
| (MJ1)                                                          | Sto       | p Bit                   | 1 or 2 bits                                                                                                    |  |  |
|                                                                | Baud Rate |                         | 4800, 9600, 19200, 38400, 57600, 76800, 115 kbps                                                                                                    |  |  |
|                                                                | App       | blication               | Screen program transfer (MJ1), PLC, temperature controller, barcode reader,<br>printer, multi-link2, V-Link connection, etc.                                                                                                    |  |  |
|                                                                | Арр       | licable Standards       | RS-232C, RS-485 (2-wire connection), RS-422 (4-wire connection)                                                                                                    |  |  |
|                                                                | Syr       | nchronization           | Asynchronous type                                                                                                    |  |  |
|                                                                | Dat       | a Length                | 7 or 8 bits                                                                                                    |  |  |
| Modular Jack,                                                  | Par       | ity                     | None, even, odd                                                                                                    |  |  |
| 8-pin<br>(M I2)                                                | Sto       | p Bit                   | 1 or 2 bits                                                                                                    |  |  |
| (11102)                                                        | Bai       | ud Rate                 | 4800, 9600, 19200, 38400, 57600, 76800, 115 kbps                                                                                                    |  |  |
|                                                                | Du        |                         | (For PPI/MPI connection with a Siemens PLC: 187.5 kbps <sup>*2</sup> )                                                                                                    |  |  |
|                                                                | Арр       | blication               | PLC, temperature controller, barcode reader, printer, multi-link2, V-Link connection, etc.                                                                                                    |  |  |
|                                                                | A         | Applicable<br>Standards | Compliant with USB version 2.0                                                                                                    |  |  |
|                                                                | USB-      | Baud Rate               | High speed 480 Mbps                                                                                                    |  |  |
| USB Ports                                                      |           | Application             | Printer (STYLUS PHOTO series), USB flash drive, keyboard, mouse connection, etc.                                                                                                    |  |  |
| (U-A <sup>-</sup> , U-B)                                       | ni-B      | Applicable<br>Standards | Compliant with USB version 2.0                                                                                                    |  |  |
|                                                                | 3 m       | Baud Rate               | High speed 480 Mbps                                                                                                    |  |  |
|                                                                | NSI       | Application             | Screen program transfer, PictBridge-compatible printer connection                                                                                                    |  |  |
|                                                                | App       | licable Standards       | IEEE802.3u compliant (100BASE-TX), IEEE802.3 compliant (10BASE-T)                                                                                                    |  |  |
|                                                                | Вац       | ud Rate                 | 100 Mbps, 10 Mbps                                                                                                    |  |  |
| 100BASE-TX /                                                   | Pro       | tocol                   | TCP/IP, UDP/IP                                                                                                    |  |  |
| 10BASE-T                                                       | Fur       | nction                  | Auto-MDIX, Auto-Negotiation                                                                                                    |  |  |
| (LAN) 1                                                        | Red       | commended Cable *3      | 100 $\Omega$ UTP (unshielded twist-pair) cable, category 5, max. 100 m long                                                                                                    |  |  |
|                                                                | App       | olication               | Screen program transfer, PLC connection, etc.                                                                                                    |  |  |
|                                                                | Арр       | licable Standards       | RS-232C, RS-485 (2-wire connection), RS-422 (4-wire connection)                                                                                                    |  |  |
|                                                                | Syr       | chronization            | Asynchronous type                                                                                                    |  |  |
|                                                                | Dat       | a Length                | 7 or 8 bits                                                                                                    |  |  |
| D-sub 9-pin                                                    | Par       | ity                     | None, even, odd                                                                                                    |  |  |
| (CN1) ' '                                                      | Sto       | p Bit                   | 1 or 2 bits                                                                                                    |  |  |
|                                                                | Вац       | ud Rate                 | 4800, 9600, 19200, 38400, 57600, 76800, 115 kbps                                                                                                    |  |  |
|                                                                | Арр       | olication               | PLC, temperature controller, barcode reader connection, etc.                                                                                                    |  |  |
| SD Card Interface                                              | *1        |                         | SD/SDHC card compliant                                                                                                    |  |  |
| Communication Interface Unit<br>Connector (EXT1) <sup>*1</sup> |           | e Unit                  | Connection to the optional "DUR-00" unit and "CUR-xx" communication interface<br>units (for SX-BUS, OPCN-1, T-Link, Ethernet, CC-Link, PROFIBUS-DP,<br>DeviceNet, and FL-net)<br>* "DUR-00" and "CUR-xx" cannot be used at the same time. |  |  |

\*1 Only for TS2060i
\*2 For details, refer to TS2060 Connection Manual 1.
\*3 Both straight and cross cables are usable, irrespective of the presence or absence of a hub.
\*4 The optional "DUR-00" unit must be installed.

#### **Clock and Backup Memory Specifications**

| Item                           | TS2060i                                                                                                    | TS2060                                                                                                    |  |  |
|--------------------------------|----------------------------------------------------------------------------------------------------|----------------------------------------------------------------------------------------------------|--|--|
| Battery                        | Coin-type lithium primary cell<br>(TS-BT manufactured by Hakko Electronics or CR2032W manufactured by Sony Energy<br>Devices) |                                                                                                    |  |  |
| Backup Memory                  | SRAM 512 KB                                                                                                    | SRAM 128 KB                                                                                                    |  |  |
| Backup Retention Period        | Approx. 5 years (ambient temperature at 25 °C)                                                                                |                                                                                                    |  |  |
| Battery Voltage Drop Detection | Provided (allocated to internal device memory address \$s167)                                                                 |                                                                                                    |  |  |
| Calendar Accuracy *            | When powered:Monthly deviation of ±21When unpowered:Monthly deviation of ±90battery backup)                                   | 10 sec. (ambient temperature at 25 $^\circ\text{C}$ ) 0 sec. (ambient temperature at 25 $^\circ\text{C}$ , with |  |  |

\* When using the unit at an ambient temperature other than 25 °C, clock deviation may increase. Check and correct the clock periodically.

#### **Screen Configuration Environment**

| Item                 | Specification                                                                                                    |
|----------------------|----------------------------------------------------------------------------------------------------|
| Configuration Method | Dedicated configuration software                                                                                                    |
| Configuration Tool   | Name of dedicated configuration software:<br>V-SFT-6<br>Computer:<br>Pentium 4 2.0 GHz or above recommended<br>OS <sup>*1</sup> :<br>Windows XP, XP64 Edition, Vista (32-bit, 64-bit), 7 (32-bit, 64-bit), 8 (32-bit, 64-bit),<br>8.1 (32-bit, 64-bit), 10 (32-bit, 64-bit)<br>Memory:<br>1.0 GB or above (2.0 GB or above recommended)<br>Hard disk capacity:<br>Free space of approx. 2.0 GB or more<br>Optical disc drive:<br>DVD-ROM drive<br>Display:<br>Resolution of 1024 × 768 or above<br>Color depth of 16-bit or above<br>Other:<br>Microsoft .NET Framework 4.0 or 4.5<br>(If a PC does not have .NET Framework 4.0 or 4.5 installed, Framework 4.0 will be<br>automatically installed on the PC.) |

\*1 Administrator privileges are required for installation.

2-5

#### **Display Function Specifications**

| Item                  |                            | Specification                                                                                                    |  |  |
|-----------------------|----------------------------|----------------------------------------------------------------------------------------------------|--|--|
| Interface Language *1 |                            | Japanese, English/Western Europe, Chinese (Traditional), Chinese (Simplified), Korean,<br>Central Europe, Cyrillic, Greek, Turkish, and Baltic |  |  |
| Font Types            |                            | Bitmap fonts, gothic fonts, stroke fonts *2, Windows fonts                                                                                     |  |  |
|                       | 1/4-size                   | 8 × 8 dots                                                                                                    |  |  |
| Ohanastan             | 1-byte                     | 8 × 16 dots                                                                                                    |  |  |
| Size                  | 2-byte                     | 16 $\times$ 16 dots or 32 $\times$ 32 dots                                                                                                    |  |  |
|                       | Character<br>Magnification | X: 1 to 8 times, Y: 1 to 8 times<br>Point size <sup>*3</sup> : 8, 9, 10, 11, 12, 14, 16, 18, 20, 22, 24, 26, 28, 36, 48, 72                    |  |  |
|                       | Display Resolution         | 320 × 240 dots                                                                                                    |  |  |
| Number of             | 1/4-size                   | 40 characters × 30 lines                                                                                                    |  |  |
| Characters            | 1-byte                     | 40 characters × 15 lines                                                                                                    |  |  |
|                       | 2-byte                     | 20 characters × 15 lines                                                                                                    |  |  |
| Character             | Display Properties         | Normal, blink, bold, shadow, transparent                                                                                                    |  |  |
| Properties            | Color                      | 65,536 colors (without blinking), 32,768 colors (with blinking), 256 colors (without blinking), 128 colors, 16-tone monochrome, monochrome     |  |  |
|                       | Lines                      | Line, continuous line, box, parallelogram, polygon                                                                                             |  |  |
| Graphics              | Circles                    | Circle, arc, sector, ellipse, elliptical arc                                                                                                   |  |  |
|                       | Other                      | Pattern, data display (graphics library, data sheets)                                                                                          |  |  |
|                       | Line Type                  | 6 types (thin, thick, dotted, chain, dashed, two-dot chain)<br>Line thickness can be selected from 1 to 8 points (excluding thick lines).      |  |  |
|                       | Tile Patterns              | 16 types (including 8 user-definable patterns)                                                                                                 |  |  |
| Graphic<br>Properties | Display Properties         | Normal, blinking                                                                                                    |  |  |
|                       | Colors                     | 65,536 colors (without blinking), 32,768 colors (with blinking), 256 colors (without blinking), 128 colors, 16-tone monochrome, monochrome     |  |  |
|                       | Color Selection            | Foreground, background, boundary (line)                                                                                                    |  |  |

\*1 For more information, refer to TS2060 Reference Manual 1.

2 Only for TS2060i
3 Applicable when using gothic fonts and stroke fonts. When using Windows fonts, the range of point size specification is 6 to 999.

# **Function Performance Specifications**

| Item                         |                           | TS2060i                                                                                                    | TS2060                                                                                                    |  |  |
|------------------------------|---------------------------|----------------------------------------------------------------------------------------------------|----------------------------------------------------------------------------------------------------|--|--|
| Screens                      |                           | Max. 4,000                                                                                                    |                                                                                                    |  |  |
| Screen Memory (Flash Memory) |                           | 10.5 MB                                                                                                    | 2.5 MB                                                                                                    |  |  |
| switch                       |                           | 192 switches per screen (including slider sw                                                                                         | itches and scroll bars)                                                                                                    |  |  |
| Switch Actions               | 5                         | Set, reset, momentary, alternate, illuminated<br>It is possible to press a function switch and a                                     | Set, reset, momentary, alternate, illuminated<br>It is possible to press a function switch and a switch on the display at the same time. |  |  |
| Lamp                         |                           | Reverse, blinking, exchange of graphics<br>Max. 192 per screen                                                                       |                                                                                                    |  |  |
| Graph                        |                           | Pie, bar, panel meter and closed area graph Statistics and trend graphs:                                                             | No limit <sup>*1</sup><br>Max. 256 per layer <sup>*2</sup>                                                                               |  |  |
|                              | Numerical Data<br>Display | No limitation <sup>*1</sup>                                                                                                    |                                                                                                    |  |  |
| Data Setting                 | Character Display         | No limitation <sup>*1</sup>                                                                                                    |                                                                                                    |  |  |
|                              | Message Display           | No limitation <sup>*1</sup><br>Maximum number of characters per line: 40 one-byte characters                                         |                                                                                                    |  |  |
| Message                      |                           | Max. 32,768 lines                                                                                                    |                                                                                                    |  |  |
| Macro Block                  |                           | Max. 1,024                                                                                                    |                                                                                                    |  |  |
| Graphic Libra                | ſy                        | Max. 2,560                                                                                                    |                                                                                                    |  |  |
| Overlap Libra                | ſy                        | Max. 4,000                                                                                                    |                                                                                                    |  |  |
| Screen Librar                | y                         | Max. 4,000                                                                                                    |                                                                                                    |  |  |
| Data Block                   |                           | Max. 1,024                                                                                                    |                                                                                                    |  |  |
| Pattern                      |                           | Max. 1,024                                                                                                    |                                                                                                    |  |  |
| Data Sheet                   |                           | Max. 1,024                                                                                                    |                                                                                                    |  |  |
| Tags                         |                           | Max. 65,536 lines                                                                                                    |                                                                                                    |  |  |
| Page Block                   |                           | Max. 2,048                                                                                                    |                                                                                                    |  |  |
| Direct Block                 |                           | Max. 1,024                                                                                                    |                                                                                                    |  |  |
| Screen Block                 |                           | Max. 1,024                                                                                                    |                                                                                                    |  |  |
| Comment                      |                           | Max. 32,767                                                                                                    |                                                                                                    |  |  |
| Trend                        |                           | Bit synchronization, constant sampling                                                                                               |                                                                                                    |  |  |
| Alarm                        |                           | Alarm logging, time order alarming, alarm tracking                                                                                   |                                                                                                    |  |  |
| Attribute Setti              | ng                        | Max. 256                                                                                                    |                                                                                                    |  |  |
| MES Setting                  |                           | Max. 256                                                                                                    |                                                                                                    |  |  |
| Device Memory Map            |                           | Max. 32 × 8 (PLC1 to PLC8)                                                                                                    |                                                                                                    |  |  |
| Time Display                 |                           | Provided                                                                                                    |                                                                                                    |  |  |
| Hard Copy                    |                           | Provided                                                                                                    |                                                                                                    |  |  |
| Buzzer                       |                           | Provided, 3 sounds (short beep, long beep, continuous beep)                                                                          |                                                                                                    |  |  |
| Auto OFF Function            |                           | Always ON, custom setting                                                                                                    |                                                                                                    |  |  |
| Self-diagnostic Function     |                           | Switch self-test function<br>Configuration status confirmation function for communication conditions<br>Communication check function |                                                                                                    |  |  |

\*1 The number of memory settings is limited to 256 per screen.
\*2 Layer: 5 layers per screen (base + 4 overlap displays including global overlap)

#### **TS2060 Unit External Dimensions and Panel Cut-out Dimensions**

• Front view

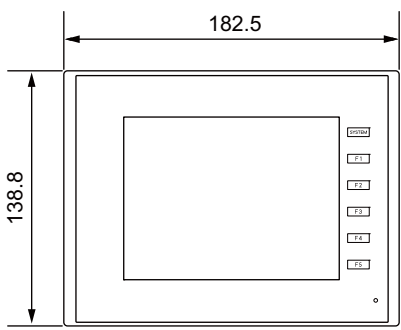

• Rear view

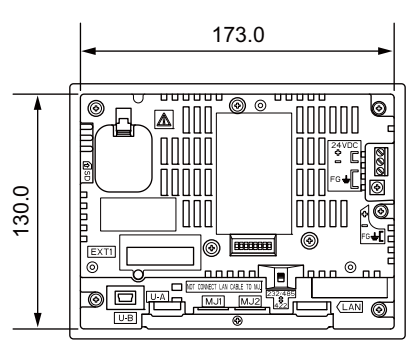

Bottom view

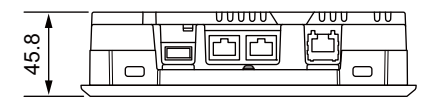

(Unit: mm)

2-7

2

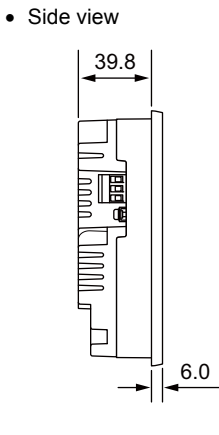

• Panel cut-out dimensions

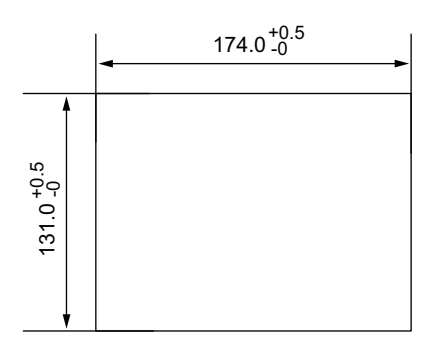

# TS2060i Unit with DUR-00 External Dimensions and Panel Cut-out Dimensions

• Front view

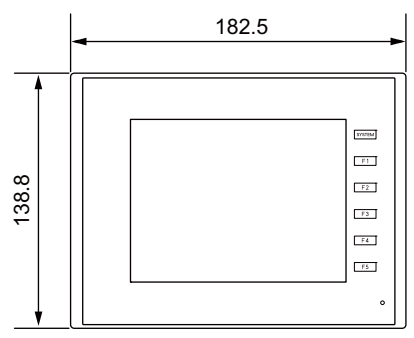

• Rear view

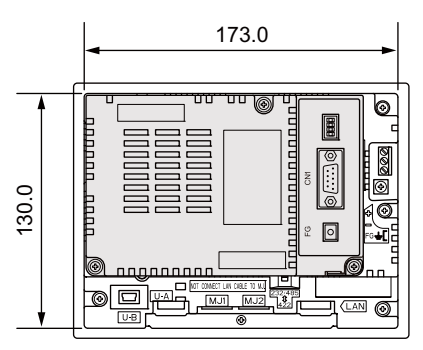

• Bottom view

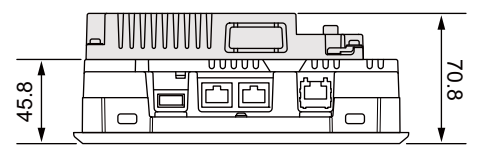

(Unit: mm)

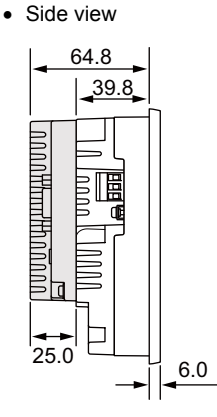

• Panel cut-out dimensions

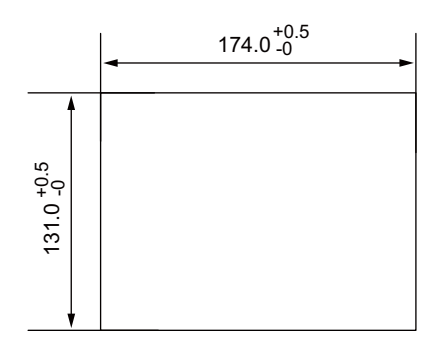

2-8

# **B** Names and Specifications of Components

- 1. Names and Functions of Components
- 2. Specifications of Components

# 1. Names and Functions of Components

#### TS2060i/TS2060

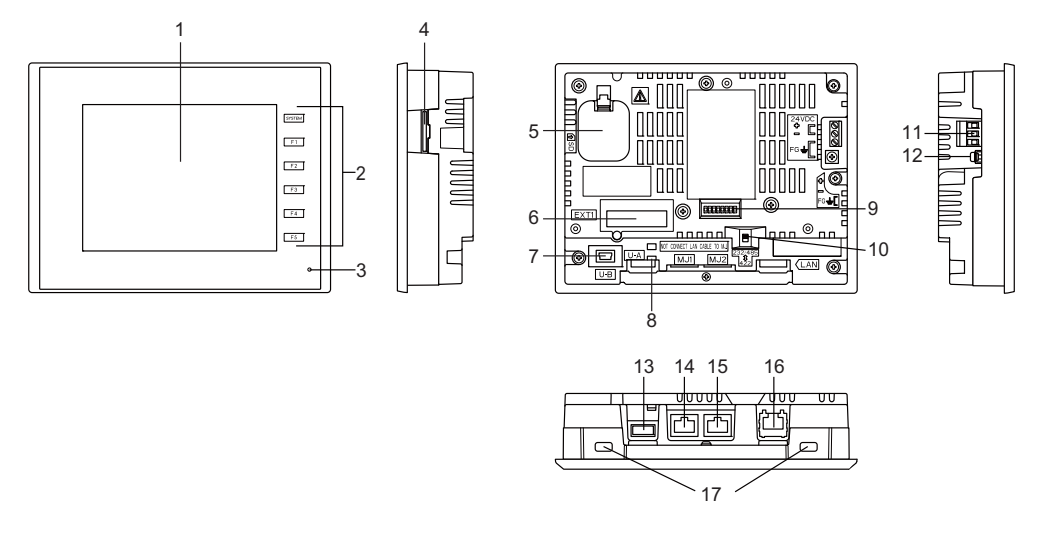

TS2060i+DUR-00

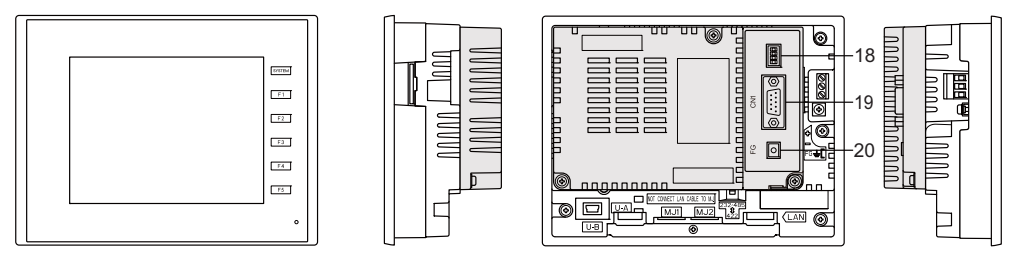

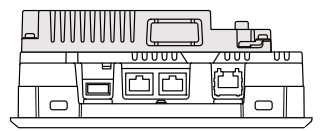

1. Display

This is the display area.

2. Function switches

There are 6 function switches comprising the [SYSTEM] switch and [F1] to [F5] switches. These function switches are used to switch between the RUN/STOP modes, adjust brightness, and turn the backlight on and off (requires configuration in V-SFT-6). Switches [F1] to [F5] can be used as user switches in RUN mode.

- POWER lamp This lamp illuminates green when the TS2060 unit is powered on and operating normally. The lamp flashes when there is a failure (circuit board failure, power supply failure).
- 4. SD card slot (SD) (TS2060i only) This slot is where an SD card can be inserted.

3

- Battery holder This part contains the backup battery for the SRAM and clock. When the battery voltage drops, replace the battery with a new one.
- Connector (EXT1) for optional units/communication I/F unit (TS2060i only) This connector is used to connect to the optional "DUR-00" unit and "CUR-xx" communication interface units (for SX-BUS, OPCN-1, T-Link, CC-Link, Ethernet, PROFIBUS-DP, DeviceNet, and FL-net).

\* "DUR-00" and "CUR-xx" cannot be used at the same time.

- USB mini-B (U-B) This port is used for transferring screen programs or connecting a PictBridge-compatible printer.
- USB cable clamp hole This clamp hole is used to attach a USB cable tie.
- DIP switches This 8-bit DIP switch is used for setting the terminating resistance of the MJ1/MJ2 RS-485 signal line.
- Sliding switch for MJ2
   This switch is for selecting the RS-232C/RS-485 signal (2-wire connection) or the RS-422 signal (4-wire connection) for MJ2. The upper side is for the RS-232C/RS-485 signal (2-wire connection) and the lower side is for the RS-422 signal (4-wire connection).
- Power supply terminal block This terminal block is for supplying power (24 VDC) to the TS2060 unit.
- 12. FG terminal for communication This terminal is for connecting the FG wire of a communication cable and FG wire for the communication interface unit.
- USB-A (U-A) (TS2060i only) This port is used to connect a printer, USB flash drive, keyboard, or mouse.
- Modular jack 1 (MJ1) This connector is used for screen program transfer and connection with PLCs or other peripheral devices.
- Modular jack 2 (MJ2) This connector is used for connection with PLCs or other peripheral devices.
- 100BASE-TX/10BASE-T connector (LAN) (TS2060i only) This connector is used for Ethernet communication.
- 17. Mounting holes

The mounting holes are used for inserting fixtures when securing the TS2060 unit to a mounting panel.

- DIP switches (optional "DUR-00" unit) These switches are used for setting the terminating resistance of the CN1 signal line.
- PLC communication connector (CN1) (optional "DUR-00" unit) This connector is used for connection to a controller (PLC, temperature controller, inverter, etc.).
- FG terminal (FG) (optional "DUR-00" unit) This terminal is for connecting the FG wire of a communication cable.

# 2. Specifications of Components

#### Modular Jacks (MJ1/MJ2)

The modular jacks are used for connection to a screen program transfer cable (MJ1 only), temperature controller, barcode reader, and other devices.

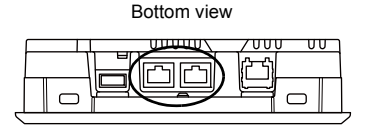

MJ1/2 MJ1 MJ2 Sliding Pin No. Signal Signal Description Description Name Name Switch +SD/RD Up RS-485 + data 1 +SD/RD RS-485 + data RS-422 + send data Down +SD -SD/RD RS-485 - data Up 2 -SD/RD RS-485 - data RS-422 - send data Down -SD 3 +5V +5V Externally supplied +5 V \*2 Externally supplied +5 V \*2 4 +5V +5V 5 SG SG Signal ground Signal ground SG 6 SG Up RD RS-232C receive data 7 RD RS-232C receive data Down +RD RS-422 + receive data Up SD RS-232C send data 8 SD RS-232C send data -RD RS-422 - receive data Down

The pins of MJ1 and MJ2 correspond to the signals as shown below.

\*1 The MJ2 sliding switch is on the rear side of the TS2060 unit.

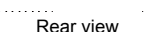

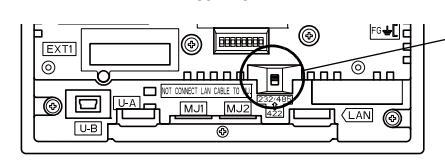

Sliding switch (upon delivery: up) Up: RS-232C, RS-485 (2-wire connection) Down: RS-422 (4-wire connection)

\*2 TS2060i only.

The total maximum allowable current for MJ1 and MJ2 is 150 mA.

#### Application

| Application                           | V-SFT-6 Setting | Refer to                  |
|---------------------------------------|-----------------|---------------------------|
| PLC/temperature controller connection | Required        |                           |
| Barcode reader connection             | Required        | TS2060 Connection Manual  |
| Multi-link/Multi-link2 communication  | Required        |                           |
| Ladder transfer function *1           | Required        | TS2060 Reference Manual 2 |
| Screen program transfer               | Not required    | See page 5-2.             |
| Printer connection                    | Required        | TS2060 Reference Manual 1 |

\*1 The ladder transfer function cannot be used simultaneously with 1:n communication (multi-drop) or multi-link communication.

#### Serial Connector (CN1) (TS2060i + DUR-00 Only)

This connector is used for connecting a controller or barcode reader via RS-232C, or connecting a controller via RS-422/485.

This connector is provided when the optional "DUR-00" unit is installed.

\* The optional "DUR-00" unit is only available for the TS2060i unit.

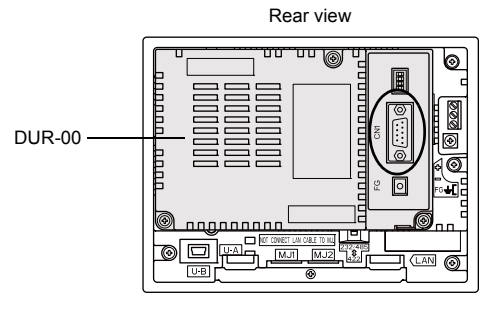

The serial connector pins correspond to the signals as shown below.

| CN1 (D-sub 9-pin, female) |        |                     |        |                        |  |
|---------------------------|--------|---------------------|--------|------------------------|--|
|                           |        |                     |        |                        |  |
| Pin No                    | RS     | -232C <sup>*1</sup> | RS-422 | / RS-485 <sup>*1</sup> |  |
| 1 11 10.                  | Signal | Description         | Signal | Description            |  |
| 1                         | NC     | Not used            | + RD   | Receive data (+)       |  |
| 2                         | RD     | Receive data        | – RD   | Receive data (-)       |  |
| 3                         | SD     | Send data           | – SD   | Send data (-)          |  |
| 4                         | NC     | Not used            | + SD   | Send data (+)          |  |
| 5                         | SG     | Signal ground       | SG     | Signal ground          |  |
| 6                         | NC     | Not used            | + RTS  | Request to send (+)    |  |
| 7                         | RTS    | Request to send     | – RTS  | Request to send (-)    |  |
| 8                         | CTS    | Clear to send       | NC     | Not used               |  |
| 9                         | NC     | Not used            | + 5 V  | Use prohibited *2      |  |

\*1 The signal level can be changed between RS-232C and RS-422/485 in the configuration software. When RS-232C is selected, set DIP switches 1 and 2 to the OFF position. (For details on DIP switches, refer to page 3-17.)

\*2 When RS-422/485 is selected, +5 V is output from pin No. 9. This +5 V is used as the power supply for the external terminating resistance when performing RS-422/485 communication. It cannot be used as an external power supply.

3-4

#### **Recommended Connector**

The following connector is recommended for custom-made cables.

| Recommended | 17JE-23090-02(D8C)-CG | D-sub 9-pin / male / inch screw thread (#4-40UNC) type |
|-------------|-----------------------|--------------------------------------------------------|
| Connector   | manufactured by DDK   | / with hood / lead and cadmium free                    |

#### Applications

| Application                           | V-SFT-6 Setting | Refer to                 |
|---------------------------------------|-----------------|--------------------------|
| PLC/temperature controller connection | Required        |                          |
| Barcode reader connection             | Required        | TS2060 Connection Manual |
| Multi-link/Multi-link2 communication  | Required        |                          |

3-5

#### USB-A (U-A) (TS2060i Only)

This connector is used to connect a printer, USB flash drive, barcode reader, keyboard, mouse, or USB hub. The USB-A port of the TS2060i unit complies with USB version 2.0.

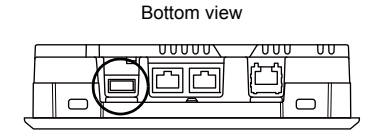

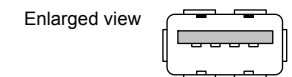

#### **Applications**

| Application                        | V-SFT-6 Setting | Refer to                   |  |
|------------------------------------|-----------------|----------------------------|--|
| Printer connection                 | Required        | TS2060 Reference Manual 1  |  |
| USB flash drive connection         | Required        | See page 3-6.              |  |
| Barcode reader connection          | Required        | TS2060 Connection Manual 3 |  |
| Keyboard/numeric keypad connection | Required        | See page 3-7.              |  |
| Mouse connection                   | Not required    | See page 3-8.              |  |
| USB hub connection                 | Not required    | See page 3-9.              |  |

#### **USB Flash Drives**

A USB flash drive can be connected to the TS2060i unit to perform operations including screen program transfers or saving of log data.

#### **Connection Example**

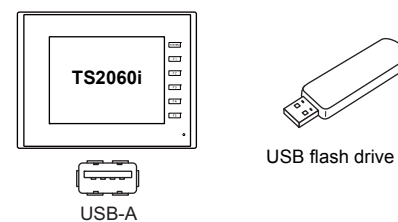

#### **USB Flash Drive Specifications**

The type of USB flash drives that can be used with the TS2060i are shown below.

| Storage         | Capacity   | File System |
|-----------------|------------|-------------|
| USB flash drive | 32 GB max. | FAT, FAT32  |

#### V-SFT-6 Setting

Required settings vary according to the application. For more information, refer to TS2060 Reference Manual 2.

3-6

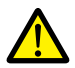

#### Notes on Handling a USB Flash Drive

- 1. Only remove a USB flash drive when the Main Menu screen is displayed or after pressing the [Storage Removal] switch.
- 2. Do not turn off power to the unit when the USB flash drive is being accessed.
- 3. Make a backup copy of the USB flash drive at regular intervals.
- 4. If a disk error occurs and data read/write operations are disabled, execute ScanDisk on Windows and try to restore the disk. If the disk cannot be restored, format the device. Note that formatting will completely erase all stored data. (For information on executing ScanDisk on Windows, refer to the relevant Windows manual.)
- 5. USB flash drives have a limited number of write cycles. Consequently, frequent writing at short intervals may shorten the service life of USB flash drives. When using a USB flash drive to save sampling data, take the acquisition interval and monitoring interval settings into consideration. Be sure to avoid constantly writing to a USB flash drive with the CYCLE macro command.

#### **Keyboard and Numeric Keypad**

Numeric values and characters can be entered by connecting a keyboard or numeric keypad to the TS2060i unit.

#### **Connection Example**

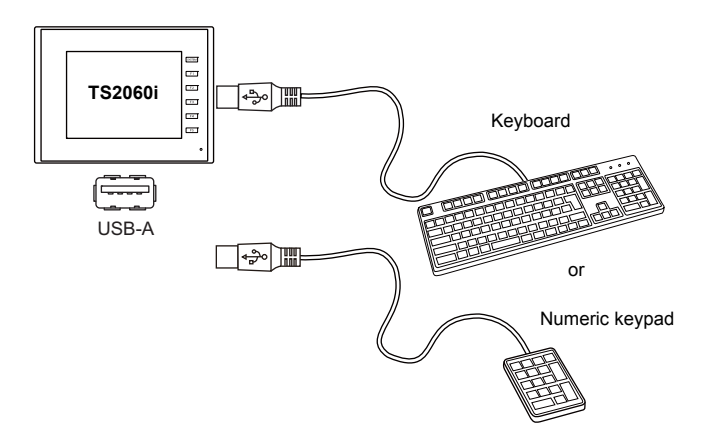

#### **Compatible Keyboards**

| Туре                 | Description                      |  |
|----------------------|----------------------------------|--|
| Japanese keyboard    | 106 keyboard, 109 keyboard, etc. |  |
| US standard keyboard | 101 keyboard, 104 keyboard, etc. |  |
| Numeric keypad       |                                  |  |

#### V-SFT-6 Setting

An [Entry] icon must be registered on the screen where the keyboard is to be used. In addition, setting of the numerical data or character display parts of [Entry Target] selected under [Function] is required.

For details, refer to TS2060 Reference Manual 1.
# **TS2060i Unit Settings**

On the Main Menu screen, select the type of keyboard to be connected. For details, refer to "10. Expanded Function Settings" (page 5-56).

# Mouse

A mouse can be used to operate screens displayed on the TS2060i unit by connecting a mouse to the unit.

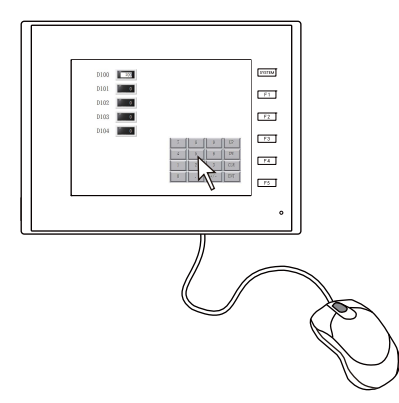

The mouse pointer displayed on the unit is shown below.

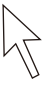

# **Connection Example**

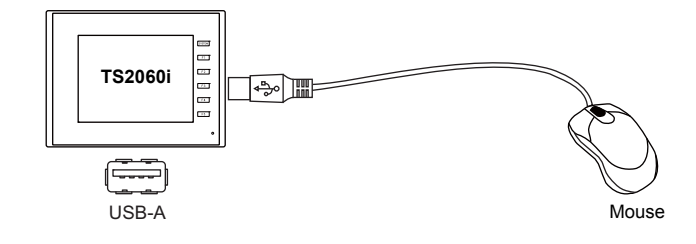

# **Mouse Operation**

The mouse operations available on the unit are shown below.

| Mouse Operation | Action                   |  |
|-----------------|--------------------------|--|
| Movement        | Moving the mouse pointer |  |
| Left-click      | Pressing a switch        |  |

# **USB Hub**

Devices like printers can be used at the same time by connecting a USB hub to the TS2060i unit.

### **Connection Example**

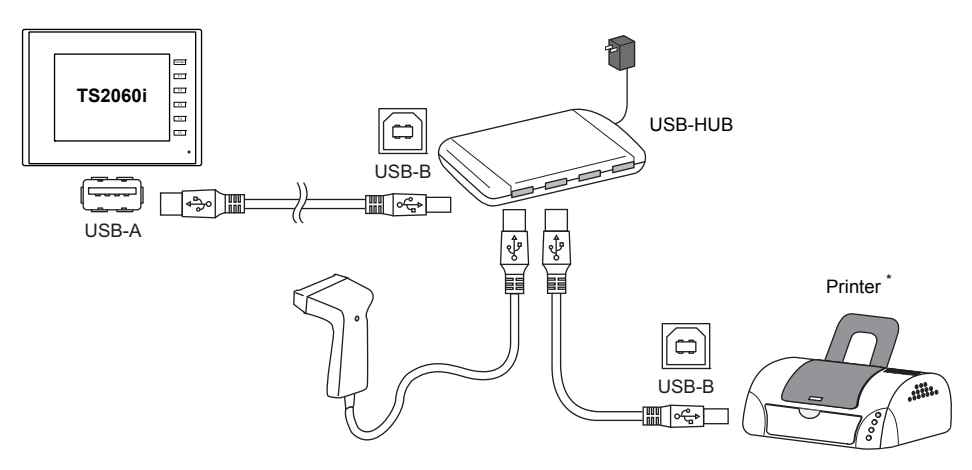

\* A parallel printer can also be connected. (In this case, a parallel printer that is compatible with the TS2060i and a commercially available parallel-to-USB cable must be used (recommended cable: UC-PGT manufactured by ELECOM).) For more information on compatible printer models, visit our website (http://www.monitouch.com/)).

# **Combinations of Connected Devices**

Combination of devices usable at the same time:  $\hfill O$  Combination of devices not usable at the same time:  $\hfill \times$ 

|                             | Printer | USB Flash<br>Drive | USB Barcode<br>Reader | Keyboard/<br>Numeric Keypad | USB Mouse |
|-----------------------------|---------|--------------------|-----------------------|-----------------------------|-----------|
| Printer                     | -       | 0                  | 0                     | 0                           | 0         |
| USB Flash Drive             | 0       | -                  | 0                     | 0                           | 0         |
| USB Barcode<br>Reader       | 0       | 0                  | -                     | × *                         | 0         |
| Keyboard/<br>Numeric Keypad | 0       | 0                  | × *                   | -                           | 0         |
| USB Mouse                   | 0       | 0                  | 0                     | 0                           | -         |

\* If these devices are connected at the same time, only the USB barcode reader will be recognized.

### Notes

- A maximum of two USB hubs can be connected (cascaded) to the TS2060i unit. Note that performance will decrease when two USB hubs are connected.
- Do not turn off the power adaptor or disconnect the connector between the power adaptor and the USB hub when the USB hub is connected to the TS2060i unit and powered by the adaptor. Doing so may prevent sufficient power supply to the TS2060i unit resulting in faulty operation such as repeated restarting.
- When connecting two USB hubs to the TS2060i unit, supply power to each USB hub using the adaptor provided with each hub.
   Even when connecting only one USB hub, use the provided power supply adaptor (if provided).

# USB mini-B (U-B)

This connector is used for screen program transfer or connection with a PictBridge-compatible printer. The USB mini-B port of the TS2060 unit complies with USB version 2.0.

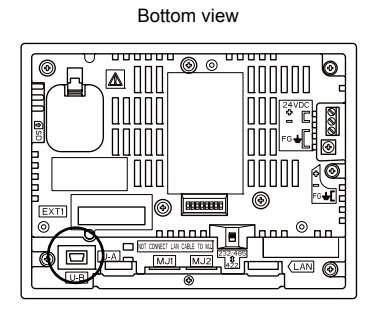

00000

Enlarged view

# **Applications**

| Application                              | V-SFT-6 Setting | Refer to                  |
|------------------------------------------|-----------------|---------------------------|
| Ladder transfer function *1              | Required        | TS2060 Reference Manual 2 |
| PictBridge-compatible printer connection | Required        | TS2060 Reference Manual 1 |
| Screen program transfer                  | Required        | See page 3-10.            |

\*1 The ladder transfer function cannot be used simultaneously with 1:n communication (multi-drop) or multi-link communication.

# Screen Program Transfer

Screen programs can be transferred using the U-B port (USB mini-B). A USB driver must be installed on the PC in advance to perform transfer. Refer to "Installing the USB Driver" (page 3-11) below for the driver installation procedure.

# **Connection Example**

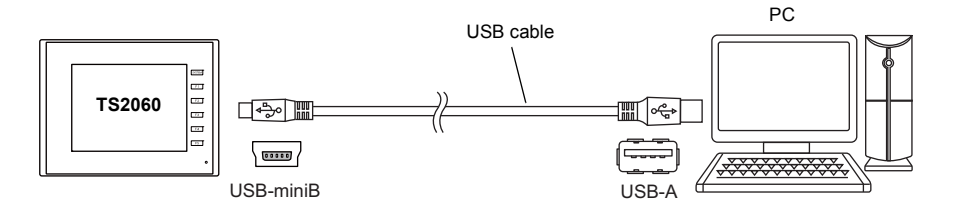

### Installing the USB Driver

- For Windows Vista, 7, 8, 8.1, 10
  - Use a USB cable to connect the USB-mini-B port of the powered TS2060 unit to the USB-A port of the PC.

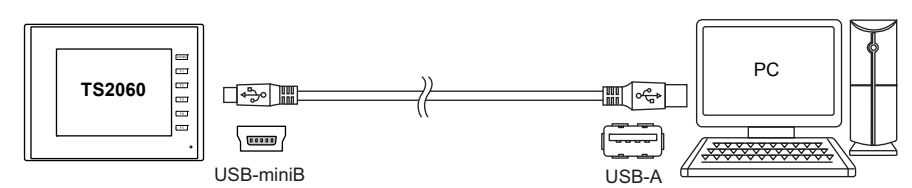

 The USB driver is automatically installed. During installation, the following message is displayed on the PC's taskbar.

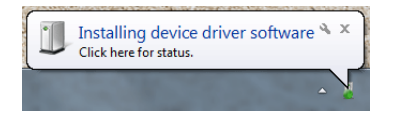

 The following message is displayed on the PC's taskbar when installation is finished. When successfully completed, transfer the screen program.

If installation has terminated due to an error, reinstall the USB driver.  $\rightarrow$  Refer to page 3-12.

· When successfully completed

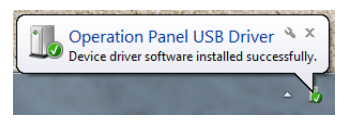

· When terminated due to an error

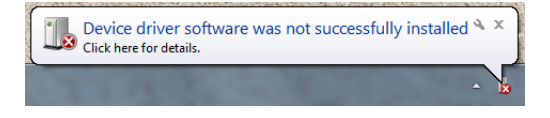

### When USB driver installation fails

If automatic installation of the USB driver fails, perform installation according to the following procedure.

- 1) Open the following folder using [My Computer] or [Windows Explorer]. C:\MONITOUCH\Common\Driver
- 2) Double-click "USBDriverInstaller.exe".

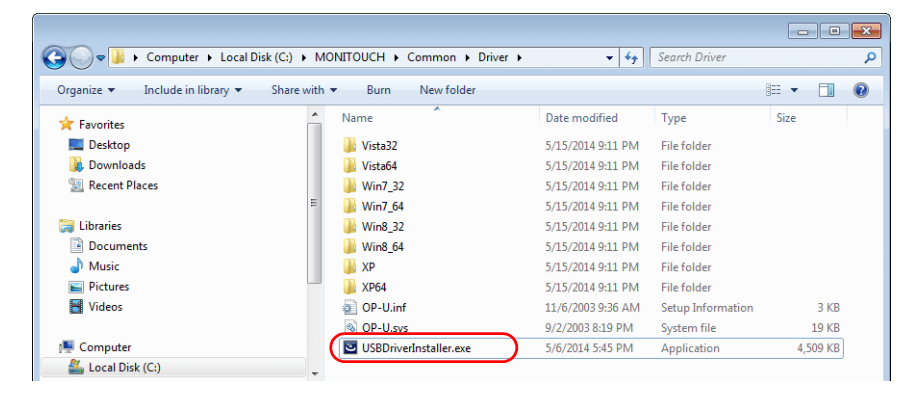

| Depending on your OS<br>Click [Install]. | S, the following window may be displayed.                                                                                            |  |
|------------------------------------------|----------------------------------------------------------------------------------------------------|--|
|                                          | Windows Security                                                                                                    |  |
|                                          | Would you like to install this device software?                                                                                      |  |
|                                          | Always trust software from "Hakko Electronics Co., Install Don't Install Ltd".                                                       |  |
|                                          | You should only install driver software from publishers you trust. <u>How can I decide which device software is safe to install?</u> |  |

3) Click the [Next] button in the window below. Installation of the USB driver starts.

| USB Driver |                                                                                                 |
|------------|-------------------------------------------------------------------------------------------------|
|            | Welcome to the setup for USB<br>Driver<br>This wizard will install USB Driver on your computer. |
|            | TO CORRENDO, CRON INDAL                                                                         |
|            | < Back (Next>) Cancel                                                                           |

4) Click the [Finish] button in the window below.

| USB Driver |                                                                                                    |                                                                                       |
|------------|----------------------------------------------------------------------------------------------------|---------------------------------------------------------------------------------------|
|            | Install Complete                                                                                      |                                                                                       |
|            | The device driver installation w<br>software for your hardware dev<br>the software you currently have | izard did not update any of your<br>ices because it was not better than<br>installed. |
|            | Driver Name                                                                                           | Status                                                                                |
|            | ✓ Hakko Electronics Co.,                                                                              | Ready to use                                                                          |
|            | < <u>B</u> ack                                                                                        | Finish Cancel                                                                         |

USB driver installation is complete. Transfer the screen program.

 Confirming installation of the USB driver When the driver has been installed successfully, "Operation Panel - Operation Panel USB Driver" appears in the [Device Manager] window.

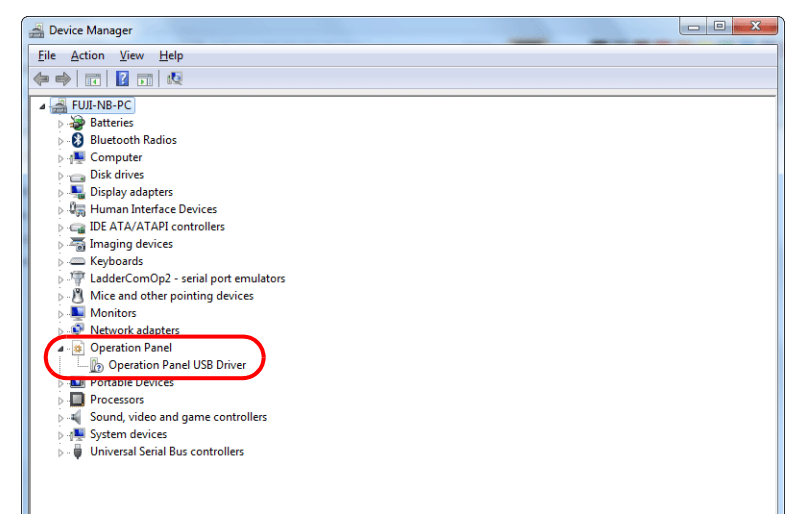

This item disappears when the USB cable is removed from a powered TS2060 unit. If [Other Device] or a mark other than shown above is displayed even during USB connection, the USB driver is not recognized. If this happens, uninstall the USB driver and reinstall it.

# LAN Connector (LAN) (TS2060i Only)

This connector is used for Ethernet communication with controllers and supports 100BASE-TX and 10BASE-T.

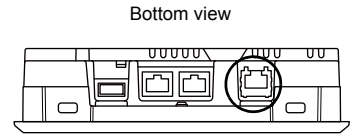

# 

The MJ1 (or MJ2) and LAN connectors are both 8-pin modular jacks. Check the connector names on the unit and insert cables into the correct connectors. Do not connect any peripheral device that will carry excess voltage to the LAN connector.

The LAN connector pins correspond to the signals as shown below.

Specification: IEEE802.3 (u)-compliant, UDP/IP and TCP/IP support, Auto-MDIX and Auto-Negotiation function support

| LAN                                                                                                    | Pin No. | Signal | Description                 |
|----------------------------------------------------------------------------------------------------|---------|--------|-----------------------------|
|                                                                                                    | 1       | TX+    | Ethernet send signal (+)    |
|                                                                                                    | 2       | TX–    | Ethernet send signal (-)    |
|                                                                                                    | 3       | RX+    | Ethernet receive signal (+) |
| ) [ ] ] [ ] ] [ ] [ ] ] [ ] ] [ ] [ ] ] [ ] ] [ ] [ ] ] [ ] [ ] ] [ ] ] [ ] [ ] ] [ ] [ ] ] [ ] [ ] ] [ ] [ ] ] [ ] [ ] ] [ ] [ ] ] [ ] ] [ ] [ ] ] [ ] [ ] ] [ ] [ ] ] [ ] [ ] ] [ ] [ ] ] [ ] [ ] ] [ ] [ ] [ ] ] [ ] [ ] [ ] [ ] [ ] [ ] [ ] [ ] ] [ ] [ | 4       | NC     | Not used                    |
|                                                                                                    | 5       | NC     | Not used                    |
| //////                                                                                                    | 6       | RX–    | Ethernet receive signal (-) |
| 87654321                                                                                                    | 7       | NC     | Not used                    |
|                                                                                                    | 8       | NC     | Not used                    |

The LEDs on the LAN connector operate as shown below.

|                          | LED Status |        | Description               |  |
|--------------------------|------------|--------|---------------------------|--|
| LAN                      | Green      | Orange | Description               |  |
| LED (green) LED (orange) | On         | On     | Connected via 100BASE-TX  |  |
|                          | On         | Off    | Connected via 10BASE-T    |  |
|                          | Flashes    | On/off | Data transfer in progress |  |

# Applications

| Application                                                            | V-SFT-6 Setting | Refer to                  |
|------------------------------------------------------------------------|-----------------|---------------------------|
| PLC/temperature controller connection                                  | Required        |                           |
| Multi-link2 (Ethernet)/<br>1:n Multi-link2 (Ethernet)<br>communication | Required        | TS2060 Connection Manual  |
| Ladder transfer function *1                                            | Required        | TS2060 Reference Manual 2 |
| Screen program transfer                                                | Required        | See page 5-2.             |
| Ethernet communication function                                        | Required        | TS2060 Reference Manual 2 |

\*1 The ladder transfer function cannot be used simultaneously with 1:n communication (multi-drop) or multi-link communication.

# Wiring

When using the LAN port, keep the LAN cable away from the power supply cable as much as possible.

Use a commercially available cable. Using a custom-made cable may prevent normal connection to the network.

Recommended cable: 100 Ω UTP (unshielded twist-pair) cable, category 5, max. 100 m long \* Both straight and cross cables are usable, irrespective of the presence or absence of a hub.

# Connector (EXT1) for Optional Unit/Communication I/F Unit (TS2060i Only)

This connector is used to connect to the optional "DUR-00" unit or "CUR-xx" communication interface unit.

\* "DUR-00" and "CUR-xx" cannot be used at the same time.

Rear view

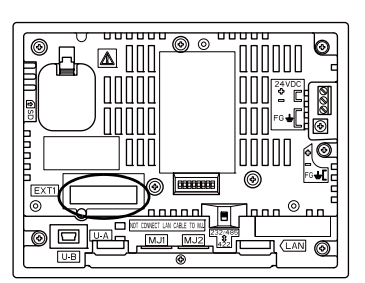

The types of communication interface units are shown below.

| Туре   | Communication Specification |  |
|--------|-----------------------------|--|
| CUR-00 | OPCN-1                      |  |
| CUR-01 | T-Link                      |  |
| CUR-02 | CC-Link                     |  |
| CUR-03 | Ethernet                    |  |
| CUR-04 | PROFIBUS-DP                 |  |
| CUR-06 | SX BUS                      |  |
| CUR-07 | DeviceNet                   |  |
| CUR-08 | FL-net                      |  |

\* For details on specifications and how to attach a communication interface unit, refer to the respective Communication Unit Specifications.

# SD Card Interface (SD) (TS2060i Only)

This is the interface used for inserting an SD card. An SD card can be used to transfer screen programs and save log data and image data.

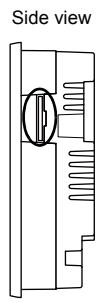

# **SD Card Specifications**

SD cards that are compatible with the TS2060i are shown below.

\* This manual collectively refers to the following cards as "SD cards".

| Card Type | Capacity      | File System |
|-----------|---------------|-------------|
| SD card   | 2 GB max.     | FAT, FAT32  |
| SDHC card | 4 GB to 32 GB | FAT32       |

### Applications

- For details on functions that use an SD card, refer to the separate TS2060 Reference Manual 2.
- For details on reading and writing between an SD card and TS2060i unit as well as the SD card removal method, refer to "7. Storage Transfer" (page 5-16).

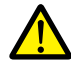

# Notes on SD Card Handling

- 1. Only remove an SD card when the Main Menu screen is displayed or after pressing the [Storage Removal] switch.
- 2. Do not turn off power to the unit when the SD card is being accessed.
- 3. Make a backup copy of the SD card at regular intervals.
- 4. If a disk error occurs and data read/write operations are disabled, execute ScanDisk on Windows and try to restore the disk. If the disk cannot be restored, format the device. Note that formatting will completely erase all stored data. (For information on executing ScanDisk on Windows, refer to the relevant Windows manual.)
- 5. The number of write cycles for SD cards is limited. Consequently, frequent writing at short intervals may shorten the service life of SD cards. When using an SD card to save sampling data, take the acquisition interval and monitoring interval settings into consideration. Be sure to avoid constantly writing to an SD card with the CYCLE macro command.

# **DIP Switches (DIPSW)**

The TS2060 unit is equipped with DIP switches 1 to 8 and the optional "DUR-00" unit is equipped with DIP switches 1 to 4. Turn off power to the unit before changing any DIP switches.

# TS2060 Unit

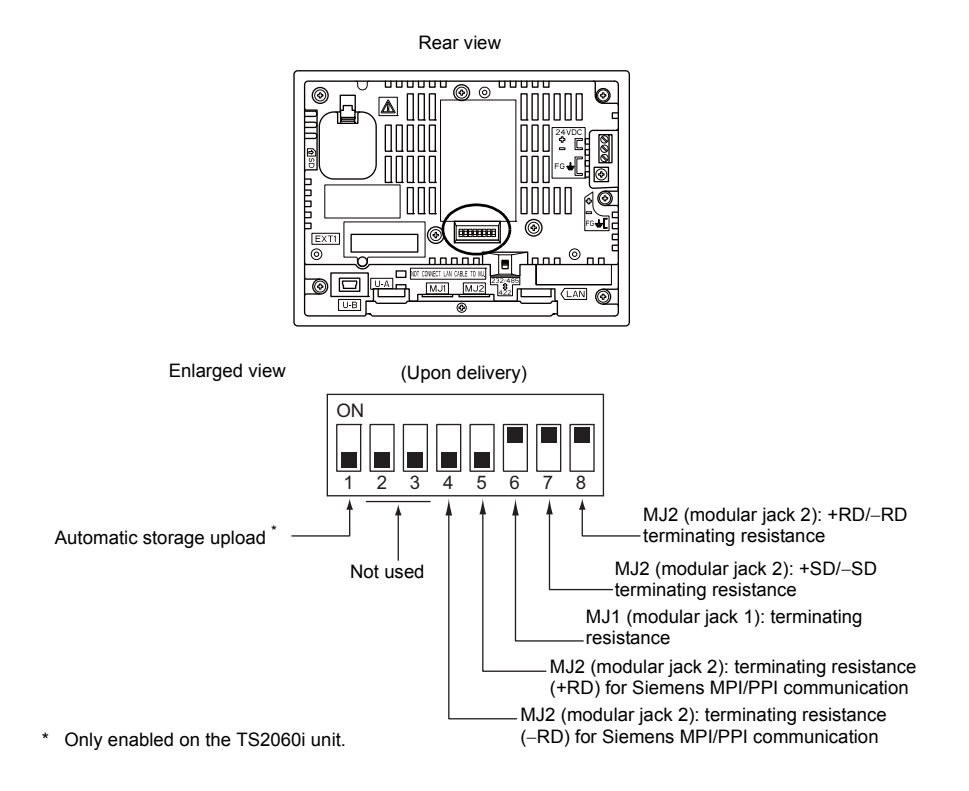

# DIPSW1 (Automatic Storage Upload) \* Only Enabled on the TS2060i Unit.

Set DIPSW1 to ON to automatically upload screen programs from a storage device (SD card or USB flash drive).

# Procedure

- Preparation of storage
   Use the V-SFT-6 editor to load a screen program onto a storage device.
   (For the loading procedure, refer to the TS2060 Reference Manual 2.)
- Connection of storage Turn OFF power to the TS2060i unit and connect the storage device (insert an SD card or connect a USB flash drive to the USB-A port).
- DIP switch settings Slide DIPSW1 upward to the ON position.
- Automatic upload start Turn ON power to the TS2060i unit. The screen program is automatically loaded into the flash memory of the TS2060i unit.
  - \* When not using automatic upload, always set DIPSW1 to OFF.

3

### DIPSW2, 3 (Not Used)

Set these DIP switches to OFF.

### DIPSW4, 5 (Terminating Resistance for Siemens MPI/PPI Communication)

Set DIPSW4 and DIPSW5 to ON when using a Siemens PLC or performing MPI/PPI communication using MJ2.

### DIPSW6, 7, 8 (Terminating Resistance Setting)

- Connection to MJ1 via RS-232C and RS-485 (2-wire connection) is possible. Turn DIPSW6 to ON in the following situations.
  - Master station for multi-link2 connection
  - Connection to a controller (PLC, temperature controller, etc.) via RS-485
  - TS2060 unit at the termination of V-link connection via RS-485
- Connection to MJ2 via RS-232C, RS-422 (4-wire connection), or RS-485 (2-wire connection) is possible.

When connecting via RS-485 (2-wire connection), set DIPSW8 to ON. When connecting via RS-422 (4-wire connection), set DIPSW7 and DIPSW8 to ON.

# **DUR-00**

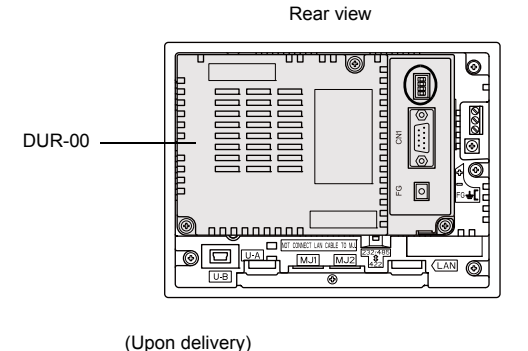

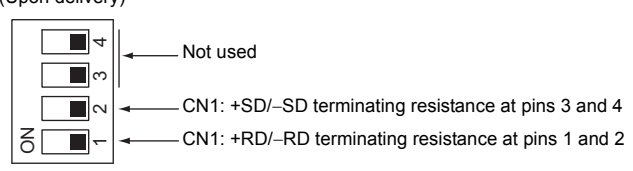

### DIPSW1, 2 (Terminating Resistance Setting)

position.

- When connecting a controller to CN1 via RS-232C, set DIPSW1 and 2 to the OFF
- When connecting a controller to CN1 via RS-422/485 (2-wire connection), set DIPSW1 to the ON position.
- When connecting a controller to CN1 via RS-422/485 (4-wire connection), set DIPSW1 and 2 to the ON position.

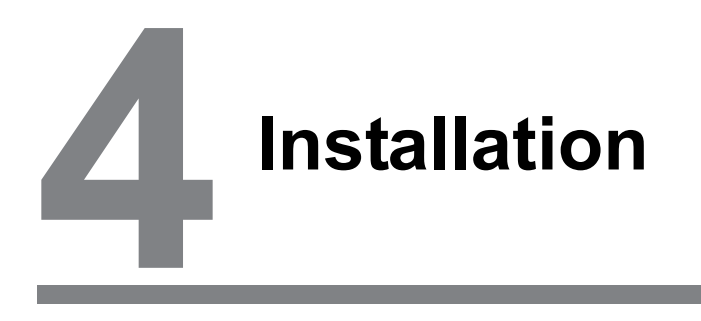

- 1. Installation Procedure
- 2. Power Supply Cable and Grounding Connections
- 3. Securing USB Cables
- 4. Inserting and Removing SD Cards (TS2060i Only)
- 5. Installing the Battery

# 1. Installation Procedure

# Installation Procedure

- 1. Mount the TS2060 unit into the mounting panel (maximum thickness of 4.0 mm).
  - \* Make sure that the provided gasket is firmly squeezed between the mounting panel and the TS2060 unit.

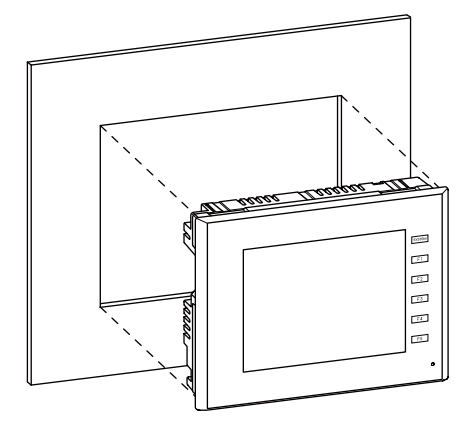

2. Insert the four fixtures provided with the TS2060 unit into the mounting holes and tighten them with the tightening screws (tightening torque: 4.43 lbf-in (0.5 N·m)).

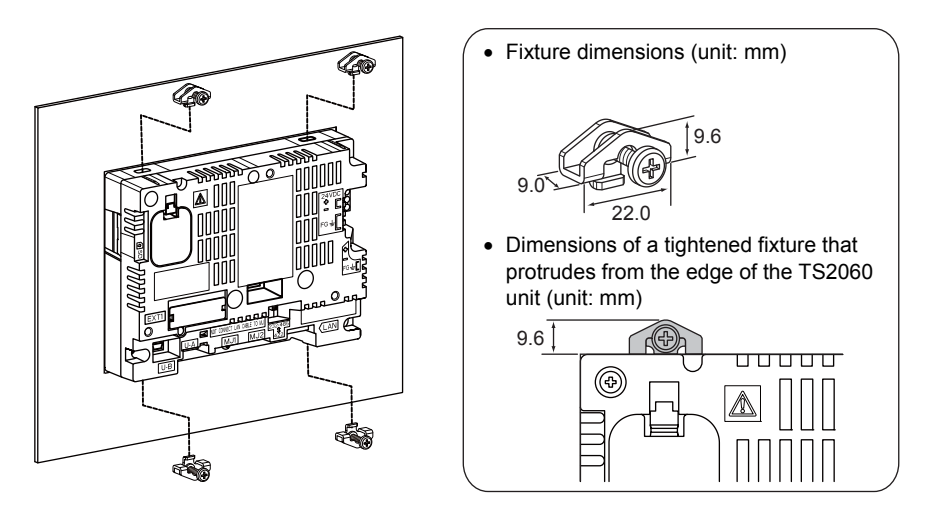

- \* If the screws are tightened to a torque higher than stated above or the torque at each location is not equal, the surface sheet may warp due to deformation in the mounting panel and unit.
- \* Ground the mounting panel to prevent any buildup of static electricity.

# **Installation Conditions**

# **Mounting Orientation**

The TS2060 unit can be mounted in the following orientations.

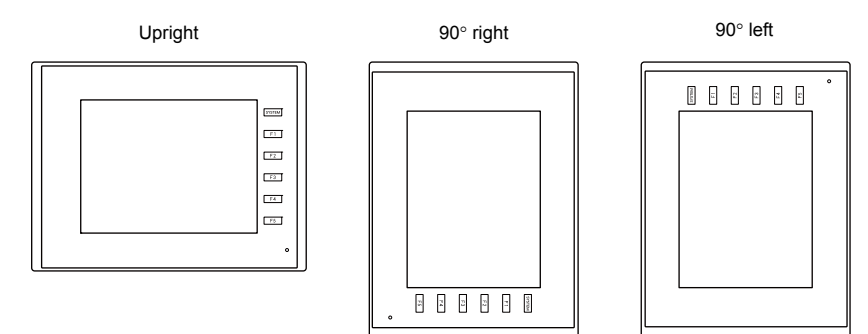

# **Panel Cut-out Dimensions**

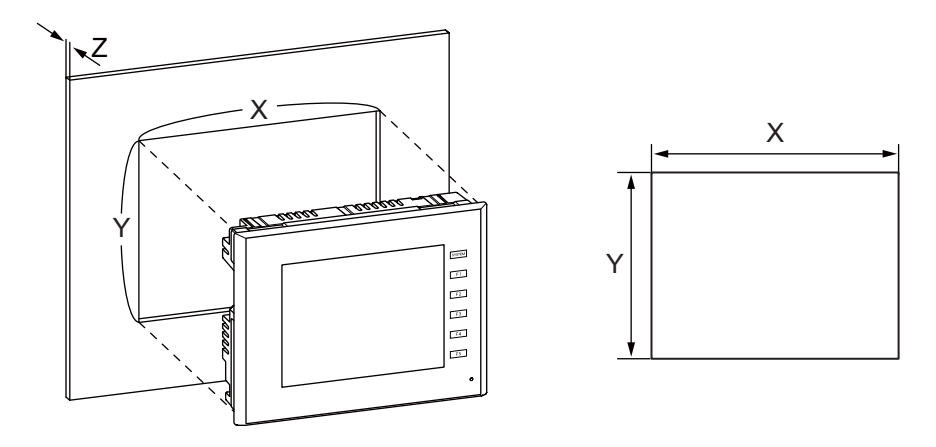

(Unit: mm)

| Х                     | Y          | Z (panel thickness) |
|-----------------------|------------|---------------------|
| 174.0 <sup>+0.5</sup> | 131.0 +0.5 | 1.5 to 4.0          |

# **Mounting Spatial Restrictions**

Mount the TS2060 unit with approximately 100 mm of space around the periphery of the unit.

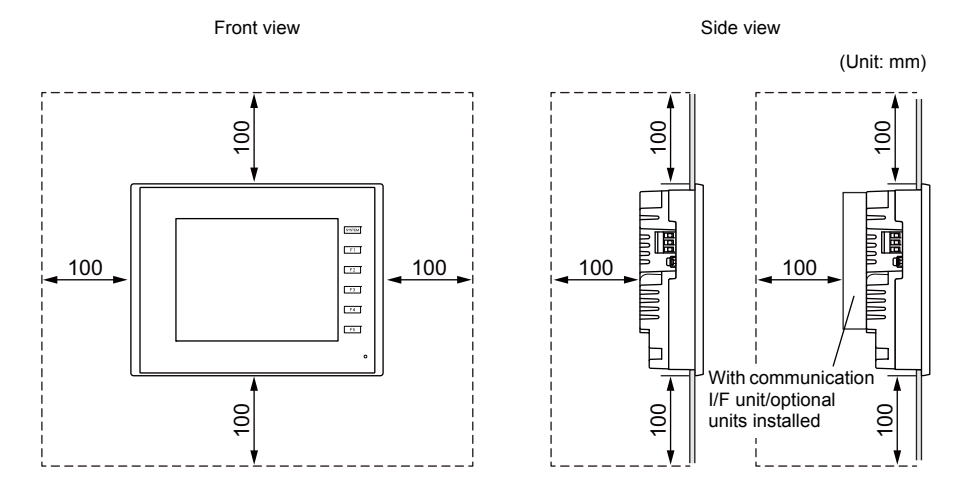

# **Mounting Angle**

The mounting angle differs depending on the mounting orientation. Mount the unit within the angle ranges shown in the table below.

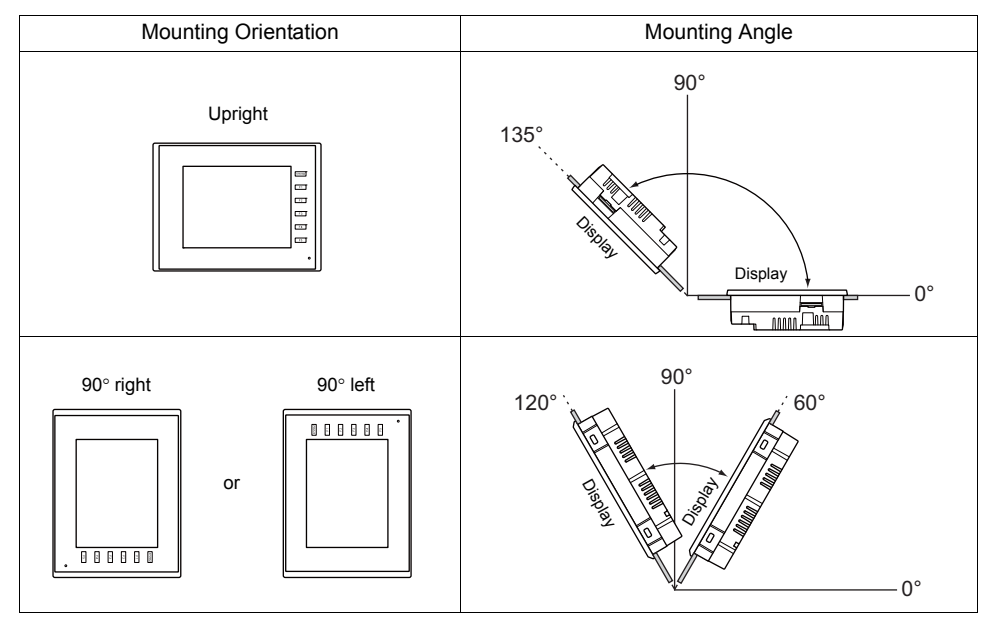

# **Ambient Temperature**

Use the TS2060 unit in an ambient temperature range of 0  $^\circ C$  to +50  $^\circ C$  (wet-bulb temperature of 39  $^\circ C$  or less).

# 2. Power Supply Cable and Grounding Connections

**DANGER** There is a risk of electrical shock. Shut the power off before connecting the power supply cable.

# **Power Supply Cable Connection**

Connect the power supply cable to the terminal on the backside of the unit.

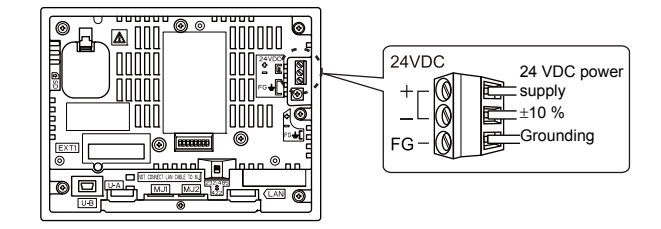

# **Cable Specifications**

Tighten the terminal screws on the terminal to within the ranges shown in the table below.

| Tightening torque                 | 5 to 6 lbf-in (0.56 to 0.68 N·m)                     |
|-----------------------------------|------------------------------------------------------|
| Recommended flat-head screwdriver | SZS 0.6 $\times$ 3.5 manufactured by PHOENIX CONTACT |

# When Using Bare Cables

|  | <ul> <li>Do not solder the ends of wires. Doing so may lead to poor contact.</li> <li>When using stranded wire for cabling, make sure that the core is sufficiently twisted.<br/>Otherwise, stray wires may cause a short-circuit with neighboring electrodes.</li> </ul> |
|--|----------------------------------------------------------------------------------------------------|
|--|----------------------------------------------------------------------------------------------------|

| Cable size  | Power supply cable:<br>FG wire: | AWG18 to AWG14, stranded wire/solid wire<br>(diameter: 1.0 to 1.6 mm)<br>AWG20 to AWG14, stranded wire/solid wire<br>(diameter: 0.8 to 1.6 mm) |
|-------------|---------------------------------|----------------------------------------------------------------------------------------------------|
| Core length | 6.5                             | mm                                                                                                    |

# When Using Ferrule Terminals

| Decommonded formula       |                                    | AI 0.75-6 GY |
|---------------------------|------------------------------------|--------------|
| terminal (nin type)*      | Manufactured by PHOENIX<br>CONTACT | AI 1-6 RD    |
|                           |                                    | AI 1.5-6 BK  |
| Recommended crimping tool | Manufactured by PHOENIX<br>CONTACT | CRIMPFOX 6   |

\* Select a ferrule terminal appropriate to the cross-section area (diameter) of the electric wire.

# **Power Supply Cable Connection**

# 

Avoid applying excessive force to the power supply cable. A serious accident may result if the cable unintentionally separates from the power supply terminal.

- The power supply must be used within allowable range of voltage fluctuation.
- Use a power supply with low noise between cables and between the ground and cables.
- Do not insert two wires into a single terminal on the terminal block.
- Use the thickest power supply cable possible to minimize voltage drops, and twist the wire prior to insertion.
- Keep power supply cables away from high-voltage, large-current carrying cables.

# Grounding

**CAUTION** Be sure to establish a ground for the TS2060 unit. (The level of grounding resistance should be less than  $100 \Omega$ .)

- Independent grounding must be used for the unit.
- Use AWG20 to AWG14 wire for the grounding cable.
- Set the grounding point near the unit to reduce the length of grounding cables.

#### Independent grounding (best) Shared grounding (good) Cross grounding (prohibited) TS2060 Other TS2060 Other TS2060 Other unit equipment unit equipment unit equipment Grounding resistance Grounding resistance: less than 100 Ω less than 100 Ω

Installation

# 3. Securing USB Cables

USB cables may disconnect from the TS2060 unit depending on the mounting conditions. Use a cable tie about 3 mm in width on the unit to prevent disconnection.

# **Securing USB Cables**

1. Preparing a cable tie

Pass a cable tie through the hole as shown in the figure below.

\* Pass the cable tie through the lower side upward.

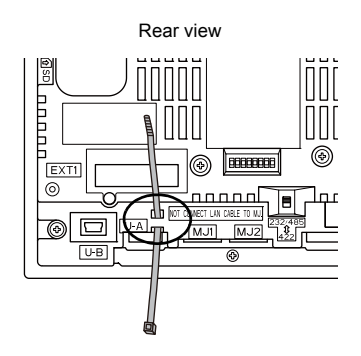

2. Inserting and securing a USB cable Insert a USB cable and secure it using the cable tie.

### Example:

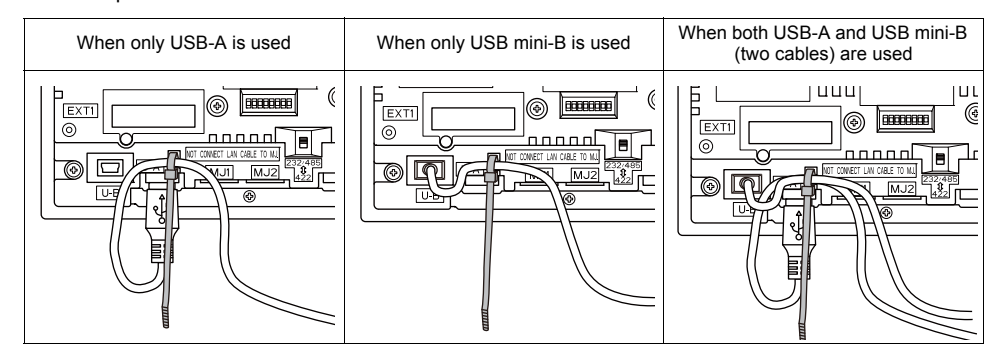

# 4. Inserting and Removing SD Cards (TS2060i Only)

# **SD Card Insertion/Removal Procedure**

 Insert an SD card into the SD card slot on the right side of the TS2060i unit. Hold the SD card in the same orientation (SD card rear) as shown by the SD card pictured on the unit and then insert the SD card into the slot until it clicks.

Insert the SD card into the TS2060i unit in the correct orientation. Failure to do so may damage the SD card or the slot on the unit.

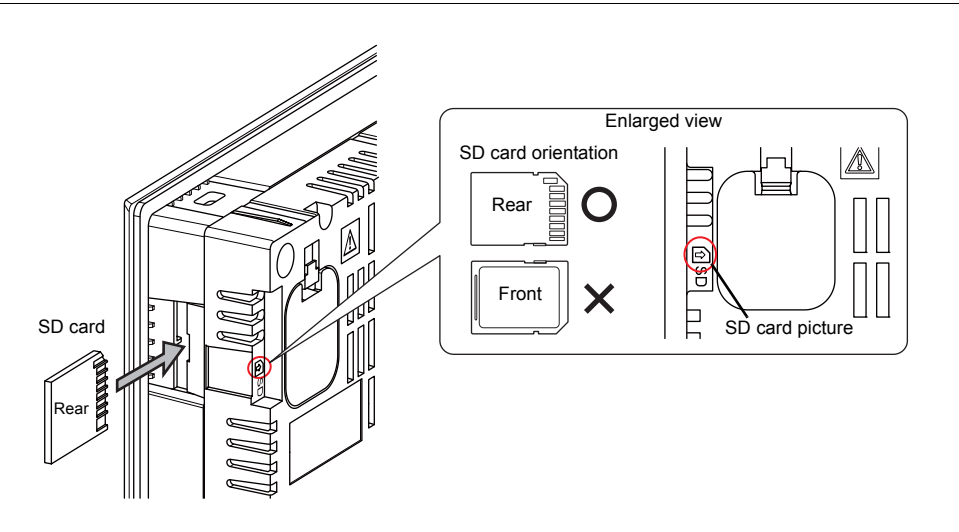

- 2. Push the SD card until it clicks and then the SD card will come out. Pinch the SD card with your fingers and remove it from the slot.
  - \* Only remove an SD card when the Main Menu screen is displayed or after pressing the [Storage Removal] switch.

# 5. Installing the Battery

CAUTION A battery is already installed upon delivery.

# **Role of the Battery**

The battery provides backup power to the user memory area in SRAM (for non-volatile device memory \$L and \$LD, sampling data storage, etc.) as well as the built-in clock.

# **Battery Replacement Period**

The service life of the battery is about 5 years from the date of manufacture.

When the battery voltage has dropped, the message "Brownout of Battery" appears at the lower left of the Main Menu screen on the TS2060 unit.

\* For details on the Main Menu screen, refer to "3. Main Menu Screen" (page 5-5).

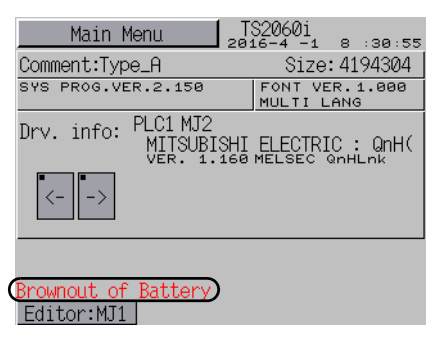

# **Battery Voltage Drop Detection**

The battery status is output to the internal device memory address \$s167 of the TS2060 unit. When the battery voltage drops, the 4th bit of \$s167 turns ON.

If the battery voltage drops (4th bit turns ON) within the expiration date (five years), replace the battery immediately.

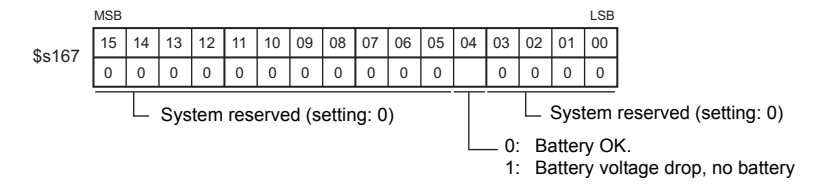

# **Battery Replacement**

Replacement batteries are available from Hakko Electronics.

| Name Model              |       | Description                                                                                                    |
|-------------------------|-------|----------------------------------------------------------------------------------------------------|
| Battery for replacement | TS-BT | <ul> <li>Coin-type lithium primary cell (CR2032W manufactured by Sony<br/>Energy Devices) 1 pce.</li> <li>Caution sticker 1 pce.</li> </ul> |

\* When using a commercially available battery, use "CR2032W" manufactured by Sony Energy Devices.

4-8

# Safety Instructions on Handling Batteries

Lithium batteries contain combustible material such as lithium and organic solvents. Mishandling may cause heat, explosion, or ignition resulting in fire or injury. To prevent accidents, pay attention to the following cautions when handling lithium batteries.

| DANGER | <ul> <li>The battery indicates polarity with a "+" symbol so be sure to insert the battery in the correct direction. Inserting the battery in the wrong direction may cause the battery to burst or ignite.</li> <li>The electrodes are exposed on the TS-BT and CR2032W batteries. Do not carry or store replacement batteries together with metal products. Short-circuiting of the electrodes may reduce battery capacity or cause batteries to burst or ignite.</li> <li>Do not disassemble, incinerate, or heat batteries.</li> <li>Never attempt to recharge batteries.</li> </ul> |
|--------|----------------------------------------------------------------------------------------------------|
|        | <ul> <li>Only experts are authorized to perform battery replacement.</li> <li>Be sure to discharge static electricity from your body before performing battery replacement.</li> </ul>                                                                                                    |

- Use the recommended battery for replacement.
- Rough handling of the battery may cause fire or chemical burns.
- · Do not disassemble, incinerate, or heat the battery.
- Observe local and governmental regulations when disposing of waste batteries.
  - Keep batteries out of reach of children. (If swallowed, immediately consult a doctor.)
  - If a battery leaks or smells, note that the leaking battery electrolyte is flammable. Keep away from heat or flame.

### **SRAM Area Backup Procedure**

Replace the battery within three minutes after the unit is turned off. If it is not possible to replace the battery within three minutes, use the V-SFT-6 editor or a storage device to make a backup copy of the data in SRAM.

### When Using the V-SFT-6 Editor

- Connecting a cable Connect the TS2060 unit and the computer using the transfer cable ("V-CP", USB cable, or Ethernet cable).
- Starting the V-SFT-6 editor Start the V-SFT-6 editor on the computer.
- Displaying the [Transfer] dialog Click [Transfer] → [Upload]. The [Transfer] dialog is displayed.
- Selecting data to be transferred Select [SRAM Data] for [Transfer Data].
- Starting SRAM data transfer Click the [PC <-] button. Data transfer from the SRAM is started.</li>
- 6) Saving the SRAM data When the SRAM data has been transferred, the [Save As] dialog is displayed on the computer. Save the data as a backup copy. The file extension is "\*.RAM".
  - \* To transfer the "\*.RAM" data, which was saved as a backup copy, back to the TS2060 unit, click [Transfer]  $\rightarrow$  [Download] in step 3, and click the [PC ->] button in step 5.

# When Using a Storage Device (TS2060i Only)

For details on the procedure for making backups using a storage device (SD card or USB flash drive), refer to "7-3. Saving Backup Copies of SRAM (TS2060i Only)" (page 5-25).

# **Battery Replacement Procedure**

**DANGER**There is a risk of electric shock.<br/>Turn off power to the TS2060 unit before performing steps 2. through 7. below.

- 1. Turn off power to the TS2060 unit.
- 2. Slide the battery holder cover in the direction of the arrow to open it, and then remove the cover.

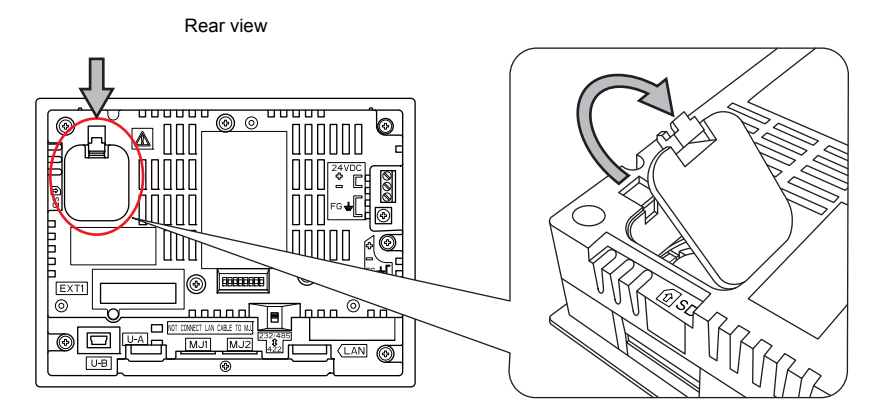

3. Insert a non-conducting precision screwdriver (flat-head screwdriver) into the gap under the battery and lift the battery out.

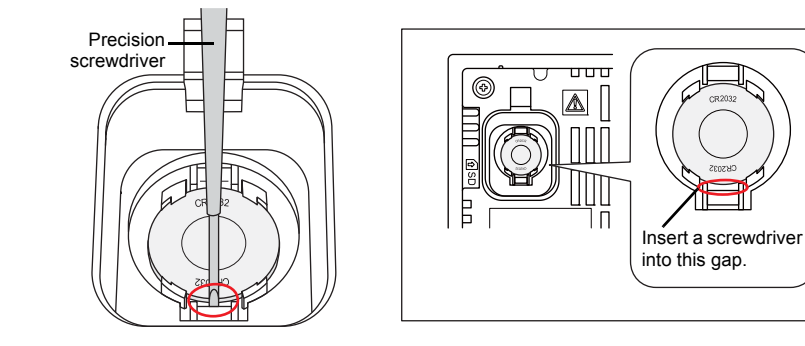

4. Remove the battery.

5. Slide a new battery up into the battery holder with the "+" side facing upward and then press the lower side of the battery until it clicks.

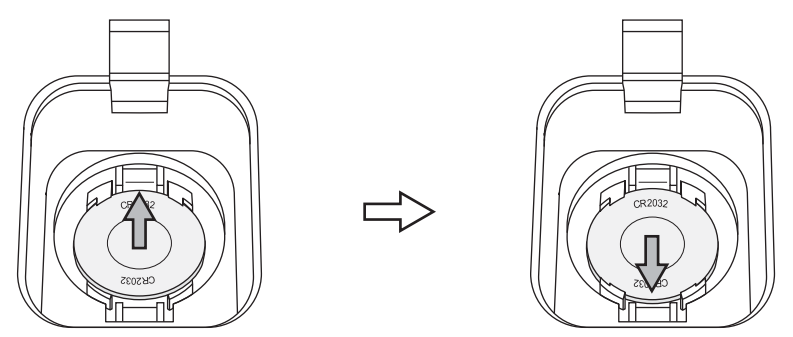

Close the battery holder cover by inserting the tab on the bottom of the cover into the TS2060 unit and pressing the top of the cover until it clicks.

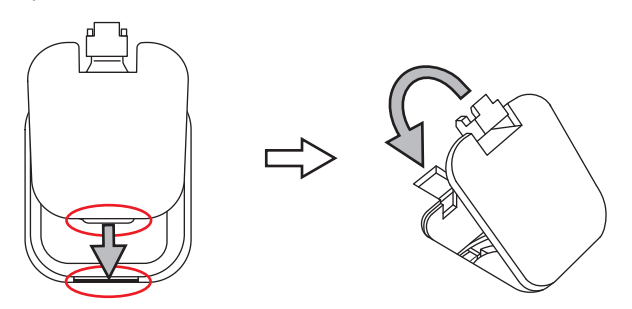

- 7. Write a date five years from the present date for battery replacement on the new caution sticker and attach the sticker to an empty area on the TS2060 unit.
  - \* Do not attach the sticker over any air holes on the TS2060 unit or optional units.
- 8. Turn on the TS2060 unit and check that the "Brownout of Battery" message has disappeared from the lower left of the Main Menu screen.

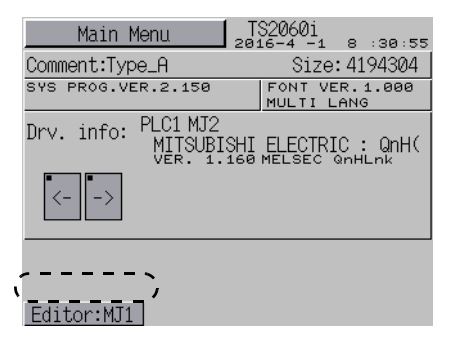

9. If a "\*.RAM" backup file was saved, transfer it back to the TS2060 unit.

Installation

# Notes on the Battery: EU Directive 2006/66/EC

According to EU directive 2006/66/EC effective in EU countries, the package box of the TS2060 unit and the packaging of the replacement battery have the marking shown below.

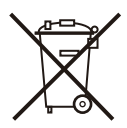

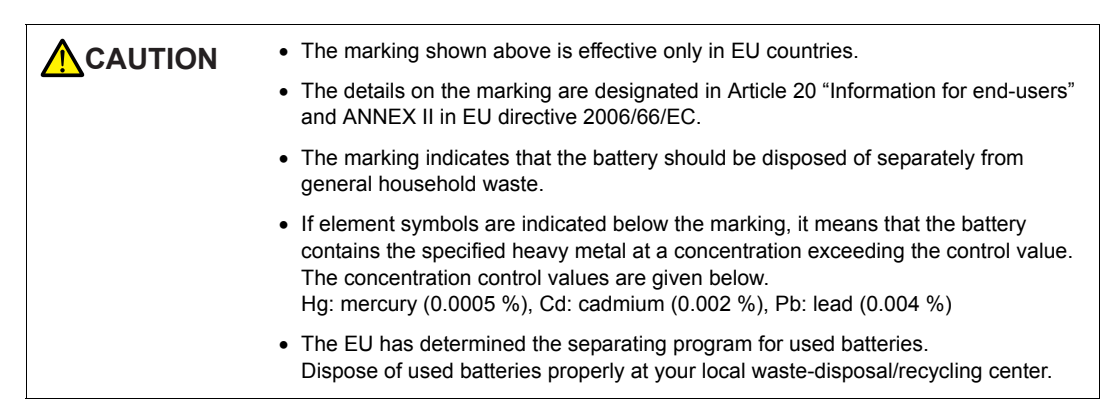

# "Perchlorate Best Management Practices" Regulations in California State Law, U.S.

The TS2060 unit is an applicable product under the "Perchlorate Best Management Practices" regulations of California state law in the U.S. The package box of the TS2060 unit and the packaging of the replacement battery have the explanation shown below.

Perchlorate Material - special handling may apply. See www.dtsc.ca.gov/hazardouswaste/perchlorate

If exporting a product with an embedded TS2060 unit that contains a lithium primary battery to California, the above explanation must be printed on the product's package box.

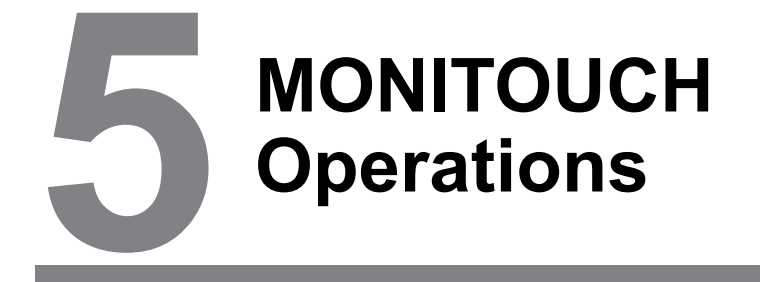

- 1. Before Operation
- 2. Function Switches
- 3. Main Menu Screen

Other energy

# 1. Before Operation

# **Procedure before Operation**

- 1. Mount and install the TS2060 unit on the mounting panel and perform wiring. For details, refer to Chapter 4.
- 2. Install peripheral equipment, such as PLCs and temperature controllers, and perform wiring. For details on precautions, refer to the separate TS2060 Connection Manual.
- 3. Turn on power to the TS2060 unit.

Turning on newer for the first time

| Transfer the screen data.     IPR049ess     F1       面面データを構成して下をい。     F2     F2       请输送画面数据     PP 程程     F2       清傳注畫面程式     PP 位程     F2       动면데이터를 전송하여 주십시오.     F5     F5       0     0     0 |
|----------------------------------------------------------------------------------------------------|
|                                                                                                    |

- Transfer the screen program created using the V-SFT editor. For details on screen program transfer, refer to "Screen Program Transfer" page 5-2.
- Start operation. To switch to RUN mode, refer to "Main Menu Screen" page 5-5. When a connection with controllers has been established, the TS2060 unit enters RUN mode.
  - \* If the TS2060 unit does not operate normally and shows an error message, refer to Chapter 6 and eliminate the cause of the error.

# Screen Program Transfer

There are five methods for transferring a screen program as described below.

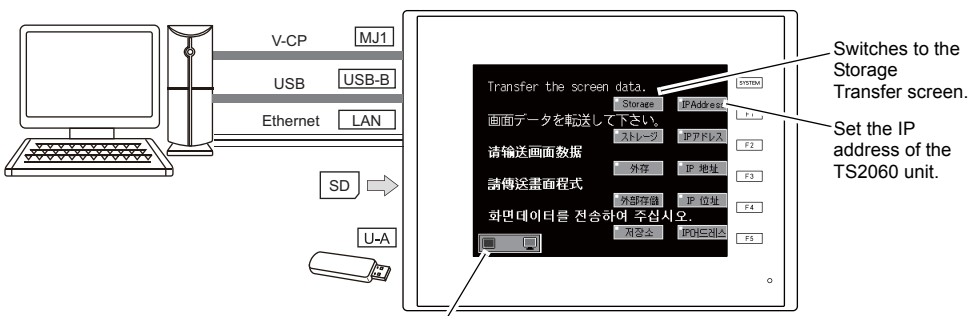

Initial screen displayed when the unit is turned on for the first time

Displays the state of communication between the TS2060 unit and PC.

1) Serial transfer

Connect the "V-CP" screen program transfer cable to the MJ1 port on the TS2060 unit and transfer the screen program from a PC.

- 2) Transfer via USB Connect a USB mini-B cable to the U-B port on the TS2060 unit and transfer the screen program from a PC.
- 3) Transfer from storage device (TS2060i only) Use a storage device (SD card or USB flash drive). Write a screen program from the PC to the storage device in Storage advance. When turning on power to the TS2060 unit for the first time, the [Storage] switch appears on the initial screen. Pressing this switch displays the Storage Transfer screen where you can transfer the screen program.
- 4) Transfer from a storage device (automatic upload) (TS2060i only) Write a screen program from the PC to the storage device (SD card or USB flash drive) in advance. Screen program transfer starts automatically when power to the TS2060 unit is turned on.
- 5) Transfer via Ethernet (TS2060i only) Connect an Ethernet cable to the LAN port on the TS2060i Storage unit and transfer the screen program from a PC. (IPAddres When turning on power to the TS2060i unit for the first time, the [IP Address] switch appears on the initial screen. Pressing this switch displays the Ethernet screen where you can set the IP address.
- \* For more information on 4) and 5), refer to TS2060 Reference Manual 2.

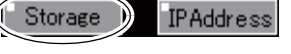

5-3

# 2. Function Switches

# Types

The following six types of function switches are provided. [SYSTEM], [F1], [F2], [F3], [F4], [F5]

# **Function of Each Switch**

# [SYSTEM] Switch

The [SYSTEM] switch is an alternate action switch.

Pressing this switch once displays the selection menu on the left of the function switches as shown in the figure <sup>\*</sup>. [F1] to [F5] are used to operate the selection menu.

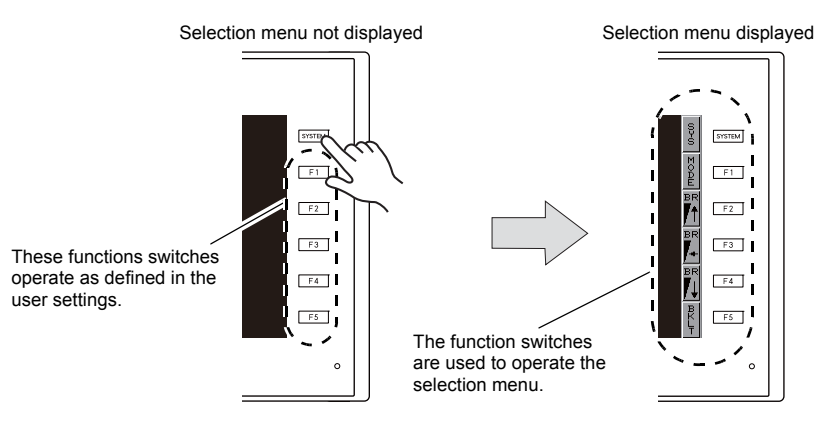

\* If the selection menu does not appear even if the [SYSTEM] switch is pressed, use of the [SYSTEM] switch has been prohibited. To enable the [SYSTEM] switch, hold down the [F5] switch and [SYSTEM] switch together for the time specified for [Mode Change Delay Time] (max. 30 seconds). [Mode Change Delay Time] is set in the screen program.

# [F1] to [F5] Switch Functions with Menu Displayed

|                  | Function                           | Specification                                           |                                                                                                    |  |
|------------------|------------------------------------|---------------------------------------------------------|----------------------------------------------------------------------------------------------------|--|
| F1               | Mode<br>changeover                 | Switch the operation mode between STOP and RUN. $^{*3}$ |                                                                                                    |  |
| F2               |                                    |                                                         | Bright                                                                                                    |  |
| F3 <sup>*1</sup> | Brightness                         |                                                         | Medium                                                                                                    |  |
| F4 <sup>*1</sup> |                                    |                                                         | Dark                                                                                                    |  |
|                  |                                    | Always ON                                               | -                                                                                                    |  |
|                  | Backlight<br>control <sup>*4</sup> | Auto 1<br>Auto 2<br>Auto 3                              | <ul> <li>The [F5] switch turns the backlight off.</li> <li>These settings are available when the backlight control bit (11th bit) of read area "n + 1" in the system device memory is set to "0".</li> </ul>                                                                                                    |  |
| F5               |                                    | Manual<br>Manual 2                                      | <ul> <li>Manual<br/>The [F5] switch turns the backlight off. To turn the backlight back on,<br/>touch the screen or any function switch.</li> <li>Manual 2<br/>The [F5] switch turns the backlight on/off.</li> <li>The [Control during Backlight Power ON] item that specifies the<br/>state of the backlight when the power is turned on is enabled.<br/>At power-on<br/>ON → backlight on<br/>OFF → backlight off</li> </ul> |  |

\*1 Reducing the brightness may slightly extend the service life of the backlight.

- \*2 If the operation mode does not switch between STOP and RUN even if the [MODE] switch is pressed, use of the [F1] (MODE) switch has been prohibited. To enable the [F1] (MODE) switch, hold down the [F5] switch and [F1] switch together for the time specified for [Change-over Time] (max. 30 seconds). [Change-over Time] is set in the screen program.
- \*3 Backlight control settings are configured in the [System Setting] → [Unit Setting] → [Backlight] tab window.

# Setting Procedure for User Setting Function Switches [F1] to [F5]

The function switches can be operated by the user when the TS2060 unit is in RUN mode (in operation) and the selection menu is not displayed by pressing the [SYSTEM] switch <sup>\*1</sup>. The function switches should be defined in V-SFT-6.

- Settings for each screen
   [Screen Setting] → [Local Function Switch Setting]
- Making settings common to all screens <sup>\*2</sup> [System Setting] → [Global Setting] → [Global Function Switch Setting]
- \*1 If the TS2060 unit displays the Main Menu screen and the selection menu displayed using the [SYSTEM] switch is not shown, the function switches are disabled.
- \*2 When a screen with [Local Function Switch Setting] set is displayed, settings configured in the [Local Function Switch Setting] window override those configured in the [Global Function Switch Setting] window.

# 3. Main Menu Screen

# Procedure for Switching to the Main Menu Screen

To switch to the Main Menu screen from RUN mode, press the [SYSTEM] switch and then press the [F1] switch  $^{*2}$  for the displayed selection menu  $^{*1}$ .

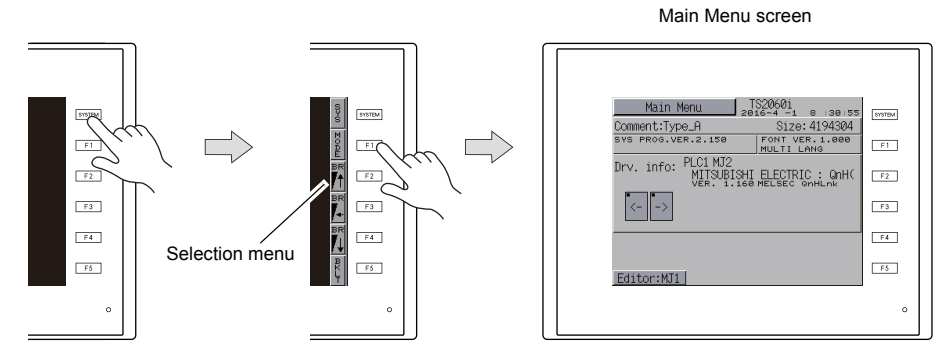

- \*1 If the selection menu does not appear even if the [SYSTEM] switch is pressed, use of the [SYSTEM] switch has been prohibited. To enable the [SYSTEM] switch, hold down the [F5] switch and [SYSTEM] switch together for the time specified for [Change-over Time] (max. 30 seconds). [Change-over Time] is set in the screen program.
- \*2 If the Main Menu screen does not appear even if the [F1] switch is pressed, use of the [F1] (MODE) switch has been prohibited. To enable the [F1] (MODE) switch, hold down the [F5] switch and [F1] switch together for the time specified for [Change-over Time] (max. 30 seconds). [Change-over Time] is set in the screen program.

# Main Menu Screen

The Main Menu screen shows information about the TS2060 unit, including the unit model, system information, and screen program information.

It also functions as a system screen for transferring screen programs between a PC and TS2060 unit. To transfer a screen program from a PC to the TS2060 unit through serial communication, be sure to display the Main Menu screen. (However, this is not necessary if [MJ1] shows [No connection].)

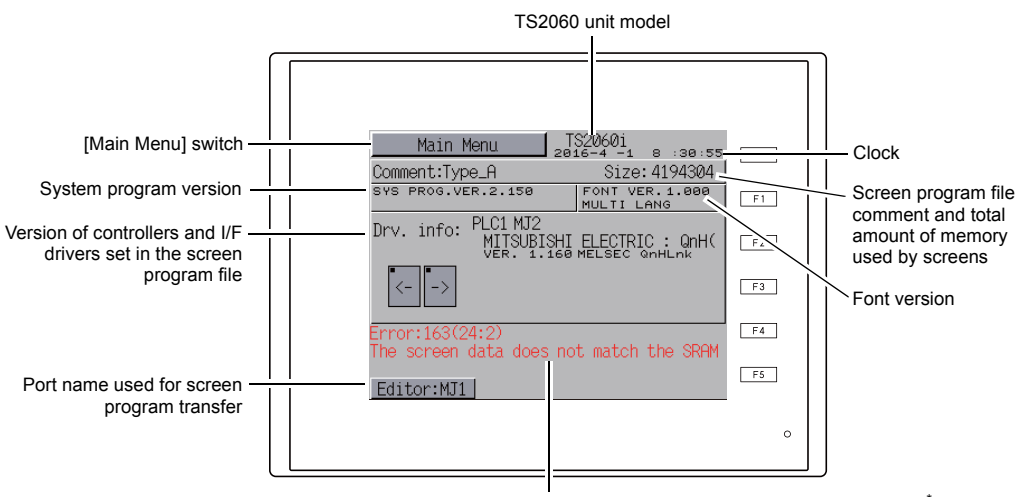

Error or warning indication (shown only when occurring) \*

\* Pressing the error/warning will display the entire message.

# [Main Menu] Switch

Main Menu screen TS2060i Main Menu RUN Language Main Menu 260i SYSTEM Size: 4194304 Ethernet SYS PROG.VER.2.150 ONT VER. 1.000 JLTI LANG F1 Comm.Param. Information PLC1 MJ2 Drv. info: MITSUBISHI ELECTRIC : QnH( F2 Extension SRAM/Clock Program Info. F4 Storage Extended Transfer Setting F5 Editor:MJ1 I/O Test Simulator 0 Editor:MJ1

Press the [Main Menu] switch to display the following menu.

# **Composition of Main Menu Screen**

The Main Menu screen is configured as shown below.

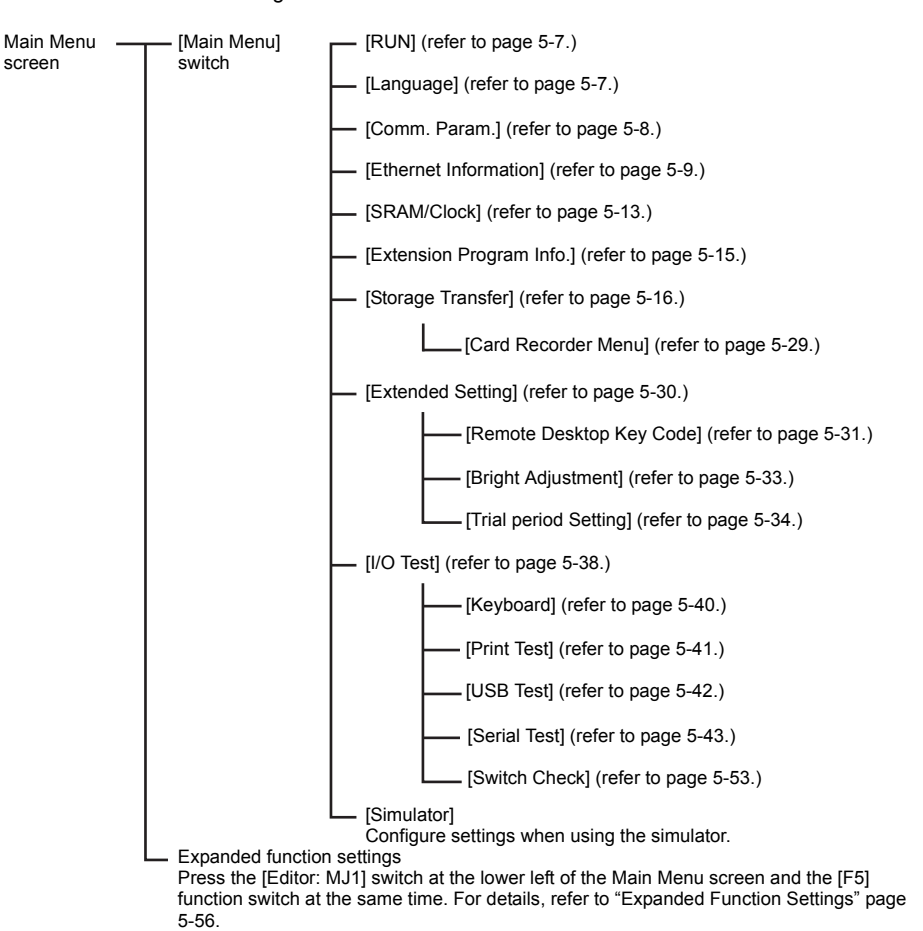

[Main Menu]

# 1. **RUN**

Pressing the [RUN] switch in the Main Menu drop-down window switches to RUN mode.

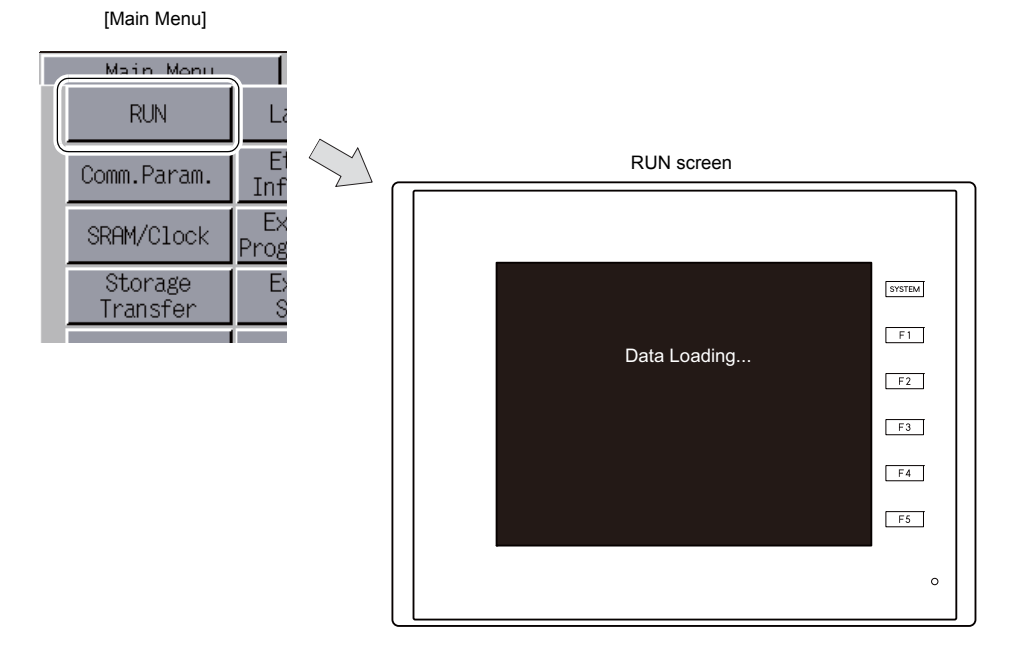

# 2. Language Selection

Pressing the [Language] switch in the Main Menu drop-down window displays the Language Selection screen.

This screen displays the language switches (\*) selected in the [Font Setting] window of V-SFT-6 and allows the display language of the Main Menu screen to be changed.

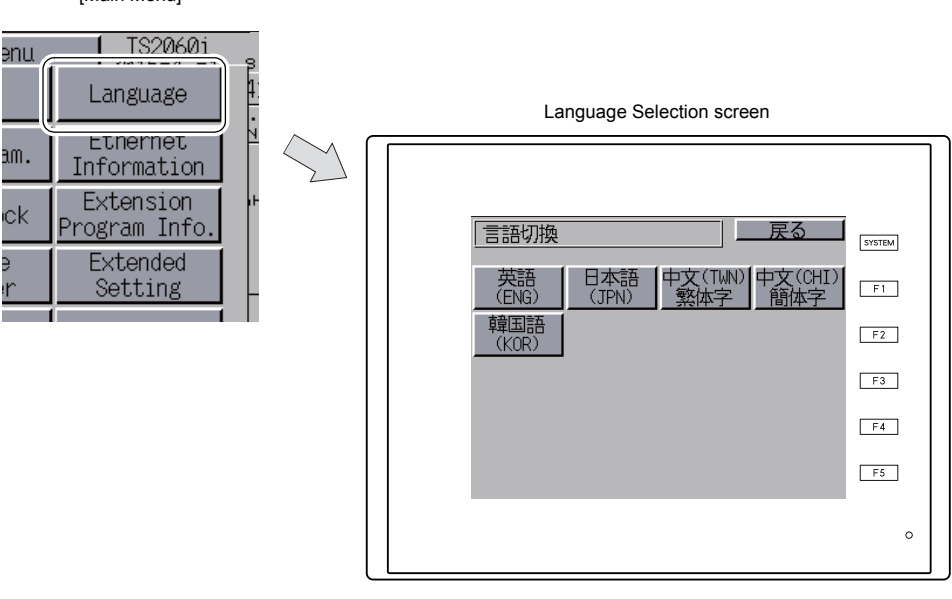

[Main Menu]

The languages available for displaying the Main Menu screen are English, Japanese, Chinese (Traditional), Chinese (Simplified), and Korean. It is possible to always display English.

# 3. Communication Parameters

Pressing the [Comm. Param.] switch in the Main Menu drop-down window displays the Comm. Param. screen.

This screen allows users to check the communication parameters of PLC1 to PLC8 configured using V-SFT-6.

TS2060i Main Menu RUN Language Ethernet Comm.Param. Information Extension SRAM/Clock Program Info. Storage Extended Transfer Setting I/O Test Simulator Editor:MJ1

[Main Menu]

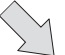

Comm. Param. screen

| Comm. Param.<br>PLC1:MJ2<br>PLC Type:MITSUB<br>VER. 1.160 b                                                           | ISHI ELECTRIC : QnH(Q) S                                                                            | SYSTEM<br>F1<br>F2 | Returns to the<br>Main Menu<br>screen.<br>The [←] and<br>[→] switches<br>change<br>between PI C1 |
|----------------------------------------------------------------------------------------------------|----------------------------------------------------------------------------------------------------|--------------------|--------------------------------------------------------------------------------------------------|
| Connection :1::<br>Signal Level:RS<br>PLC Stat.No.:0<br>Error : STOP<br>Parity: EVEN<br><u>Retry :3</u><br>Editor:MJ1 | Data Length:8<br>2320 Stop Bit :1<br>Baud Rate : 115200<br>Send Delay: 0 msec<br>Time-Out :5.00 sec | F3<br>F4<br>F5     | to PLC8.                                                                                         |

# Displays the configured communication parameters.

5-9

# 4. Ethernet (TS2060i Only)

Pressing the [Ethernet Information] switch in the Main Menu drop-down window displays the Ethernet Information screen.

This screen is used to check the Ethernet information of the TS2060i unit and set the IP address.

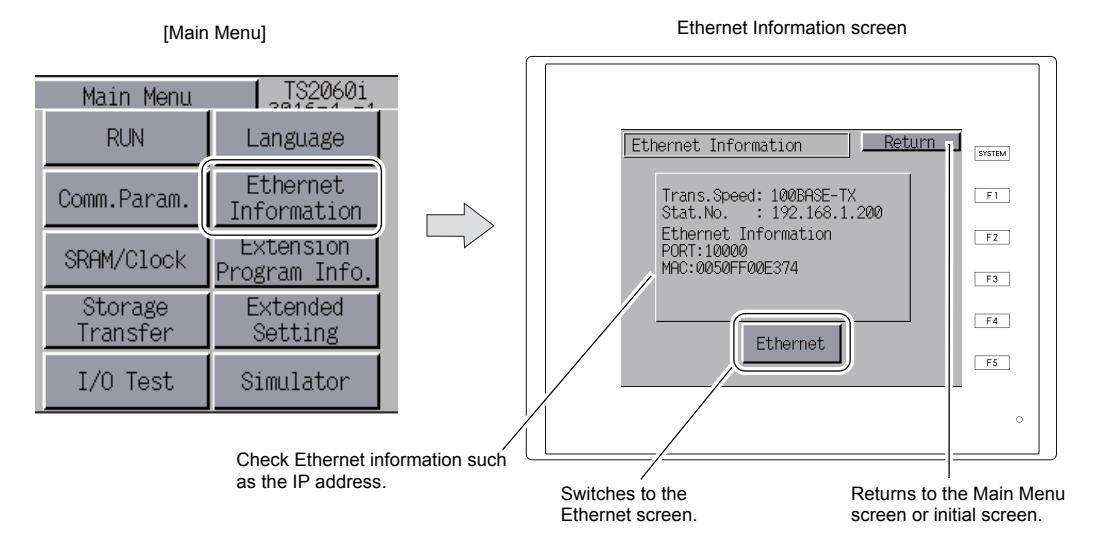

Pressing the [Ethernet] switch on the Ethernet Information screen displays the following screen. The IP address of the TS2060i unit can be set on this screen.

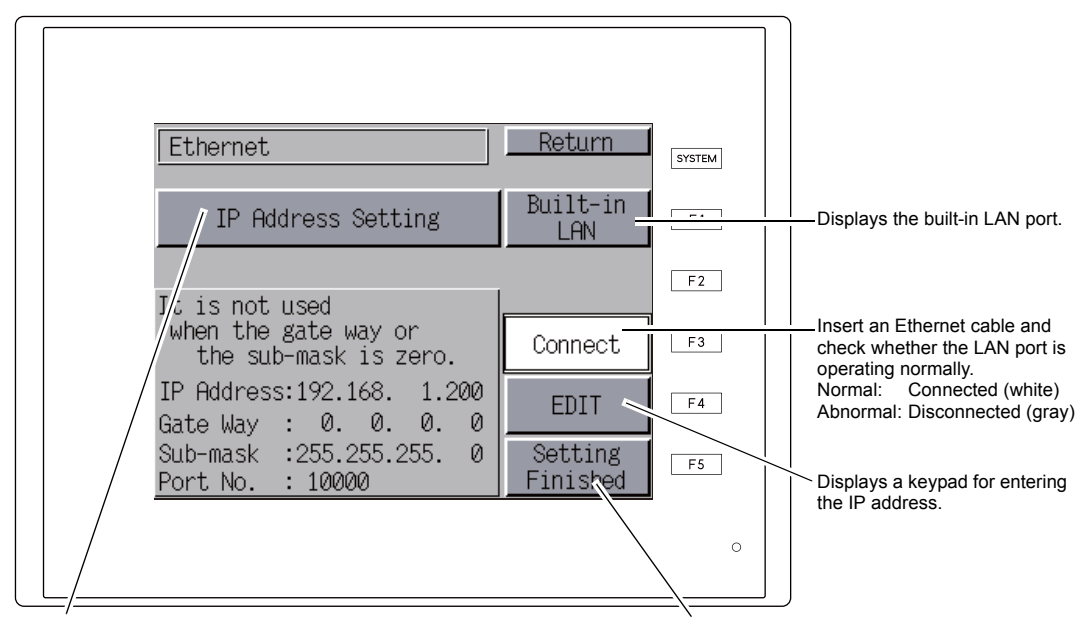

Ethernet screen

This switch changes between [IP Address Setting] and [Select IP Address from Network Table] \*.

After setting the IP address, press the [Setting Finished] switch to confirm the setting. The Main Menu screen reappears.

5

<sup>\*</sup> Refer to the TS2060 Connection Manual.

# 4-1. IP Address Setting for the TS2060i Unit

When using the Ethernet function, set the IP address of the TS2060i unit. An IP address can be set either on the unit itself or in the screen program.

### Setting on the TS2060i Unit

- 1. Press the [Ethernet Information] switch in the Main Menu drop-down window to display the Ethernet Information screen and then press the [Ethernet] switch. The Ethernet screen is displayed.
- 2. Press the [EDIT] switch and configure each setting.

Changing the IP address using the keypad Before change Return Ethernet 7 9 UP 8 Built-in IP Address Setting 5 Δ 6 LAN DW 3 It is not used when the gate way or CLR ENT Connect the sub-mask is zero. IP Address:192.168. 1.200 Gate Way : 0. 0. 0. 0 IP Address:192.168. 1.200 EDIT EDIT Gate Way : 0. 0. 0. 0 Sub-mask :255.255.255. Sub-mask :255.255.255. 0 Setting 2 0 Setting Port No. : 10000 Finished : 10000 Finished Port No. Not used when the gateway or the subnet mask is zero.

3. Press the [Setting Finished] switch to confirm the IP address. Check that the set IP address is displayed on the Ethernet Information screen.

 

 Ethernet
 Return

 IP Address Setting
 Built-in LAN

 It is not used when the gate way or the sub-mask is zero.
 Connect

 IP Address:192.168.
 1.200

 Gate Way : 0.
 0.
 0.

 Sub-mask : 255.255.255.
 0

 Port No.
 : 10000

Confirming the IP address

# Setting Using the V-SFT Editor

- Select [System Setting] → [Ethernet Communication] → [Local Port Address] on V-SFT. The [IP Address Setting] window is displayed.
- 2. Select the [Set IP] checkbox and configure each setting.

| IP Address Se                           | tting                                                                                                    |  |
|-----------------------------------------|----------------------------------------------------------------------------------------------------|--|
| Unit Con                                | nmunication Unit                                                                                                    |  |
| Set IP                                  |                                                                                                    |  |
| Selec                                   | zt IP Address from Network Table No. 0                                                                                                    |  |
| IP Addre                                | uss 0.0.0.0                                                                                                    |  |
| Defa                                    | ult Gateway 0 0 0 0                                                                                                    |  |
| Suba                                    | 0 . 0 . 0 . 0                                                                                                    |  |
| Port No.                                | 10000                                                                                                    |  |
| Send Tir                                | meout 15 *sec                                                                                                    |  |
| Retrials                                | 3                                                                                                    |  |
| Device                                  | e Protect                                                                                                    |  |
| linte                                   | mal Device Device                                                                                                    |  |
|                                         |                                                                                                    |  |
|                                         | OK Cancel                                                                                                    |  |
| Select IP Address from<br>Network Table | This is valid when the IP address of the TS2060i unit has been registered in the network table. Select a network table number from 0 to 255 to set the IP address. |  |
| IP Address *                            | Set the IP address for the TS2060i unit.                                                                                                    |  |
| Default Gateway *                       | Set the default gateway.                                                                                                    |  |
|                                         | Set the subnet mask.<br>When this box is not checked, the subnet mask is automatically assigned<br>based on the byte at the extreme left of the IP address.        |  |
| Subnet Mask *                           | Example:<br>IP address 172.16.200.185: "255.255.0.0" is set.<br>IP address 192.168.1.185: "255.255.255.0" is set.                                                  |  |
| Port No. *                              | Set a port number from 1024 to 65535.<br>("8001" is not available.)                                                                                                |  |
| Send Timeout                            | Set a timeout period for transmitting macro commands EREAD,<br>EWRITE, SEND, MES or Ethernet DLL functions.                                                        |  |
| Retrials                                | 0 to 255<br>Set the number of retrials to be performed when a time-out occurs.                                                                                     |  |
| Device Protect                          |                                                                                                    |  |
| Internal Device                         | Select either checkbox to write-protect the device memory from PCs or other stations.                                                                              |  |
| Memory Card Device                      |                                                                                                    |  |

\* For details on the setting items, refer to page 5-12.

- 3. Click [OK].
- 4. Transfer the screen program to the TS2060i unit. Press the [Ethernet Information] switch in the Main Menu drop-down window and check the IP address on the Ethernet Information screen.
| IP Address                                                                                  |                                                    |                                                                             |                                             |                                      |                          |
|---------------------------------------------------------------------------------------------|----------------------------------------------------|-----------------------------------------------------------------------------|---------------------------------------------|--------------------------------------|--------------------------|
| This is an address<br>The IP address is<br>into classes A to C                              | that is used for<br>32-bit data wh<br>depending or | or recognizing each noc<br>hich consists of the netw<br>n the network size. | le on the Ethernet a<br>ork address and the | nd should be unique host address and | ie.<br>can be classified |
| Class A                                                                                     | 0 Network a (7)                                    | address<br>)                                                                | Host address (24)                           |                                      | ]                        |
| Class B                                                                                     | 10                                                 | Network address (14)                                                        | Host ad                                     | dress (16)                           | ]                        |
| Class C                                                                                     | 110                                                | Network addres                                                              | s (14)                                      | Host address (8)                     | ]                        |
| <notation></notation>                                                                       |                                                    |                                                                             |                                             |                                      | -                        |
| Data consi                                                                                  | sting of 32 bits                                   | s is divided into four seg                                                  | ments in decimal no                         | tation and each se                   | gment is delimited       |
| with a period                                                                               | od.                                                | -                                                                           |                                             |                                      | -                        |
| Example:                                                                                    | The IP addres                                      | ss in class C shown belo                                                    | ow is represented as                        | s "192.128.1.50".                    |                          |
|                                                                                             | 11000000 10                                        | 000000 00000001 001                                                         | 10010                                       |                                      |                          |
| <ul> <li>Unavailable IP are</li> <li>"0" is specified</li> <li>Example: 0.x.x</li> </ul>    | ddresses><br>for one byte a<br>x                   | at the extreme left.                                                        |                                             |                                      |                          |
| <ul> <li>"127" is specifi</li> </ul>                                                        | ed for one byt                                     | e at the extreme left (lo                                                   | op back address).                           |                                      |                          |
| Example: 127.x.x.x                                                                          |                                                    |                                                                             |                                             |                                      |                          |
| "224" or more is specified for one byte at the extreme left (for multi-cast or experiment). |                                                    |                                                                             |                                             |                                      |                          |
| Example: 224.                                                                               | X.X.X                                              |                                                                             |                                             |                                      |                          |
| <ul> <li>The host address</li> </ul>                                                        | ess consists of                                    | f only "0" or "255" (broad                                                  | dcast address).                             |                                      |                          |
| Example: 128.0.255.255, 192.168.1.0                                                         |                                                    |                                                                             |                                             |                                      |                          |

#### Port Number

Multiple applications are running on each node, and communications are carried out for each application between the nodes. Consequently, it is necessary to have a means to identify the application that data should be transferred to. The port number works as this identifier. Each port number is 16-bit data (from 0 to 65535). The TS2060i uses ports for screen program transfer (8001), PLC communication (as desired), and the simulator (8020). Set a unique number in the range of 1024 to 65535. For a PLC or a PC, set the port number in the range of 256 to 65535. It is recommended to set a greater number.

#### Default Gateway

A gateway and a router are used for communication between different networks. The IP address of the gateway (router) should be set to communicate with the node(s) on other networks.

| Subnet Mask                                                                                                    |            |              |                |              |          |  |
|----------------------------------------------------------------------------------------------------|------------|--------------|----------------|--------------|----------|--|
| A subnet mask is used for dividing one network address into multiple networks (subnet).<br>The subnet is assigned by specifying a part of the host address in the IP address as a subnet address. |            |              |                |              |          |  |
| Class B                                                                                                    | 10 Network | address (14) | Host addr      | ess (16)     | ]        |  |
|                                                                                                    | 255.       | 255.         | 255.           | 0            | )        |  |
| Subnet Mask                                                                                                    | 11111111   | 11111111     | 11111111       | 00000000     |          |  |
|                                                                                                    | Network a  | address      | Subnet address | Host address | <b>_</b> |  |
| <unavailable masks="" subnet=""> <ul> <li>All bits are set to "0" 0.0.0.0</li> <li>All bits are set to "1" 255.255.255.255</li> </ul></unavailable>                                               |            |              |                |              |          |  |

# 5. SRAM/Clock Adjustment

Pressing the [SRAM/Clock] switch in the Main Menu drop-down window displays the SRAM/Clock Adjustment screen.

This screen allows users to adjust the date and time and format the SRAM area.

| Main Menu           | TS2060i                    |
|---------------------|----------------------------|
| RUN                 | Language                   |
| Comm.Param.         | Ethernet<br>Information    |
| SRAM/Clock          | Extension<br>Program Info. |
| Storage<br>Transfer | Extended<br>Setting        |
| I/O Test            | Simulator                  |
| Editor:MJ1          |                            |

[Main Menu]

 $\sum$ 

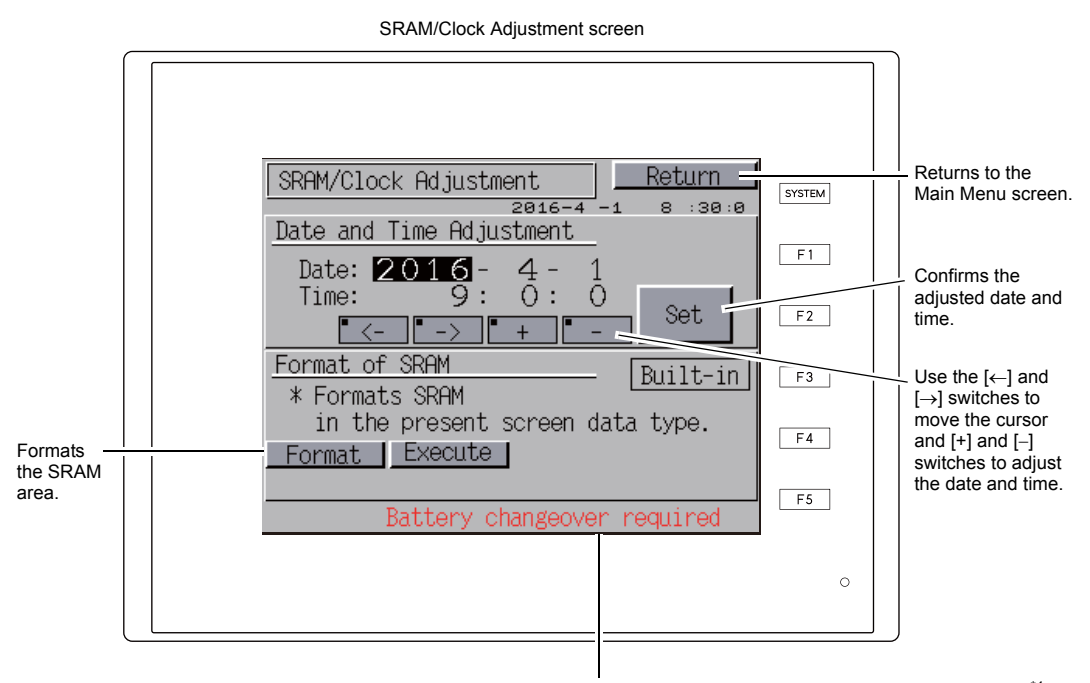

A "Battery changeover required" alert message is displayed here \*1.

\*1 Always replace the battery when required. The clock setting and contents of the SRAM area cannot be retained without a power supply.

#### 5-1. Date and Time Adjustment

This screen can be used to adjust the built-in clock of the TS2060 unit. Set whether to use the built-in clock in the TS2060 unit or the clock in a PLC by selecting [System  $\texttt{Setting} \rightarrow \texttt{[Unit Setting]} \rightarrow \texttt{[SRAM/Clock]} \rightarrow \texttt{[SRAM/Clock Setting]} \rightarrow \texttt{[Use Built-in Clock]} \text{ on V-SFT-6}.$ 

- 1. Use the  $[\leftarrow]$  and  $[\rightarrow]$  switches to move the cursor and [+] and [-] switches to adjust the date and time.
- 2. After adjustment, press the [Set] switch to confirm the setting. The clock displayed at the top right is updated.

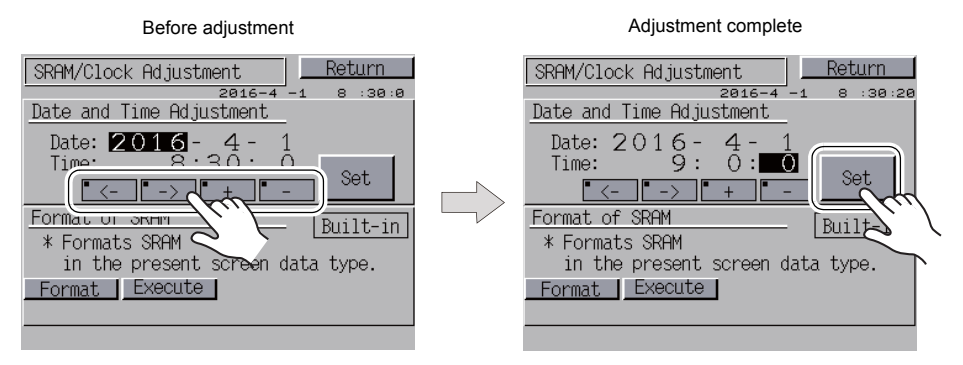

3. Press the [Return] switch to return to the Main Menu screen.

#### 5-2. Formatting SRAM

An SRAM area can be formatted.

When the SRAM area is formatted, any saved data (history data saved in SRAM, internal device memory \$L, etc.) is completely cleared. Exercise caution when formatting the SRAM area.

1. Press the [Format] switch and then the [Execute] switch. The SRAM area is formatted in the format specified in the current screen program. When formatting is complete, the message "\*\*Format Completed\*\*" is displayed.

| Before formatting of SRAM area          |                                                                                 | Formatting of SRAM area c           | omplete         |
|-----------------------------------------|---------------------------------------------------------------------------------|-------------------------------------|-----------------|
| SRAM/Clock Adjustment                   |                                                                                 | SRAM/Clock Adjustment               | Return          |
| Date and Time Adjustment                |                                                                                 | Date and Time Adjustment            | 0:00:0          |
| Date: 2016 - 4 - 1<br>Time: 8:30: 0     | N                                                                               | Date: 2016 - 4 - 1<br>Time: 8:30: 0 | Set             |
| Format of SRAM Built-in Built-in        | $\Box \!\!\!\!\!\!\!\!\!\!\!\!\!\!\!\!\!\!\!\!\!\!\!\!\!\!\!\!\!\!\!\!\!\!\!\!$ | Format of SRAM<br>* Formats SRAM    | Built-in        |
| <u>in the</u> present screen data type. |                                                                                 | in the present screen da            | ata type.       |
| Format                                  |                                                                                 | Format Execute ** For<br>Com        | mat<br>pleted** |

- 2. Press the [Return] switch to return to the Main Menu screen.

5-15

#### **Extension Program Information** 6.

Pressing the [Extension Program Information] switch in the Main Menu drop-down window displays the Extension Program Info. screen. This screen allows users to check the program version of the ladder transfer function, printer, simulator, etc.

| [Main Menu]         |                            |  |  |
|---------------------|----------------------------|--|--|
| Main Menu           | TS2060i                    |  |  |
| RUN                 | Language                   |  |  |
| Comm.Param.         | Ethernet<br>Information    |  |  |
| SRAM/Clock          | Extension<br>Program Info. |  |  |
| Storage<br>Transfer | Extended<br>Setting        |  |  |
| I/O Test Simulator  |                            |  |  |
| Editor:MJ1          |                            |  |  |

Extension Program Info. screen

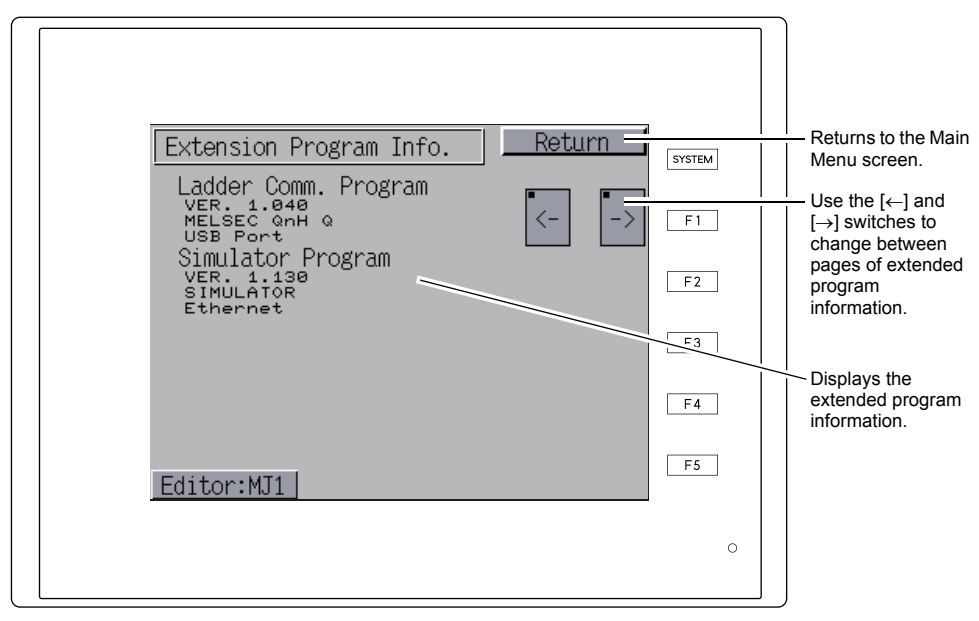

# 7. Storage Transfer

Pressing the [Storage Transfer] switch in the Main Menu drop-down window displays the Storage Transfer screen.

This screen is used to transfer screen programs between a TS2060i unit and storage device (SD card or USB flash drive) \* or between a TS2060 unit and memory card.

\* Transfer using a storage device is only supported on the TS2060i unit.

[Main Menu]

|            | Main Menu           | TS2060i                    |  |  |
|------------|---------------------|----------------------------|--|--|
|            | RUN                 | Language                   |  |  |
|            | Comm.Param.         | Ethernet<br>Information    |  |  |
|            | SRAM/Clock          | Extension<br>Program Info. |  |  |
|            | Storage<br>Transfer | Extended<br>Setting        |  |  |
|            | I/O Test            | Simulator                  |  |  |
| Editor:MJ1 |                     |                            |  |  |

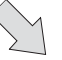

Storage Transfer screen

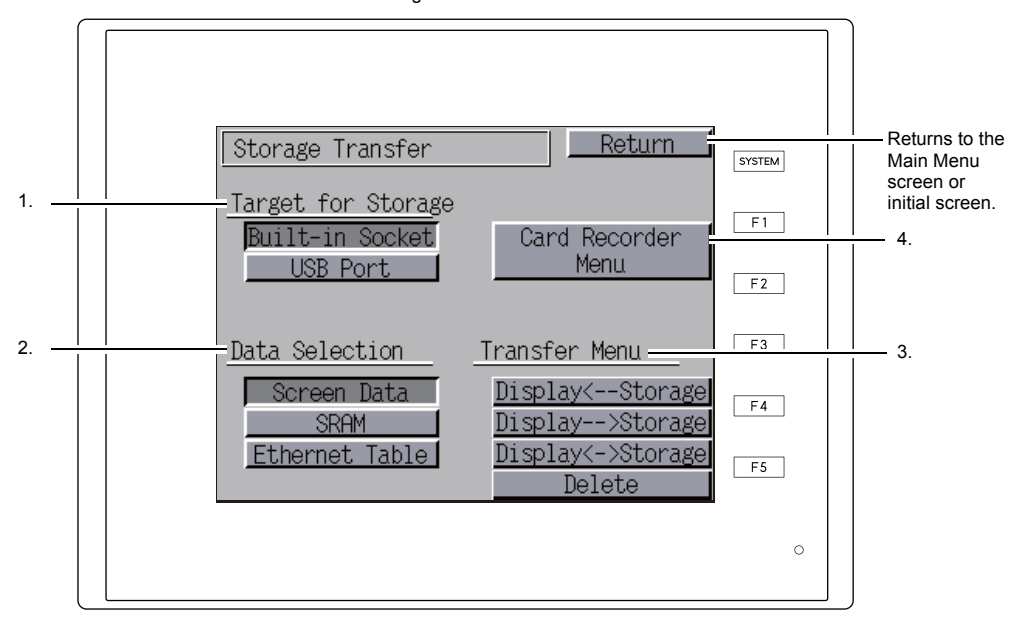

- 1. [Target for Storage] (only displayed on the TS2060i)
  - [Built-in Socket]
  - Press this switch to transfer via the built-in SD card slot.
  - [USB Port] Press this switch when transferring by connecting a USB flash drive to the USB-A (master) port.
- 2. [Data Selection] (only displayed on the TS2060i)
  - [Screen Data]
    - Press this switch when transferring the screen program to/from a storage device.
  - [SRAM]

Press this switch when backing up data from the SRAM area to a storage device before battery replacement or when uploading data from a storage device to SRAM.

- 3. [Transfer Menu] (only displayed on the TS2060i)
  - [Display ← Storage]
    - Transfers data from a storage device to the TS2060i unit.
  - [Display  $\rightarrow$  Storage]
  - Transfers data from the TS2060i unit to an SD card.
  - [Display ↔ Storage]
     Compares stored data between the TS2060i unit and a storage device.
  - [Delete]
  - Deletes data from a storage device.
- 4. [Card Recorder Menu] switch

Press this switch when transferring a screen program between the TS2060 unit and a memory card by connecting an existing "CREC" unit (option) to an MJ port on the TS2060 unit. For details, refer to "Card Recorder Transfer" page 5-29.

#### Storage Folder Configuration (TS2060i Only) 7-1.

The following table shows folder names, a description of the folder, and the files in each folder. For details, refer to the TS2060 Reference Manual.

#### Storage device

DAT0000 (access folder name: user-definable within 32 one-byte characters)

| Folder Name (fixed) | Description                                                         | File Name                                               | Transfer Direction                                 |  |
|---------------------|---------------------------------------------------------------------|---------------------------------------------------------|----------------------------------------------------|--|
| BITMAP              | Pattern data                                                        | BMPxxxx.BIN                                             | TS2060i ← storage device                           |  |
| CARD                | Recipe data using the V6 compatible<br>memory manager function      | MCMHEAD.BIN<br>MCMxxxx.BIN                              | TS2060i $\leftrightarrow$ storage device           |  |
| DSP                 | Screen program                                                      | DSP0000.BIN                                             | TS2060i ↔ storage device                           |  |
| FONT                | Gothic fonts and multi-language                                     | xxxxxx.FTD                                              | TS2060i ← storage device                           |  |
| HDCOPY              | Hard copy images *1                                                 | HDxxxx.JPG<br>HDxxxx~yy.JPG<br>xxxxxx.JPG <sup>*2</sup> | TS2060i $\rightarrow$ storage device <sup>*3</sup> |  |
| JPEG                | JPEG files                                                          | xxxxx.JPG <sup>*2</sup><br>JPxxxxx.JPG                  | TS2060i ← storage device                           |  |
| MEMO                | Memo pad data                                                       | MEMxxxx.BIN                                             | TS2060i $\leftrightarrow$ storage device           |  |
| MSG                 | Message files                                                       | MSGxxyyy.BIN<br>MSGxxyyy.TXT                            | TS2060i ← storage device                           |  |
| OPELOG              | Operation log file                                                  | OPELOG_hhmmss.BIN                                       | TS2060i ↔ storage device                           |  |
| RECIPE              | Recipe data <sup>*1</sup>                                           | RECxxxx.CSV<br>xxxxxxx.CSV <sup>*2</sup>                | TS2060i ↔ storage device                           |  |
| SAMPLE              | Trend sampling, data sampling<br>Alarm tracking, alarm logging      | SMPxxxx.BIN<br>SMPxxxx.CSV<br>xxxxxxxx.CSV *2           | TS2060i $\rightarrow$ storage device <sup>*4</sup> |  |
|                     | Title file                                                          | SMHxxxx.CSV                                             | TS2060i ← storage device                           |  |
|                     | Header file                                                         | SCHEADER.BIN                                            |                                                    |  |
| SCRN                | Screen file<br>Component parts (macro blocks,<br>sampling messages) | SCxxxx.BIN<br>MCRxxxx.BIN<br>MSGxxxx.BIN                | <br>TS2060i ← storage device                       |  |
|                     | 3D part file                                                        | 3Dxxxx.BIN                                              |                                                    |  |
|                     | Windows font files<br>(graphics/messages)                           | WFSxxxx.BIN<br>WFMxxxx.BIN                              | *                                                  |  |
| SNAP                | Network camera (Banner) snapshot images                             | VDxxxxx.JPG                                             | TS2060i $\rightarrow$ storage device <sup>*3</sup> |  |
| SRAM                | SRAM backup data                                                    | SRM0000.BIN                                             | TS2060i ↔ storage device                           |  |
| WEBSERV             | Files accessible from a Web browser                                 | *.SHT, *.HTML, *.TXT<br>etc.                            | TS2060i ← storage device                           |  |

\*1 File type (JPEG/BIN) can be selected using [Storage Setting] for 128 colors, 16-tone monochrome, and monochrome display

\*2 File name: 64 or less one-byte uppercase alphanumeric characters

\*3 When using a web server; TS2060i ← storage device
 \*4 TS2060i ↔ storage device for the BIN file directly under the SAMPLE folder

#### Storage device

DSPDEF (Folder for automatically uploading screen programs: fixed folder name)

| Folder Name<br>(fixed) | Description                                                                                                    | File Name  | Transfer Direction          |
|------------------------|----------------------------------------------------------------------------------------------------|------------|-----------------------------|
| DSP                    | When a storage device is inserted into the TS2060i unit<br>after setting the DIP switches appropriately on the unit,<br>the screen program will automatically be uploaded into<br>the storage device. | DSPDEF.BIN | TS2060i ← storage<br>device |

(Other folders are the same as the "access folder".)

#### Transferring a Screen Program (TS2060i Only) 7-2.

This section explains how to transfer data with an SD card inserted into the SD card slot on the TS2060i unit.

1. SD card insertion

Insert an SD card into the SD card slot on the right side of the TS2060i unit.

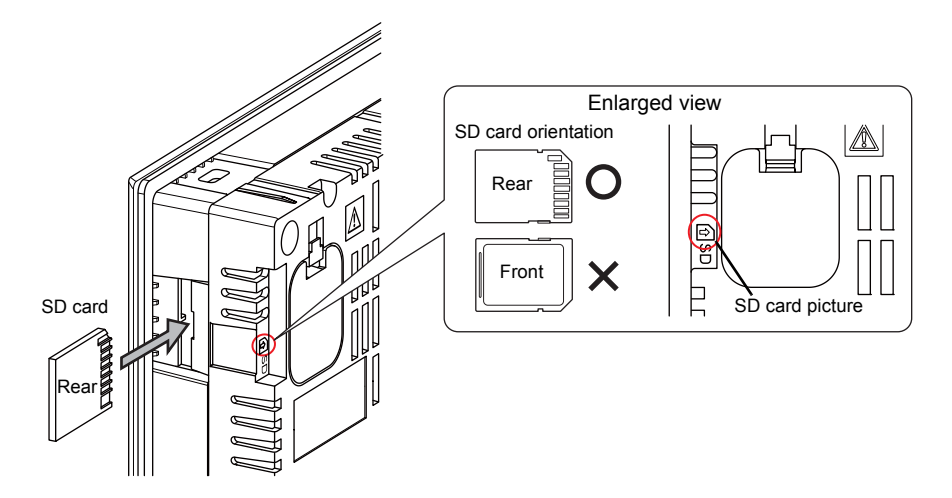

2. Storage Transfer screen display Press the [Storage Transfer] switch in the Main Menu drop-down window accessible from the Main Menu screen. The Storage Transfer screen is displayed.

- \* Do not remove and reinsert the SD card from this point on.
- 3. Target storage device and data selection Select [Built-in Socket] under [Target for Storage] and [Screen Data] under [Data Selection].

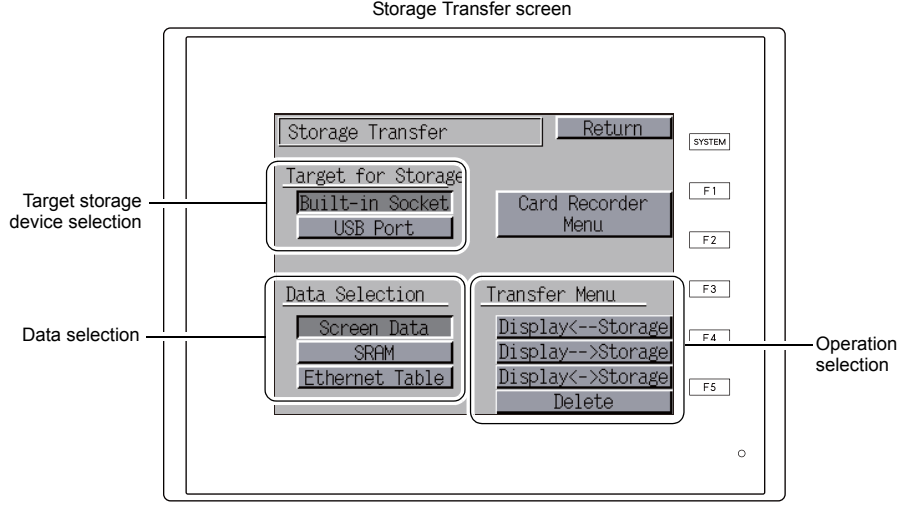

Storage Transfer screen

- 4. Operation selection
  - Refer to "When [Display ← Storage] Is Selected" page 5-20.
  - Refer to "When [Display → Storage] Is Selected" page 5-23.
  - Refer to "When [Display ↔ Storage] Is Selected" page 5-24.

5-20

#### When [Display ← Storage] Is Selected

1. When [Display  $\leftarrow$  Storage] is selected, the Storage Transfer screen appears.

|                                                                                                    | Currently selected operation<br>Lights up when the SD        |
|----------------------------------------------------------------------------------------------------|--------------------------------------------------------------|
|                                                                                                    | - card is being accessed.                                    |
| Storage File Information                                                                                                    | Folder name currently<br>- selected *                        |
| DSP0000.BIN ACCESS DAT0000                                                                                                    | Free space in the SD card                                    |
| 2016-04-01         14:30:50         Rest         S120*           SYS         PROG.:         TS2060i/TS2060         30882 KB           VERSION:         2.150         Select           VERSION:         Select         Select | Used for checking or<br>changing folder names. To<br>step 3. |
| Screen Comment :<br>PRODUCT_A                                                                                                    | - Select the data to transfer.                               |
|                                                                                                    |                                                              |
| o                                                                                                    |                                                              |

- \* The access folder name set in the screen program is displayed by default. If there is no screen program on the TS2060i unit, "DAT0000" is displayed.
- 2. Check the storage file information, free space on the storage device, and the folder name. After confirming the selected folder, proceed to step 4. To change the folder, proceed to step 3.
- 3. To change the access folder to another folder, press the [Select Folder] switch. The Select Folder screen is displayed. Select the desired folder and press the [OK] switch.

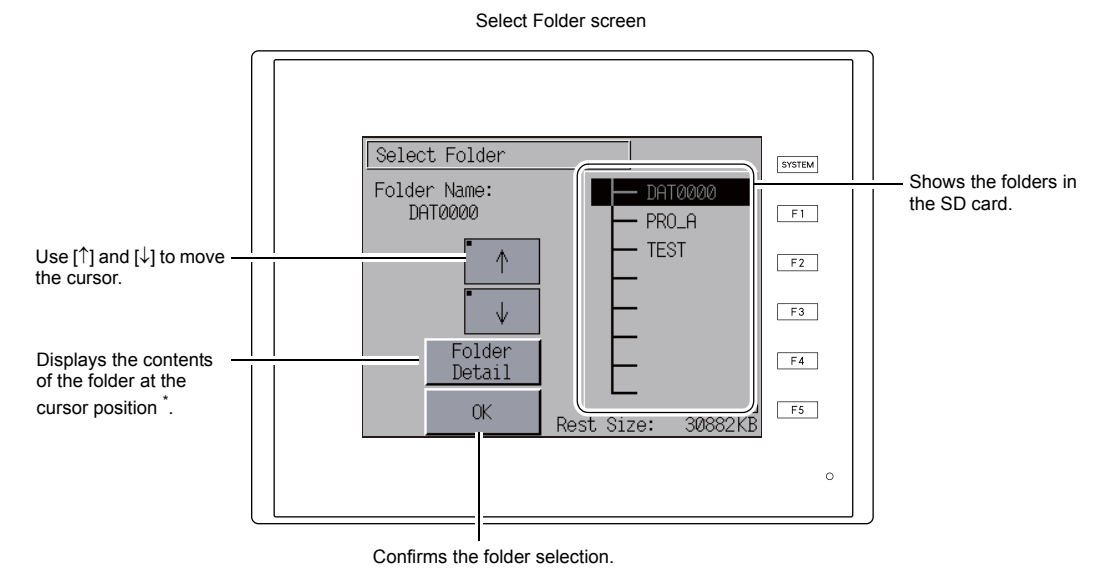

Information of the folder currently selected Return to the previous screen.

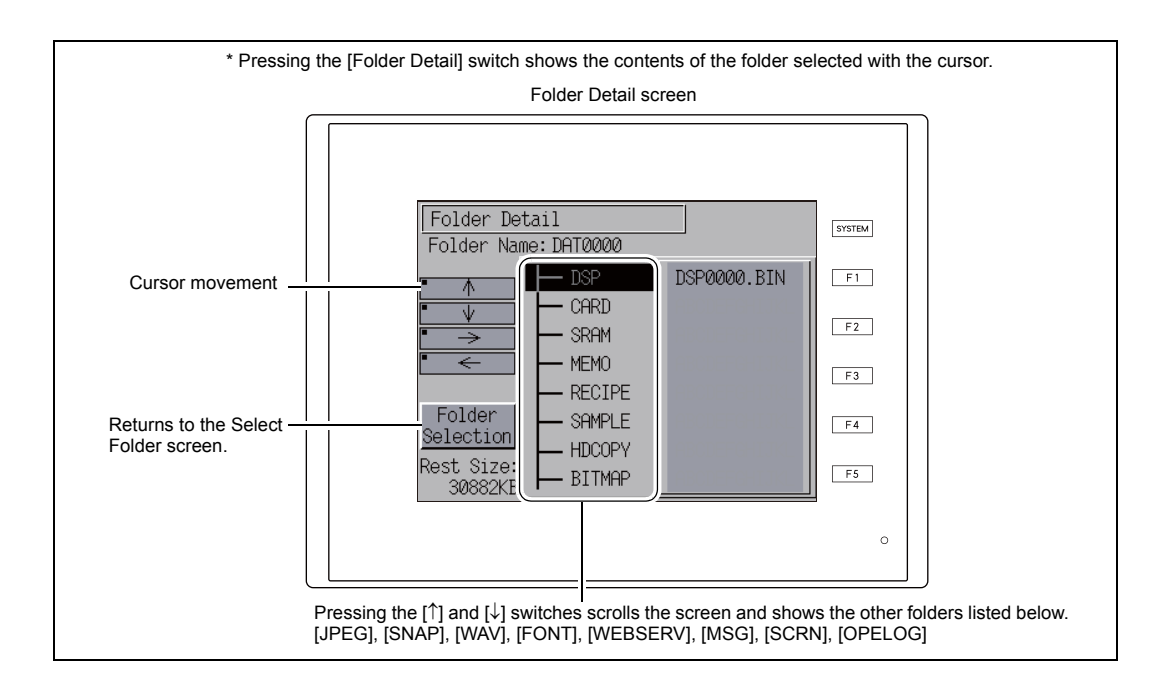

 After selecting a folder, press the [Select Data] switch. The Data Selection window appears and the [Select Data] switch changes to read [Start] at the same time.

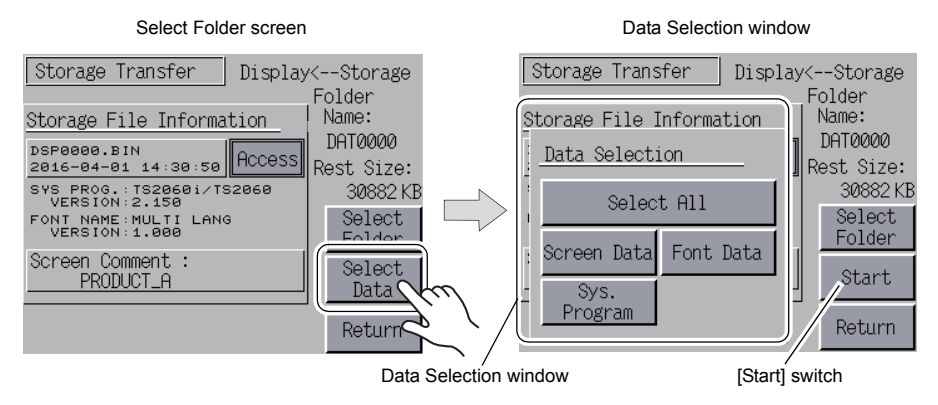

\* Press the [Return] switch to cancel the data transfer and dismiss the Data Selection window.

5. Select the data to transfer and then press the [Start] switch. The [Start] switch changes to read [Transferring].

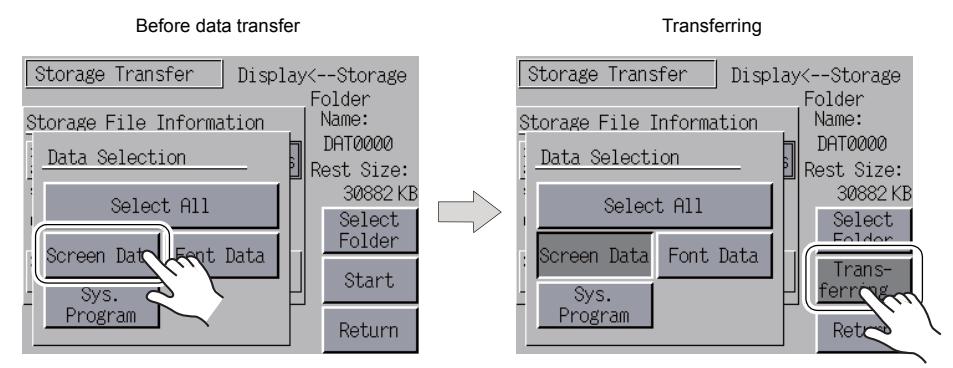

6. When the data has been transferred successfully, the following window is displayed. Press the [OK] switch.

If the [Sys. Program] switch or [Select All] switch was selected in the Data Selection window, the Main Menu screen is automatically displayed when the data transfer is complete.

Data transfer completed

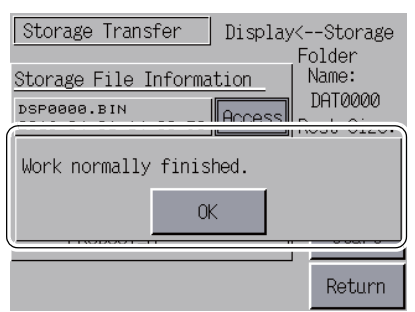

\* If any other error message window is displayed, refer to "Errors Displayed during Data Transfer (between a TS2060i Unit and Storage Device)" page 5-29.

# When [Display $\rightarrow$ Storage] Is Selected

1. When [Display  $\rightarrow$  Storage] is selected, the Storage Transfer screen appears.

| Storage Transfer screen                                                                                 |                                                                    |
|----------------------------------------------------------------------------------------------------|--------------------------------------------------------------------|
|                                                                                                    | Currently selected operation                                       |
| Storage Transfer Display-Storage                                                                        | Lights up when the SD card is being accessed.                      |
| Storage File Information                                                                                | Folder name currently selected                                     |
| DSP0000.BIN<br>2016-04-01 14:30:50<br>SYS PROG.:TS20601/TS2060<br>VERSION:2.150<br>FONI_NAME:MULTI_LANG | Free space in the SD card                                          |
| Screen Comment :<br>PRODUCT_A<br>Return F5                                                              | Starts transfer from the<br>TS2060i unit to the storage<br>device. |
|                                                                                                    |                                                                    |

Information of the folder currently selected Returns to the previous screen.

- 2. Check the storage file information and folder name and then press the [Start] switch.
  - If the access folder of the screen program and that on the SD card are named the same, the data on the SD card will be overwritten.
     If the [Storage File Information] field is blank, a new file called "DSP0000.BIN" will be created

in the DSP folder under the access folder.

3. During the transfer, the [Start] switch changes to read [Transferring]. On successful completion, the following window is displayed. Press the [OK] switch.

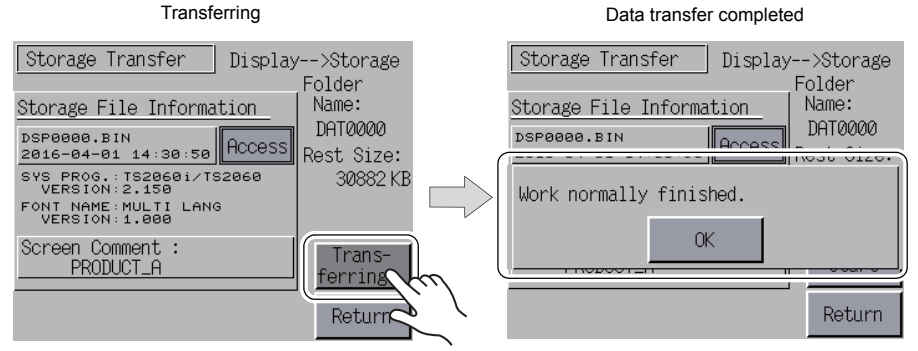

The storage file information changes to information on the transferred data.

\* If any other error message is displayed, refer to "Errors Displayed during Data Transfer (between a TS2060i Unit and Storage Device)" page 5-29.

#### When [Display ↔ Storage] Is Selected

1. When [Display ↔ Storage] is selected, the Storage Transfer screen appears. The screen program on the TS2060i unit is compared with the screen program (in the DSP folder) in the access folder.

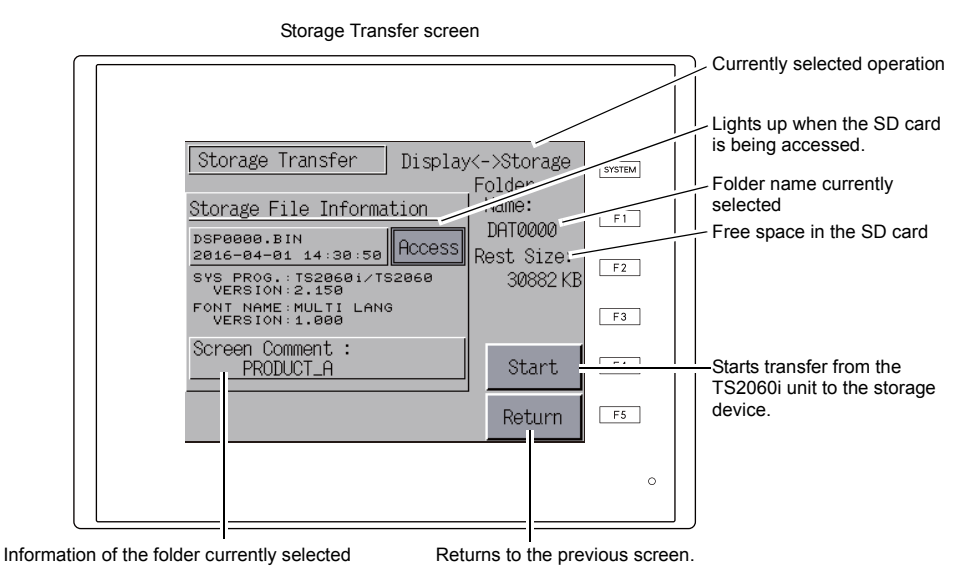

- 2. Press the [Start] switch.
- 3. During the comparison, the [Start] switch changes to read [Transferring]. On successful completion, the following window is displayed. Press the [OK] switch.

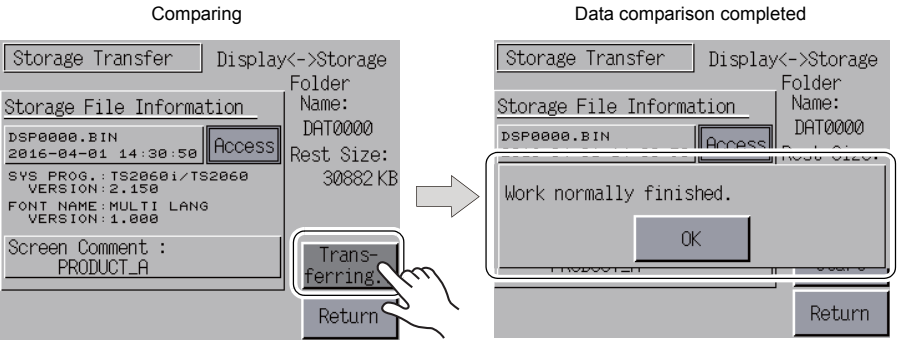

If any other message is displayed, refer to "Errors Displayed during Data Transfer (between a TS2060i Unit and Storage Device)" page 5-29.

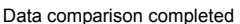

# 7-3. Saving Backup Copies of SRAM (TS2060i Only)

This section explains how to transfer data with an SD card inserted into the SD card slot on the TS2060i unit.

- SD card insertion Insert an SD card into the SD card slot on the back of the TS2060i unit. For details, refer to page 5-19.
- Storage Transfer screen display Press the [Storage Transfer] switch in the Main Menu drop-down window accessible from the Main Menu screen. The Storage Transfer screen is displayed.
  - \* Do not remove and reinsert the SD card from this point on.
- Target storage device and data selection Select [Built-in Socket] under [Target for Storage] and [SRAM] under [Data Selection].

Target storage device, data selection, and operation selection

| Storage Transfer                                  | Return                                                                                           |
|---------------------------------------------------|--------------------------------------------------------------------------------------------------|
| Target for Storage<br>Built-in Socket<br>USB Port | Card Recorder<br>Menu                                                                            |
| Data Selection                                    | Transfer Menu<br>Display <storage<br>Display&gt;Storage<br/>Display&lt;-&gt;Storage</storage<br> |

- Operation selection Select [Display ← Storage], [Display → Storage], or [Display ↔ Storage].
- 5. Access folder confirmation and selection The SRAM Transfer screen is displayed.

• When [Display  $\rightarrow$  Storage] or [Display  $\leftrightarrow$  Storage] is selected

The access folder with the same name as the screen program on the TS2060i unit is selected from the SD card and displayed on the screen.

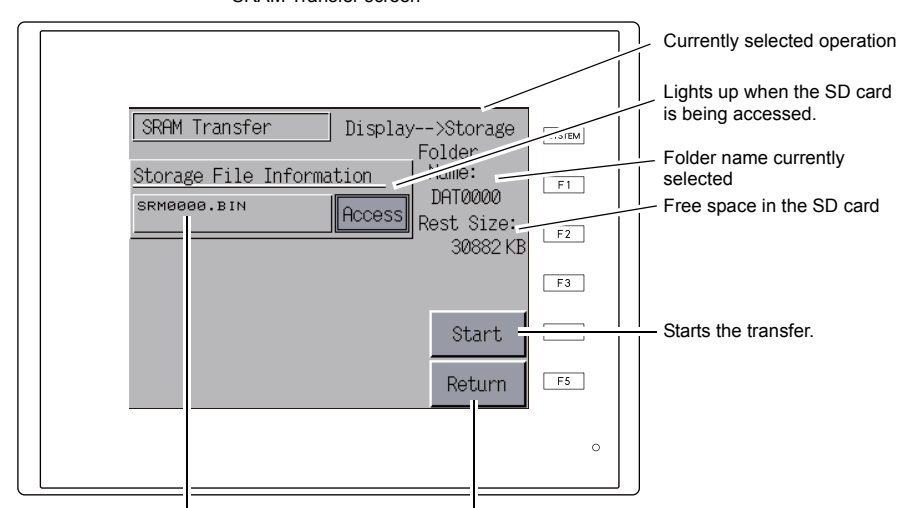

SRAM Transfer screen

Information of the folder currently selected Returns to the previous screen. (fixed file name)

#### • When [Display ← Storage] is selected

To change the access folder to another folder, press the [Select Folder] switch to display the Select Folder screen. For details on the Select Folder screen, refer to step 3 in "When [Display ← Storage] Is Selected" (page 5-20).

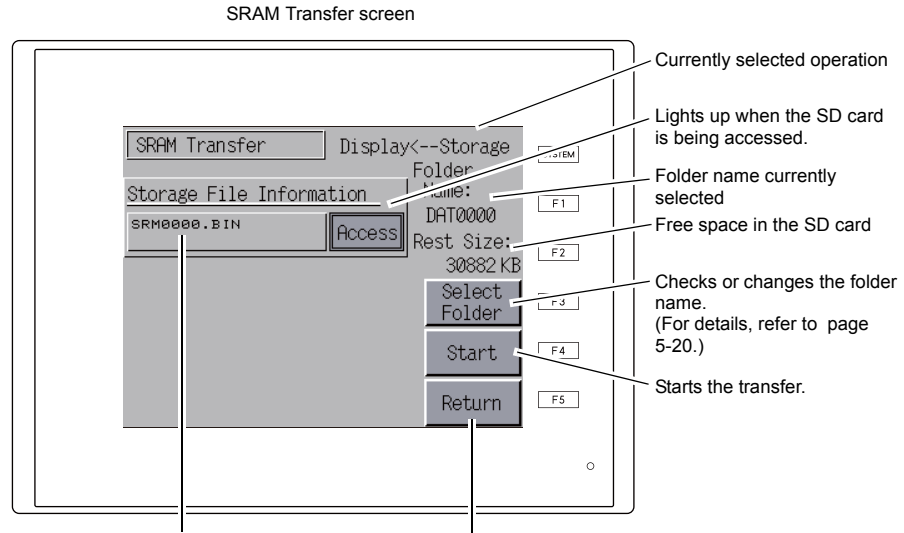

Information of the folder currently selected R (fixed file name)

Returns to the previous screen.

5-26

6. Data transfer or comparison start

Check the folder name, free space on the SD card, and transfer operation and then press the [Start] switch.

During the transfer or comparison, the [Start] switch changes to read [Transferring].

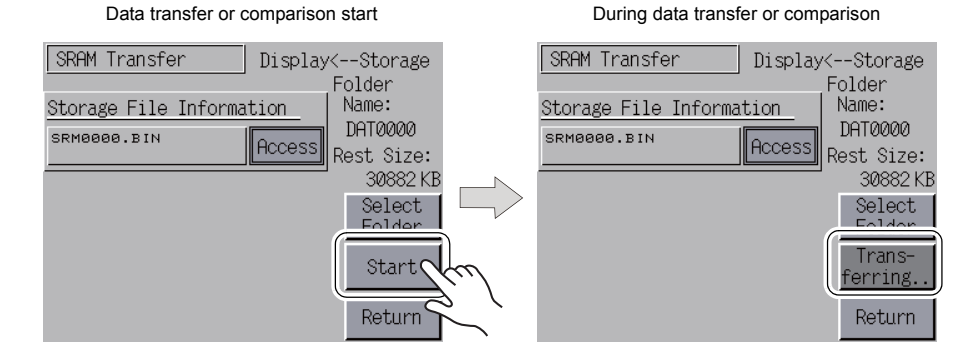

7. On successful completion, the following window is displayed. Press the [OK] switch.

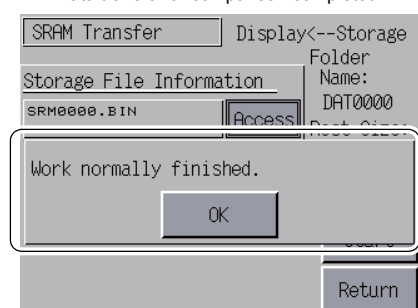

Data transfer or comparison completed

\* If any other message is displayed, refer to "Errors Displayed during Data Transfer (between a TS2060i Unit and Storage Device)" page 5-29.

#### Deleting Data from an SD Card (TS2060i Only) 7-4.

This section explains how to transfer data with an SD card inserted into the SD card slot on the TS2060i unit.

- 1. SD card insertion Insert an SD card into the SD card slot on the back of the TS2060i unit. For details, refer to page 5-19.
- 2. Storage Transfer screen display Press the [Storage Transfer] switch in the Main Menu drop-down window accessible from the Main Menu screen. The Storage Transfer screen is displayed.
  - \* Do not remove and reinsert the SD card from this point on.
- 3. Target storage device and data selection Select [Built-in Socket] under [Target for Storage] and [Screen Data] under [Data Selection].
- 4. Operation selection

Selecting the [Delete] switch under [Transfer Menu] changes to the Delete Data in Storage screen. Press the [Return] switch to return to the previous screen.

| Operation selection   |                                                                 |        | Delete Data in Storage | screen     |
|-----------------------|-----------------------------------------------------------------|--------|------------------------|------------|
| Storage Transfer      | Return                                                          | Delete | ) Data in Storage      | Return     |
| Target for Storage    |                                                                 |        |                        |            |
| Built-in Socket       | Card Recorder                                                   | All da | ata in Storage will b  | e deleted. |
| USB Port              | Menu                                                            | Will d | continue?              |            |
|                       |                                                                 | >      |                        |            |
| Data Selection        | Transfer Menu                                                   |        |                        |            |
| Screen Data           | Display <storage< td=""><td></td><td></td><td>_</td></storage<> |        |                        | _          |
| SRAM                  | Display>Storage                                                 |        | Execute                |            |
| <u>Ethernet Table</u> | Delete O                                                        |        |                        | J          |
|                       | ( <u> </u>                                                      |        |                        |            |
|                       | $\leq$                                                          |        |                        |            |
|                       | Ś,                                                              |        |                        |            |

5. Execution of data deletion to data deletion completion

Press the [Execute] switch to delete all data on the SD card. The switch is illuminated for a while. When the data has been completely deleted, the message "\*\*Deleting Completed\*\*" is displayed.

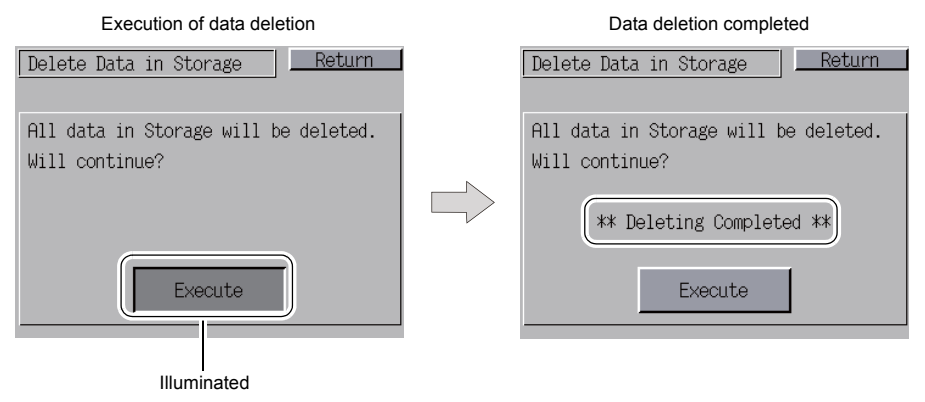

While the data on the SD card is completely erased, redisplaying the Main Menu screen with the [Return] switch will automatically create the access folder of the screen program transferred to the TS2060i unit.

# 7-5. Card Recorder Transfer

Pressing the [Card Recorder Menu] switch on the Storage Transfer screen displays the Card Recorder Menu screen. This screen is used to transfer data between the TS2060 unit and a memory card using a CREC.

For details, contact your local distributor.

# 7-6. Errors Displayed during Data Transfer (between a TS2060i Unit and Storage Device)

If an error occurs when transferring data from a storage device, an error message window appears on the TS2060i unit.

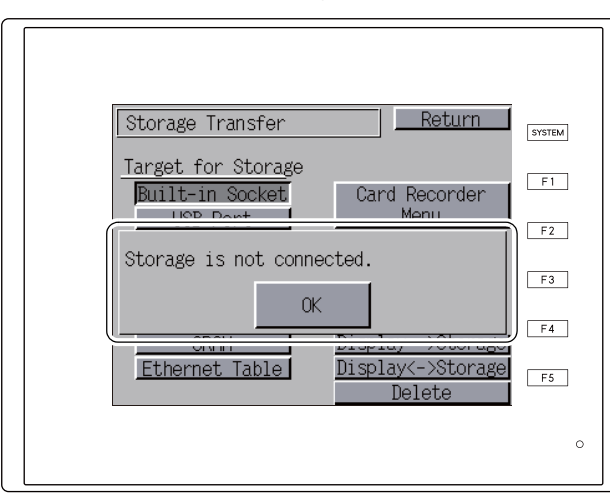

Error message window

Messages and their contents are shown below.

| Messages                              | Description                                                                                                    |
|---------------------------------------|----------------------------------------------------------------------------------------------------|
| Work normally finished.               | The specified operation has been concluded normally.                                                                                                    |
| Storage is not connected              | Storage is not connected                                                                                                    |
| Storage Capacity over                 | Cannot write data to a storage device because the data size in the TS2060i unit is larger than the capacity of the storage device.                                                                                                    |
| Writing Error occurred.               | An error occurred during writing to a storage device.                                                                                                    |
| Selected data does not exist.         | The data does not exist in the reading target.                                                                                                    |
| Data type is different.               | When writing to the TS2060i unit, the type of data in the storage device does not match the model of the TS2060i unit.                                                                                                    |
| Selected data cannot be read.         | Data in the storage device cannot be read.                                                                                                    |
| Reading Error occurred.               | An error occurred during writing to the flash ROM in the TS2060i unit.                                                                                                    |
| Data discrepant                       | Data comparison found a discrepancy between the storage device and the TS2060i unit.                                                                                                    |
| The screen data on TS will be broken. | Warning about data corruption on the TS2060 unit that may occur when transferring font data larger than the present data from the storage device to the TS2060 unit. (If pressing the [OK] switch to continue, transfer the screen program again.) |
| Undefined Error occurred.             | An error occurred due to a cause other than those mentioned above.                                                                                                    |
| Invalid format.                       | The format of the file system in the storage device cannot be identified.<br>Reformat it to FAT or FAT32 on the PC.                                                                                                    |
| Uploading is prohibited.              | Uploading of screen programs is prohibited.                                                                                                    |

# 8. Extended Setting

Pressing the [Extended Setting] switch in the Main Menu drop-down window displays the Extended Setting screen.

This screen is used to register or deregister a remote desktop license, adjust brightness, and configure the trial period settings.

|   | Main Menu           | TS2060i                    |
|---|---------------------|----------------------------|
|   | RUN                 | Language                   |
|   | Comm.Param.         | Ethernet<br>Information    |
|   | SRAM/Clock          | Extension<br>Program Info. |
|   | Storage<br>Transfer | Extended<br>Setting        |
|   | I/O Test            | Simulator                  |
| E | ditor:MJ1           |                            |

[Main Menu]

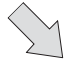

Extended Setting screen

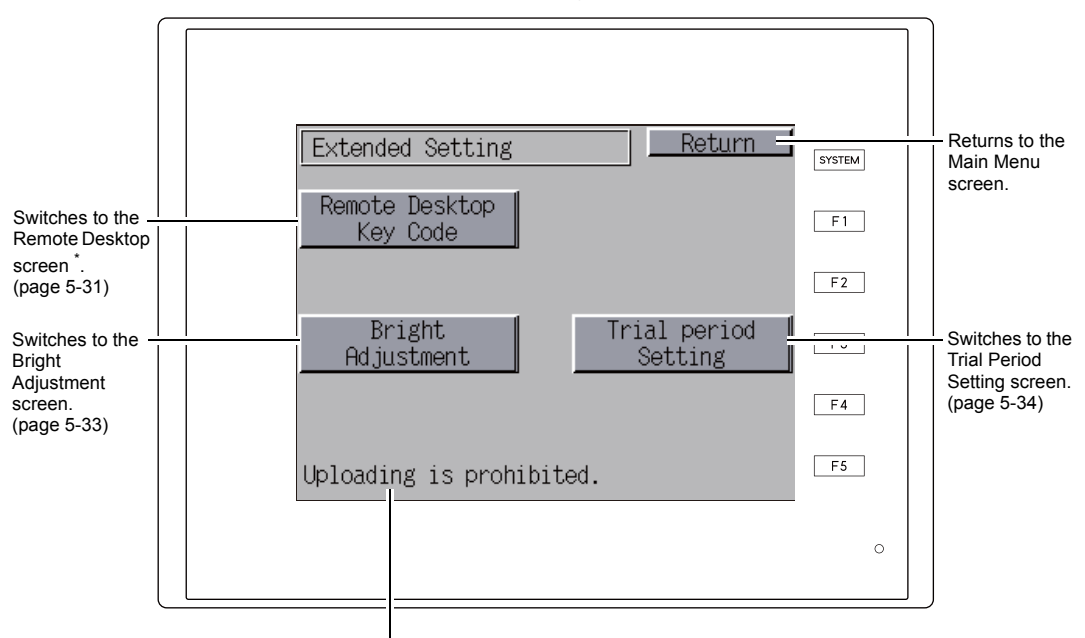

This is displayed when uploading of screen programs is prohibited.

\* Only displayed on the TS2060i unit.

5-30

# 8-1. Registering and Deregistering a Remote Desktop License (TS2060i Only)

Pressing the [Remote Desktop Key Code] switch on the Extended Setting screen displays the Remote Desktop screen. This screen is used to register or deregister a remote desktop license. A license must be registered in order to use the remote desktop function. A single license is provided with each TS2060i unit.

\* For details on purchasing a "V-RemoteDT" license, contact your local distributor.

## **Registering a License**

1. Enter the key code (8-digit value) using the keypad and then press the [Setting Finished] switch.

| Remote Desktop screen    |         |   |     |       |  |  |
|--------------------------|---------|---|-----|-------|--|--|
| Remote                   | Desktop |   | R   | eturn |  |  |
|                          |         |   |     |       |  |  |
| Key Co                   | de : 🗌  |   |     |       |  |  |
| 7                        | 8       | 9 | 0   | BS    |  |  |
| 4                        | 5       | 6 | Cle | ear   |  |  |
| 1 2 3 Setting<br>Finishe |         |   |     |       |  |  |
| Not reg                  | istered |   |     |       |  |  |

2. The Main Menu screen reappears when registration is complete.

## **Deregistering a License**

A license can be deregistered from the TS2060i unit.

\* The key code must be reregistered in order to use the remote desktop function again at a later time.

Take care when managing key codes as they cannot be reissued.

1. Press the [Delete] switch and then press the [Execute] switch in the window that appears.

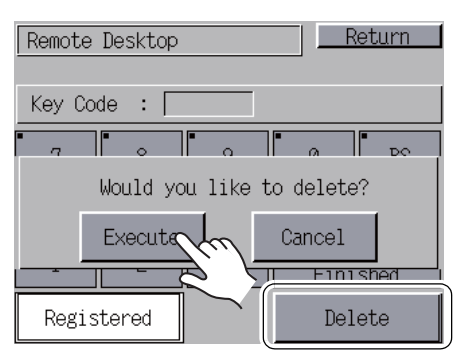

| Remote Desktop |            |   |              |              |  |  |
|----------------|------------|---|--------------|--------------|--|--|
| Key Co         | Key Code : |   |              |              |  |  |
| 7              | 7 8 9 0 BS |   |              |              |  |  |
| 4              | 5          | 6 | Cle          | ear          |  |  |
| 1              | 2          | 3 | Seti<br>Fini | ting<br>shed |  |  |
| Not reg        | istered    |   |              |              |  |  |

2. The [Delete] switch disappears and [Not registered] appears in its place.

3. The license is no longer registered.

5-32

5-33

# 8-2. Brightness Adjustment

Pressing the [Bright Adjustment] switch on the Extended Setting screen displays the Bright Adjustment screen.

This screen is used to adjust the brightness of the TS2060 unit display.

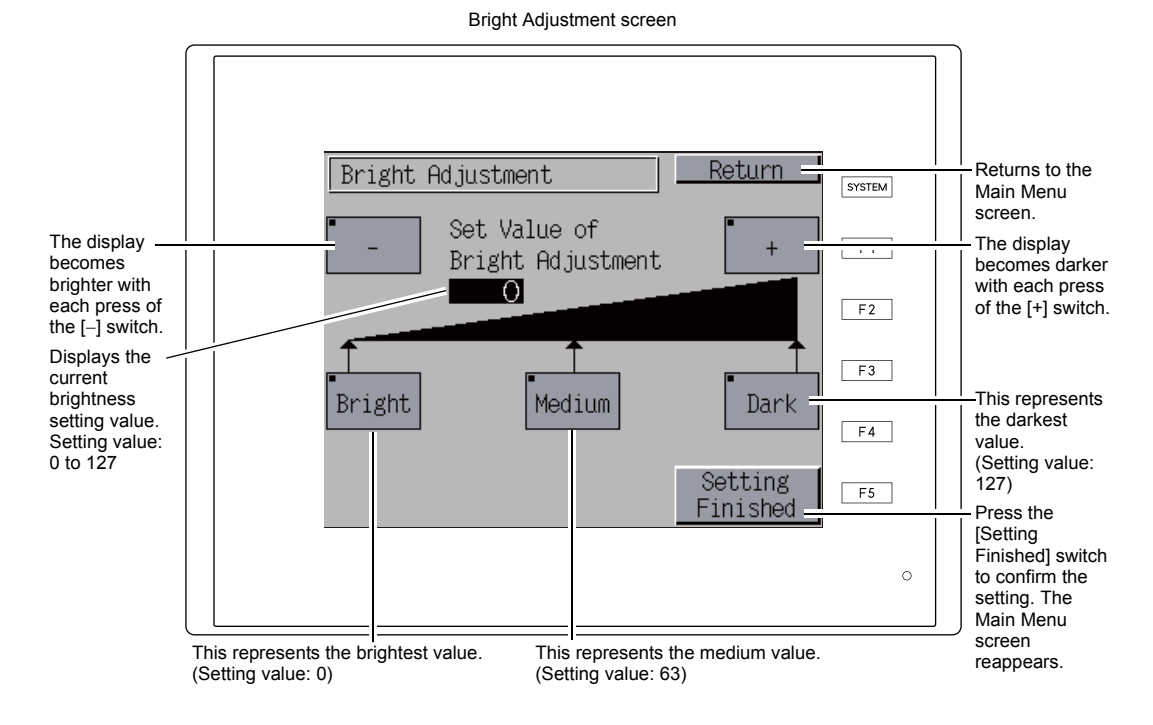

## 8-3. Trial Period Setting

Pressing the [Trial period Setting] switch on the Extended Setting screen displays the following screen. These screens allow a trial period to be applied to the TS2060 unit and access with a password required upon TS2060 unit start-up after a specified date and time.

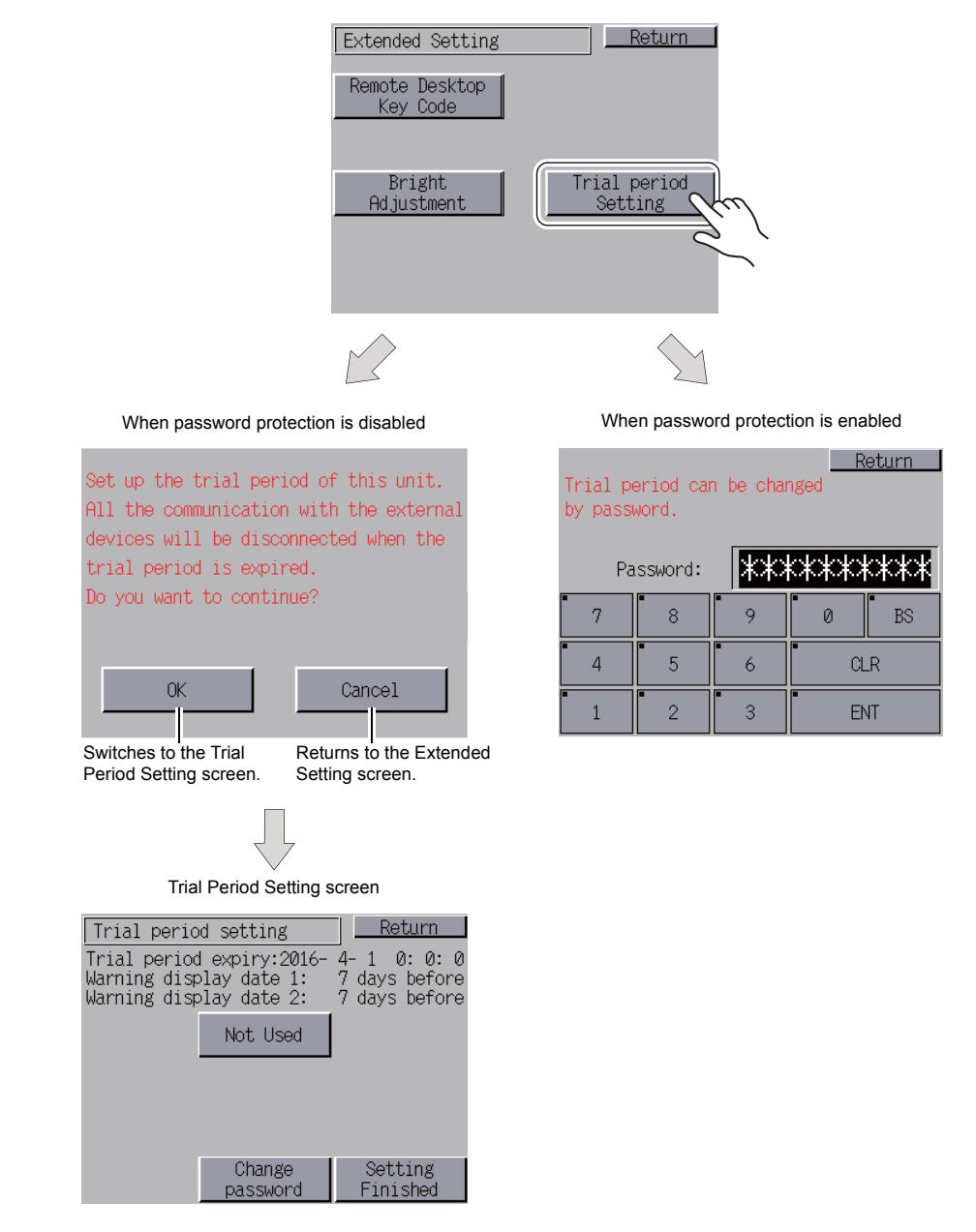

5-34

#### **Trial Period Settings**

It is possible to unconditionally stop operation of the TS2060 unit after a specified date and time. By configuring a trial period, use of the TS2060 unit can be restricted unless a password is entered.

#### **Enabling Password Protection**

- 1) Select the [Extended Setting] switch in the Main Menu drop-down window and then press the [Trial period Setting] switch.
- 2) The following screen appears. Press the [OK] switch. The Trial Period Setting screen is displayed.

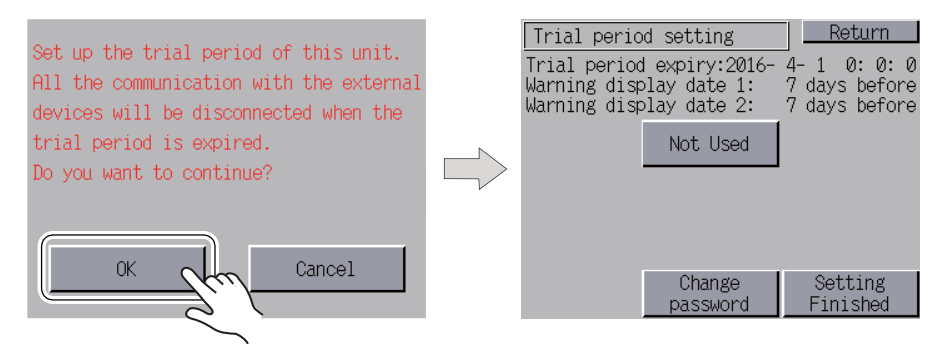

 Pressing the [Not Used] switch on the Trial Period Setting screen changes the switch to read [Used].

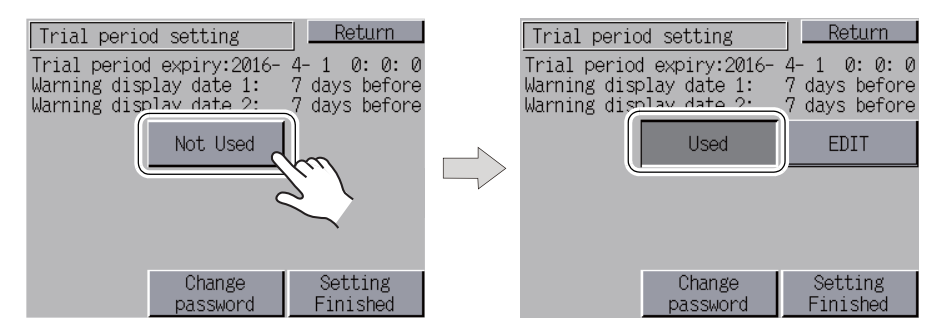

 Press the [EDIT] switch and set the trial period expiry date and time and the warning display dates.

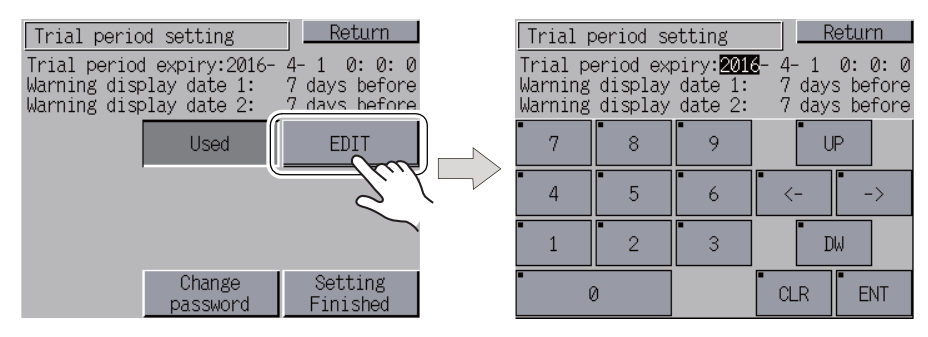

5) Press the [Change password] switch to enter the password (4 to 10 digits) for disabling password protection.

| Trial period setting                                                            | Return                                      | Passwor  | rd Change | )   | Return  |
|---------------------------------------------------------------------------------|---------------------------------------------|----------|-----------|-----|---------|
| Trial period expiry:2016-<br>Warning display date 1:<br>Warning display date 2: | 4-1 0:0:0<br>7 days before<br>7 days before | Password | d:        | **  |         |
| Used                                                                            | EDIT                                        | Passwor  | d(Check): | *** | xxxxxxx |
|                                                                                 |                                             | 7        | 8         | 9   | 0 BS    |
| <u>(</u>                                                                        |                                             | 4        | 5         | 6   | CLR     |
| Change<br>passiond                                                              | Setting<br>Finished                         | 1        | 2         | 3   | ENT     |
| 2                                                                               | (                                           |          |           |     |         |

6) Press the [Setting Finished] switch to confirm the setting. The Extended Setting screen reappears.

#### **Disabling Password Protection**

- 1) Select the [Extended Setting] switch in the Main Menu drop-down window and then press the [Trial period Setting] switch.
- The following screen is displayed. Enter the password for disabling password protection and then press the [ENT] switch. If the password matches, the Trial Period Setting screen appears.

| Trial p<br>by pass | eriod ca<br>word. | n be char | ngedR   | eturn | Trial perio<br>Trial period<br>Warning disp<br>Warning disp | d setting<br>H expiry:2016-<br>Dlay date 1:<br>Dlay date 2: | Return<br>7-1 7:30:0<br>7 days before<br>1 days before |
|--------------------|-------------------|-----------|---------|-------|-------------------------------------------------------------|-------------------------------------------------------------|--------------------------------------------------------|
| Pa                 | assword:          | **        | k***    | ***   |                                                             | Used                                                        | EDIT                                                   |
| 7                  | 8                 | 9         | 0       | BS    |                                                             |                                                             |                                                        |
| 4                  | 5                 | 6         | CL      | R     |                                                             |                                                             |                                                        |
| 1                  | 2                 | 3         | •<br>EN | ١T    |                                                             | Change<br>password                                          | Setting<br>Finished                                    |

 Pressing the [Used] switch on the Trial Period Setting screen changes the switch to read [Not Used].

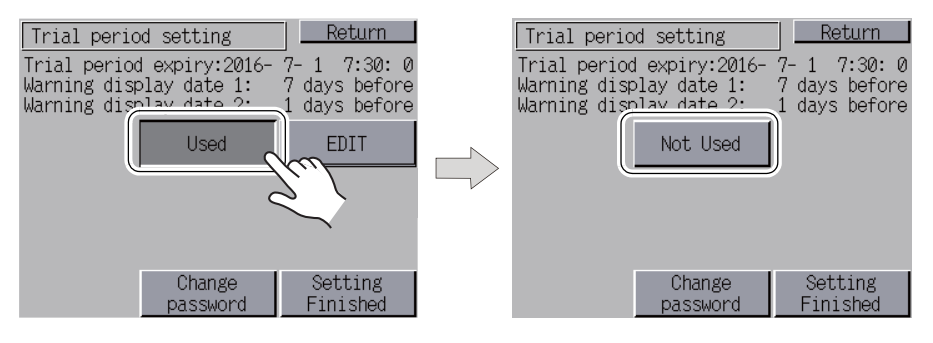

 Press the [Setting Finished] switch to confirm the setting. The Extended Setting screen reappears.

#### When the Specified Date and Time Is Reached

1) The following screen is displayed immediately after the power is turned on.

| Communication is discontinued due to<br>the expiry of the trial period.<br>Input password to cancel protection. |                                  |     |         |    |  |  |
|----------------------------------------------------------------------------------------------------|----------------------------------|-----|---------|----|--|--|
| Pa                                                                                                    | Password: <del>XXXXXXXXXXX</del> |     |         |    |  |  |
| 7                                                                                                    | 7 8 9 0 BS                       |     |         |    |  |  |
| 4                                                                                                    | 4 5 6 CLR                        |     |         |    |  |  |
| 1                                                                                                    | 2                                | • 3 | •<br>EN | ٩T |  |  |

- 2) Enter the password for disabling password protection and then press the [ENT] switch. If the password matches, the Main Menu screen appears.
- 3) Press the [RUN] switch in the Main Menu drop-down window.
  - \* Although the Main Menu screen appears even if the password does not match, attempting to transition to the RUN screen will display the screen shown in step 1).

# 9. I/O Test

Pressing the [I/O Test] switch in the Main Menu drop-down window displays the I/O Test screen. This screen is used to check whether the interfaces of the TS2060 unit are operating correctly and whether the touch switch function of the display is operating correctly.

|   | [Main Menu]         |                            |  |  |  |
|---|---------------------|----------------------------|--|--|--|
|   | Main Menu           | TS2060i                    |  |  |  |
|   | RUN                 | Language                   |  |  |  |
|   | Comm.Param.         | Ethernet<br>Information    |  |  |  |
|   | SRAM/Clock          | Extension<br>Program Info. |  |  |  |
|   | Storage<br>Transfer | Extended<br>Setting        |  |  |  |
|   | I/O Test            | Simulator                  |  |  |  |
| Ē | ditor:MJ1]          |                            |  |  |  |

 $\sum$ 

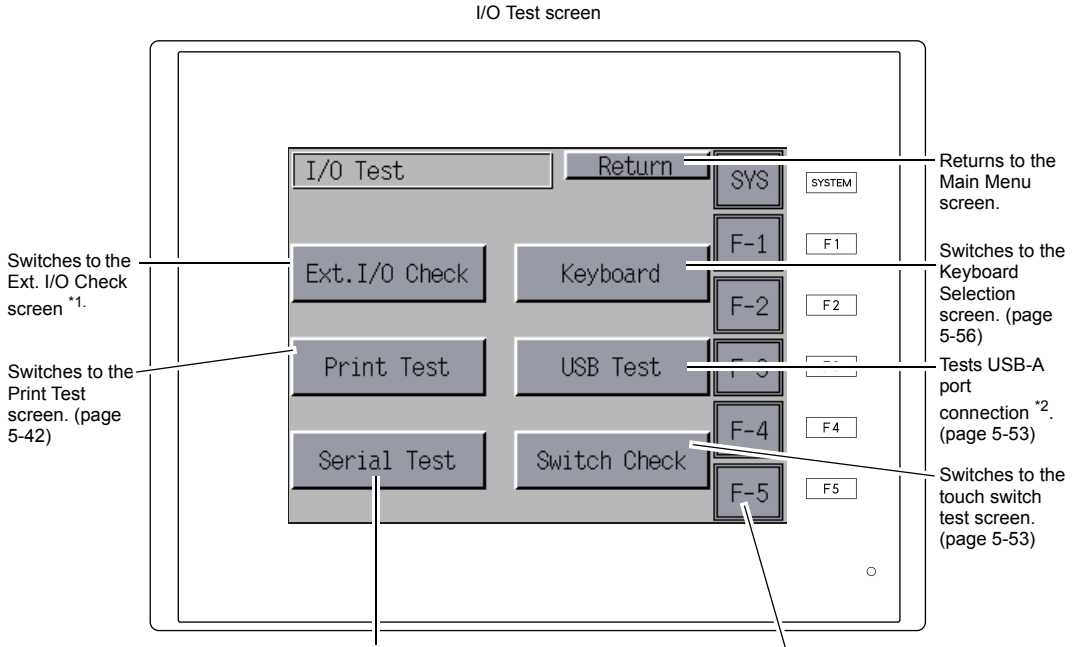

Tests the CN1/MJ1/MJ2 interfaces. (page 5-43)

Tests the function switches. (page 5-53)

\*1 If using the TS2060 unit connected to an existing serial extended I/O unit (V-I/O), whether the V-I/O is operating correctly can be checked. Note that the [Ext. I/O Check] switch is only displayed when the modular jack (MJ1/MJ2) setting is specified as [V-I/O] in V-SFT-6.

\*2 Only displayed on the TS2060i unit.

# 9-1. [SYSTEM] Switch & Function Switch Test

Check the operation of the six function switches located vertically on the right side of the TS2060 unit. These switches are operating correctly if the lamp on the screen corresponding to each switch illuminates when each switch is held down.

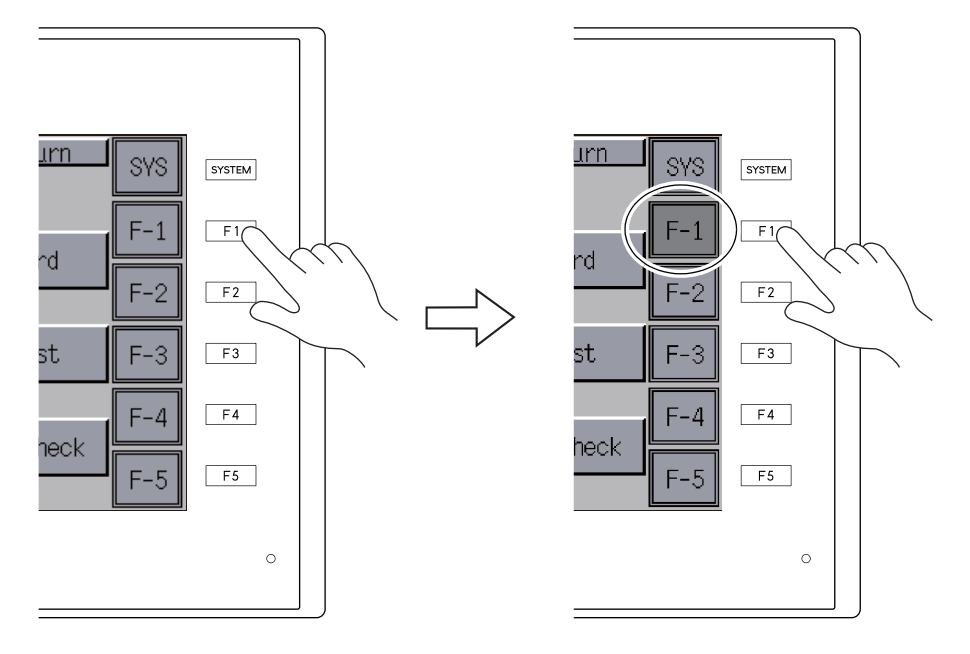

# 9-2. Keyboard Selection (TS2060i Only)

Set the type of the keyboard to connect to the USB-A (master) port.

1. Keyboard Selection screen

Pressing the [Keyboard] switch displays the Keyboard Selection screen.

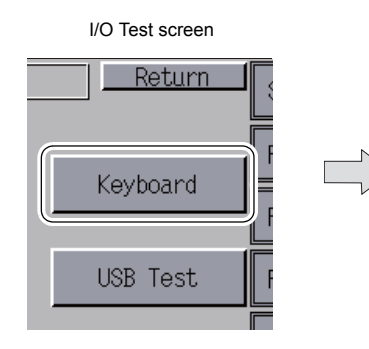

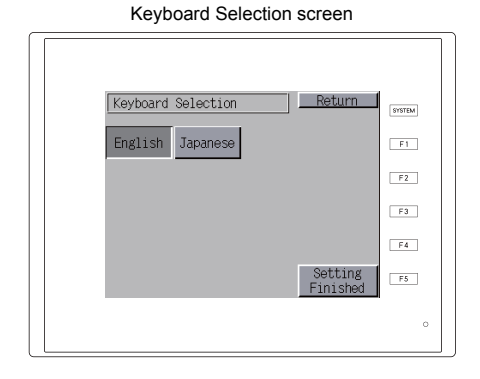

2. Keyboard type setting

Select a keyboard type from English or Japanese.

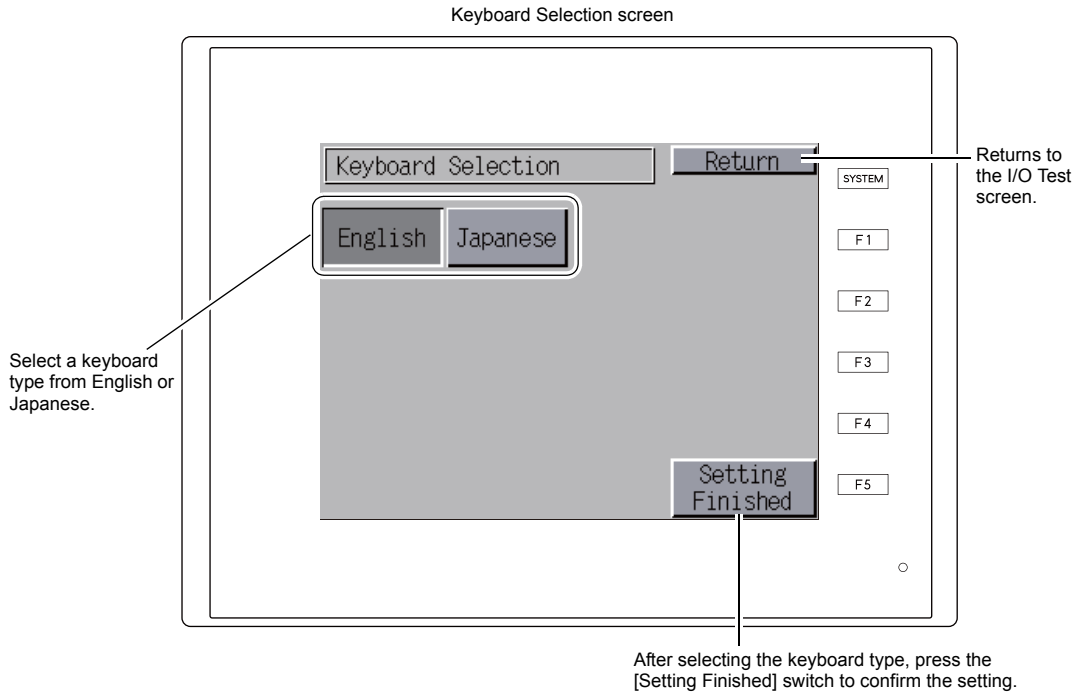

The I/O Test screen reappears.

\* [English] is selected by default. After changing the keyboard type on the Keyboard Selection screen and pressing the [Setting Finished] switch, the selected type is retained even if the power is turned off and back on again.

3. Press the [Setting Finished] switch to confirm the keyboard type. The I/O Test screen reappears.

5-40

# 9-3. Printer Test

Pressing the [Print Test] switch on the I/O Test screen displays the Print Test screen. This screen is used to connect to a printer and perform a test print.

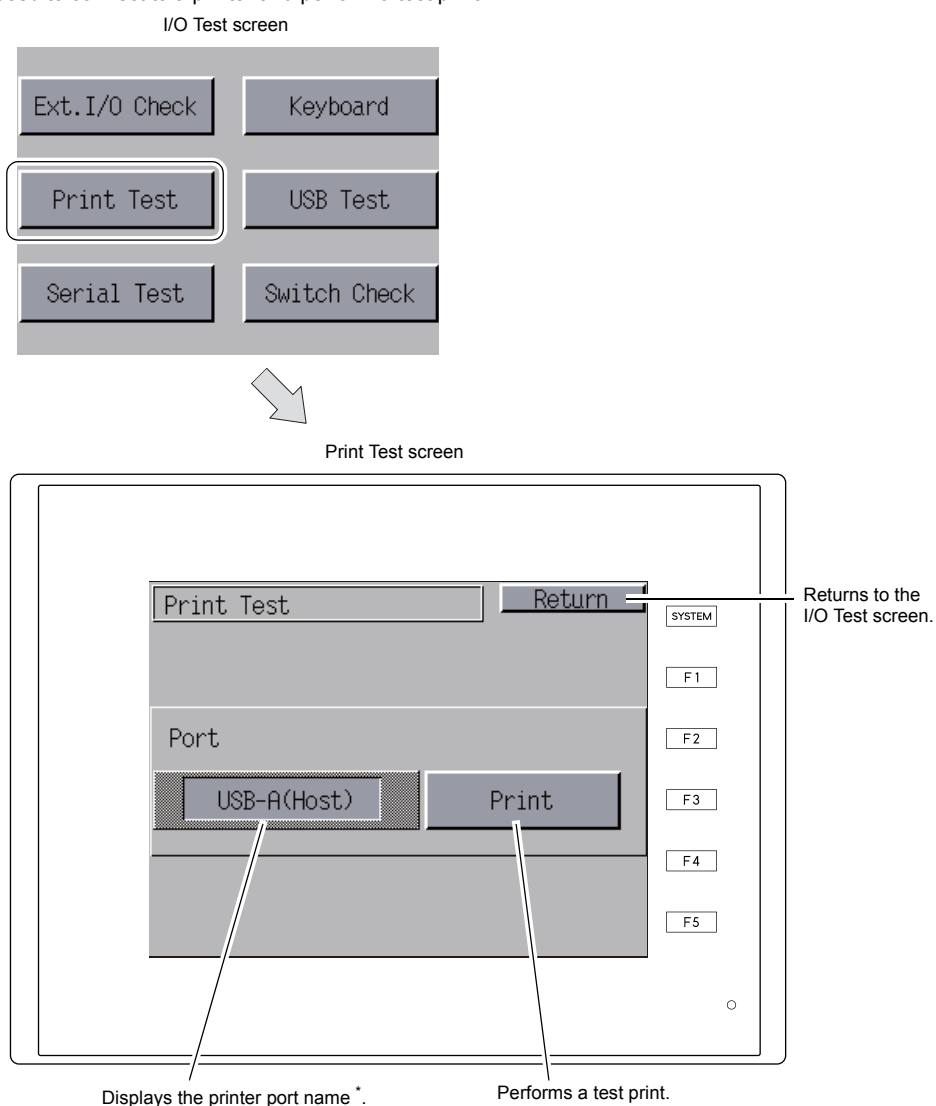

\* The printer port name set in V-SFT-6 is displayed here. The port names that can be displayed are [MJ1], [MJ2], [USB-A (Host)], and [USB-B (Device)].

## **Print Test Example**

Press the [Print] switch to perform a test print. If printing is successful, the printer will output the following.

| !"#\$%&@<br>!"#\$%&@<br>!"#\$%&@<br>!"#\$%&@<br>!"#\$%&@ | 0123456789<br>0123456789<br>0123456789<br>0123456789<br>0123456789<br>0123456789<br>0123456789 | ABCDEFGHIJKLMNO<br>ABCDEFGHIJKLMNO<br>ABCDEFGHIJKLMNO<br>ABCDEFGHIJKLMNO<br>ABCDEFGHIJKLMNO<br>ABCDEFGHIJKLMNO |
|----------------------------------------------------------|------------------------------------------------------------------------------------------------|----------------------------------------------------------------------------------------------------|
| !"#\$%&@                                                 | 0123456789                                                                                     | ABCDEFGHIJKLMNO                                                                                                |

# 9-4. USB Test (TS2060i Only)

Pressing the [USB Test] switch on the I/O Test screen displays the USB Test screen. Check the connection status of the USB-A (master) port.

|   | I/O Test screen |            |
|---|-----------------|------------|
| ( | Keyboard        | F-1<br>F-2 |
|   | USB Test        | F-3        |
|   | Switch Check    | F-4        |
|   |                 | $\searrow$ |

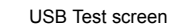

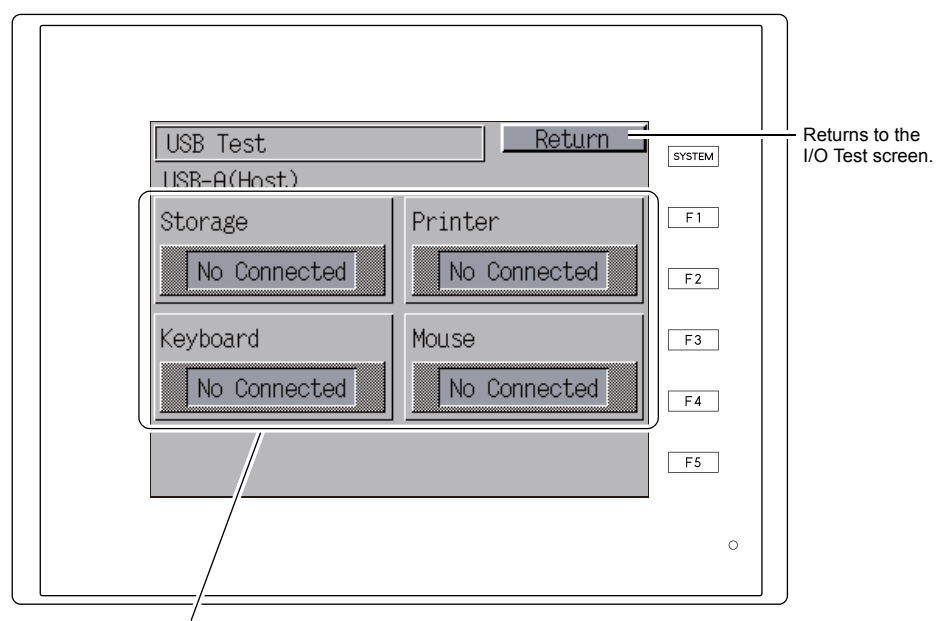

Insert a USB cable and check the connection status.

## **Checking the Connection Status**

The USB device is correctly recognized if the lamp displays [Connected].

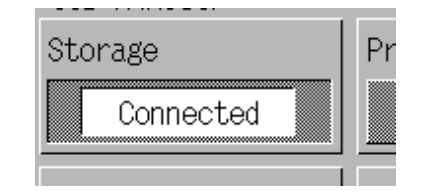

\* If the lamp displays [No Connected] on the screen, the USB device is not correctly recognized.

# 9-5. Self-Loop Test

Pressing the [Serial Test] switch on the I/O Test screen displays the Serial Test screen. This screen is used to perform a signal test for communication using the MJ1, MJ2, and CN1 connectors.

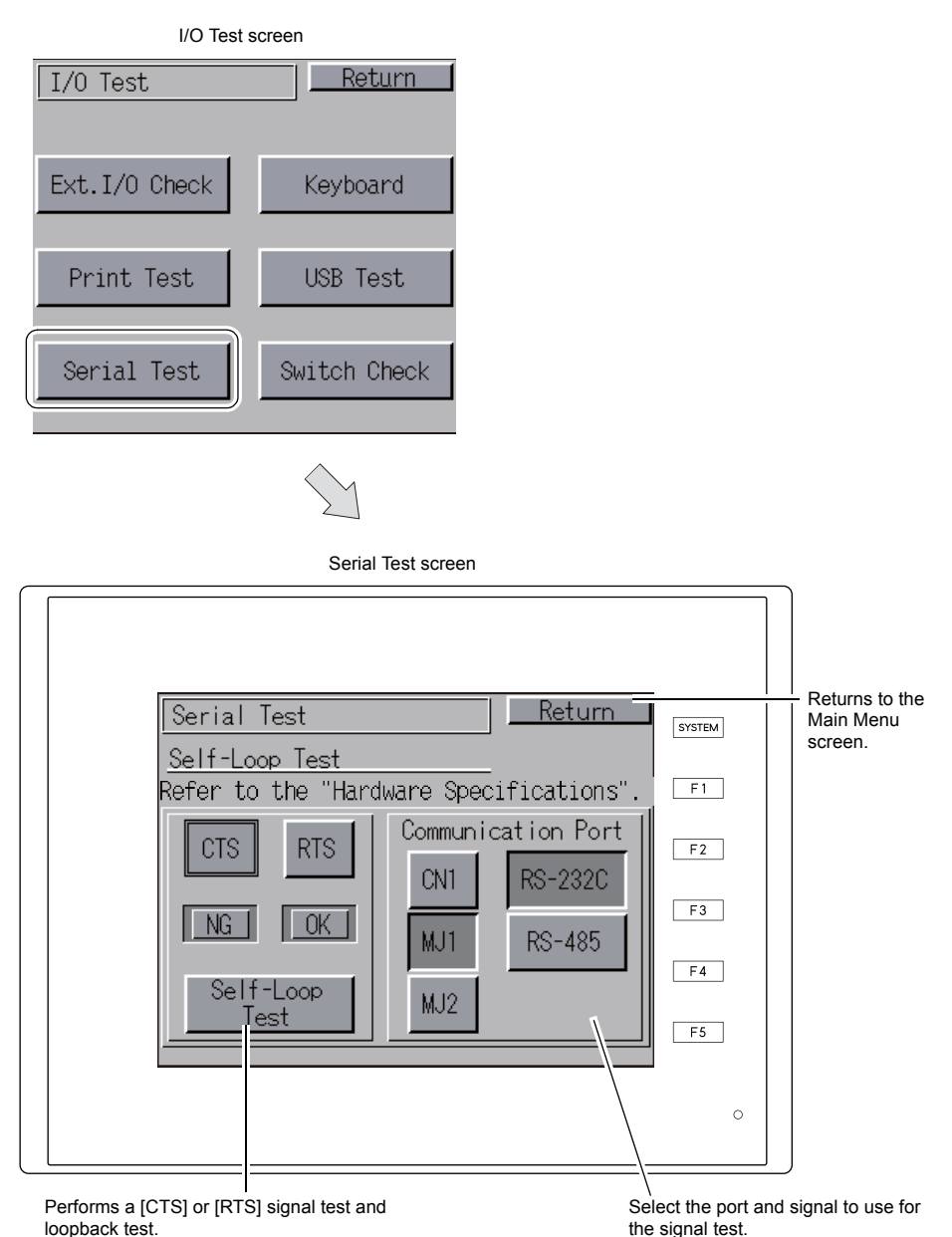

### MJ1/2 and CN1 (D-sub 9-pin) Pin Numbers

The signal test procedure may differ depending on whether or not the optional "DUR-00" unit is installed. For details on the procedure, refer to each signal test.

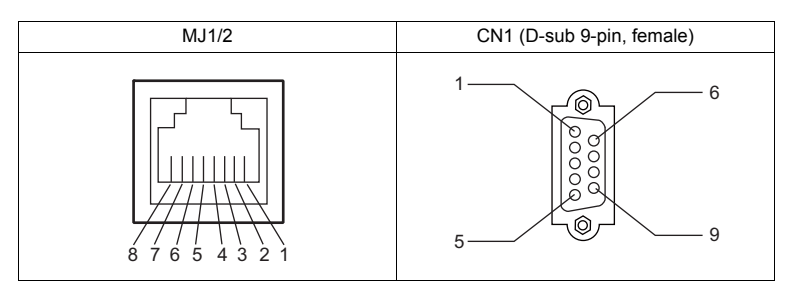

## MJ2: RS-232C Signal Test

Check the [SD] and [RD] signals. Turn on the [MJ2] and [RS232C] switches under [Communication Port].

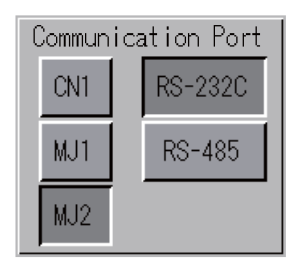

#### When "DUR-00" Is Installed / Not Installed

- 1. Set the sliding switch on the TS2060 unit to "RS-232C/RS-485" (upper side).
- 2. Place a jumper between pin 7 and pin 8 on the MJ2 connector.

| Name | No. |  |
|------|-----|--|
| RD   | 7   |  |
| SD   | 8   |  |

3. Press the [Self-Loop Test] switch. The test is successful if the [OK] lamp illuminates.

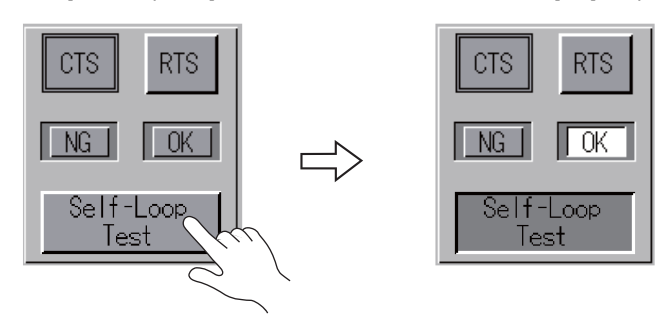

\* If the [NG] lamp illuminates, pin 7, pin 8, or both pins may be broken. In this case, contact your local distributor.

5-44

## MJ2: RS-422/RS-485 Signal Test

Check the [+SD], [-SD], [+RD], and [-RD] signals. Turn on the [MJ2] and [RS485] switches under [Communication Port].

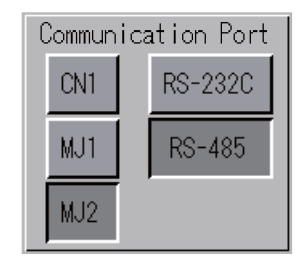

#### When "DUR-00" Is Not Installed

- 1. Set the sliding switch on the TS2060 unit to "RS-422" (lower side).
- 2. Place a jumper between pin 1 and pin 7, and between pin 2 and pin 8 on the MJ2 connector.

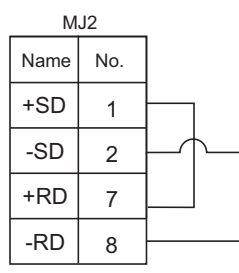

3. Press the [Self-Loop Test] switch. The test is successful if the [OK] lamp illuminates.

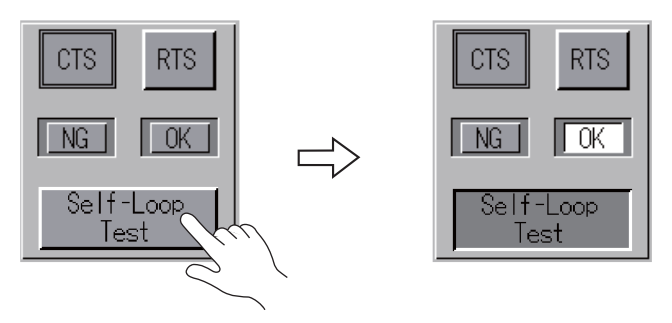

\* If the [NG] lamp illuminates, one or more pins may be broken. In this case, contact your local distributor.

#### When "DUR-00" Is Installed

Perform a RS-485 (2-wire connection) signal test. Because the signal test is performed with MJ2 and CN1 connected, perform the loopback test of MJ2 after confirming that the RS-422 signal of CN1 is correct. For details on the signal test procedure for CN1, refer to "CN1: RS-485 Signal Test" (page 5-51).

When performing a RS-422 (4-wire connection) signal test, remove the "DUR-00" unit. For details on the signal test procedure, refer to "MJ2: RS-422/RS-485 Signal Test" (page 5-45).

- 1. Set the sliding switch on the TS2060 unit to "RS-232C/RS-485" (upper side).
- 2. Wire MJ2 and CN1 together as shown below.

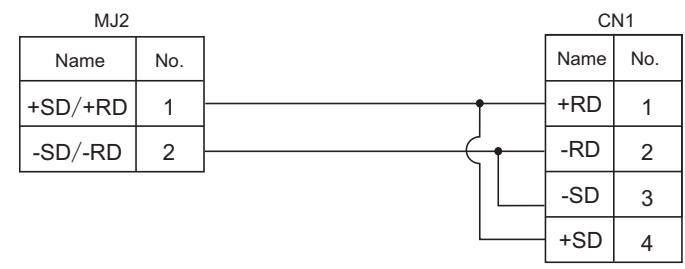

3. Press the [Self-Loop Test] switch. The test is successful if the [OK] lamp illuminates.

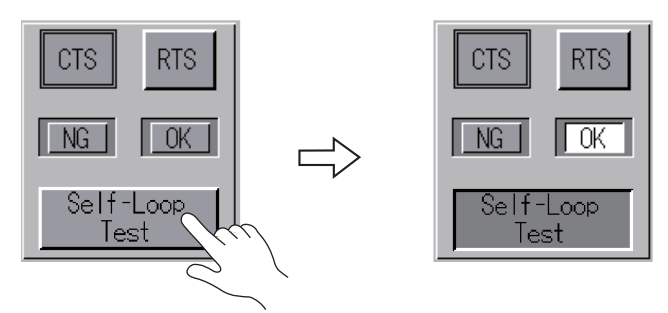

\* If the [NG] lamp illuminates, one or more pins may be broken. In this case, contact your local distributor.

## MJ1: RS-232C Signal Test

```
Check the [SD] and [RD] signals.
```

Turn on the [MJ1] and [RS232C] switches under [Communication Port].

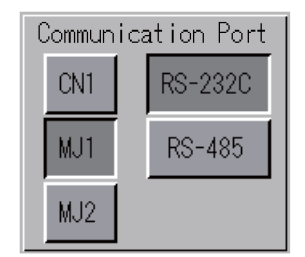

For details on the signal test procedure, refer to steps 2 and 3 in "MJ2: RS-232C Signal Test" (page 5-44).

## MJ1: RS-485 Signal Test

5-45).

Check the [+SD], [-SD], [+RD], and [-RD] signals. Turn on the [MJ1] and [RS485] switches under [Communication Port].

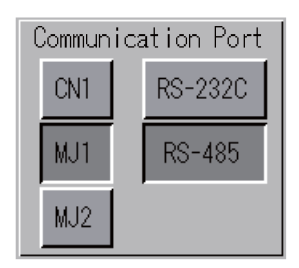

#### When "DUR-00" Is Not Installed

Because the signal test is performed with MJ1 and MJ2 connected, perform the loopback test of MJ1 after confirming that the RS-485 signal of MJ2 is correct. For details on the signal test procedure for MJ2, refer to "MJ2: RS-422/RS-485 Signal Test" (page

- 1. Set the sliding switch on the TS2060 unit to "RS-232C/RS-485" (upper side).
- 2. Wire MJ1 and MJ2 together as shown below.

| MJ1     |     | MJ2         |     |
|---------|-----|-------------|-----|
| Name    | No. | Name        | No. |
| +SD/+RD | 1   | <br>+SD/+RD | 1   |
| -SD/-RD | 2   | -SD/-RD     | 2   |
3. Press the [Self-Loop Test] switch. The test is successful if the [OK] lamp illuminates.

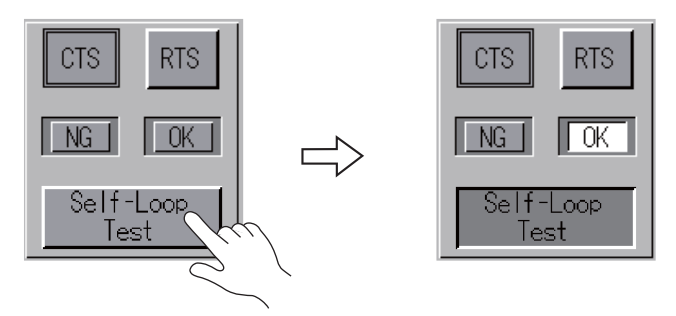

\* If the [NG] lamp illuminates, one or more pins may be broken. In this case, contact your local distributor.

#### When "DUR-00" Is Installed

Because the signal test is performed with MJ1 and CN1 connected, perform the loopback test of MJ1 after confirming that the RS-422 signal of CN1 is correct. For details on the signal test procedure for CN1, refer to "CN1: RS-485 Signal Test" (page 5-51).

1. Wire MJ1 and CN1 together as shown below.

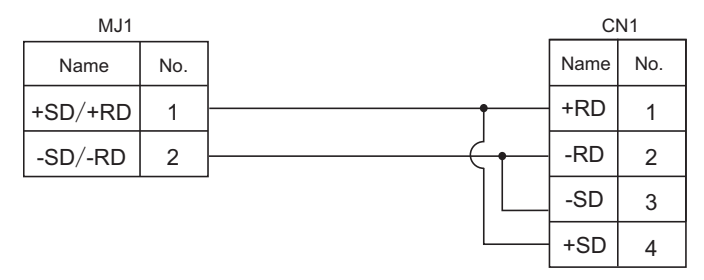

2. Press the [Self-Loop Test] switch. The test is successful if the [OK] lamp illuminates.

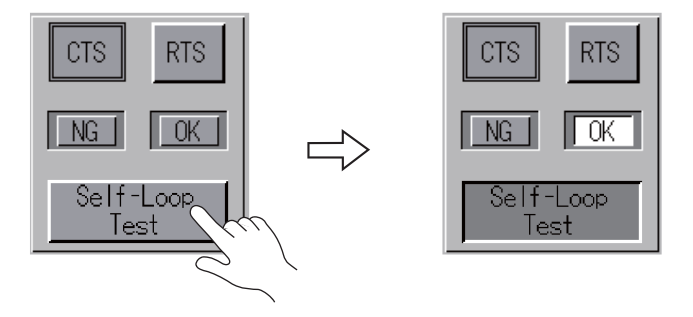

\* If the [NG] lamp illuminates, one or more pins may be broken. In this case, contact your local distributor.

#### CN1: (D-sub 9-pin) RS-232C Single Test

Turn on the [CN1] and [RS232C] switches under [Communication Port].

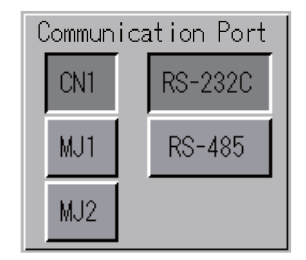

#### [SD] and [RD] Signal Test

Check the [SD] and [RD] signals.

1. Place a jumper between pin 2 and pin 3 on the CN1 (D-sub 9-pin) connector.

| Name | No. |  |
|------|-----|--|
| RD   | 2   |  |
| SD   | 3   |  |

2. Press the [Self-Loop Test] switch. The test is successful if the [OK] lamp illuminates.

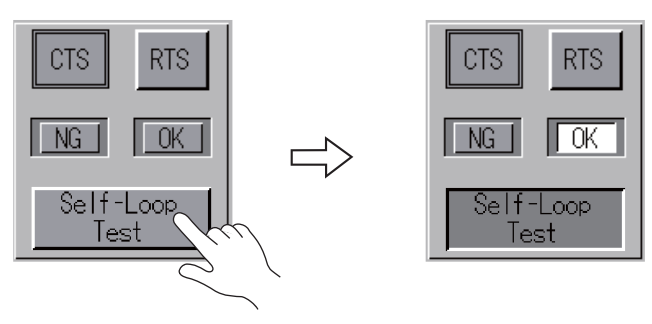

\* If the [NG] lamp illuminates, pin 2, pin 3, or both pins may be broken. In this case, contact your local distributor.

#### [RTS] and [CTS] Signal Test

Check the [RTS] and [CTS] signals.

1. Place a jumper between pin 7 (RTS) and pin 8 (CTS) on the CN1 (D-sub 9-pin) connector.

| Name | No. |  |
|------|-----|--|
| RTS  | 7   |  |
| CTS  | 8   |  |

2. The signal test is successful if the [RTS] lamp and [CTS] lamp illuminate when the [RTS] switch is pressed and the [CTS] lamp turns off when the [RTS] lamp turns off.

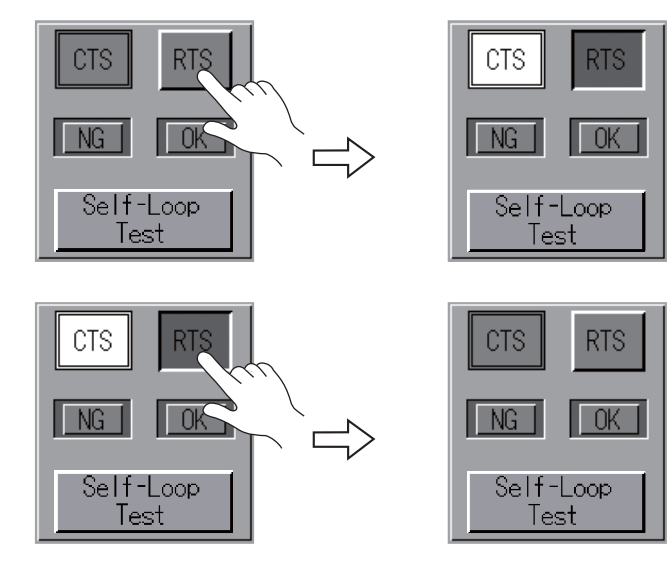

#### CN1: RS-485 Signal Test

Turn on the [CN1] and [RS485] switches under [Communication Port].

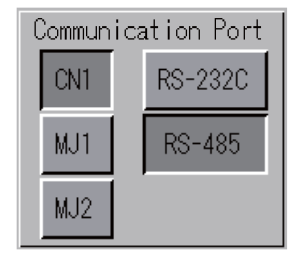

#### [SD] and [RD] Signal Test

Check the [+SD], [-SD], [+RD], and [-RD] signals.

1. Place a jumper between pin 1 and pin 4, and between pin 2 and pin 3 on the CN1 (D-sub 9-pin) connector.

| Name | No. |  |
|------|-----|--|
| +RD  | 1   |  |
| -RD  | 2   |  |
| -SD  | 3   |  |
| +SD  | 4   |  |

2. Press the [Self-Loop Test] switch. The test is successful if the [OK] lamp illuminates.

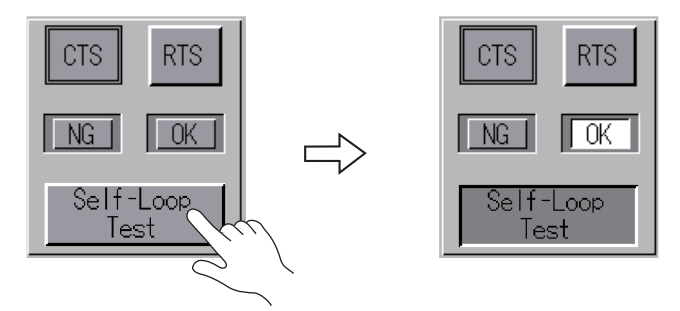

\* If the [NG] lamp illuminates, one or more pins may be broken. In this case, contact your local distributor.

#### [RTS] Signal Test

Check the [+RTS] and [-RTS] signals.

1. Place a jumper between pin 1 (+RD) and pin 6 (+RTS), and between pin 2 (-RD) and pin 7 (-RTS) on the CN1 (D-sub 9-pin) connector.

| Name | No. |          |
|------|-----|----------|
| +RD  | 1   |          |
| -RD  | 2   |          |
| +RTS | 6   | $\vdash$ |
| -RTS | 7   |          |

2. The signal test is successful if the [RTS] lamp and [CTS] lamp illuminate when the [RTS] switch is pressed and the [CTS] lamp turns off when the [RTS] lamp turns off.

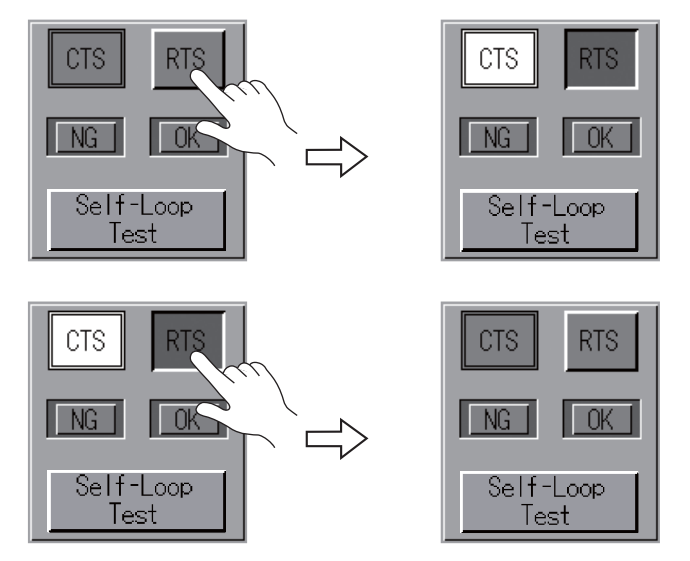

\* The loopback test is performed using [+RD] (pin 1) and [-RD] (pin 2) because the CN1 (D-sub 9-pin) connector does not have [+CTS] and [-CTS].

#### 9-6. Touch Switch Test

Pressing the [Switch Check] switch on the I/O Test screen displays the touch switch test screen. This screen is used to check that the touch switch function is not suffering from issues such as switch unresponsiveness and false triggering of switches.

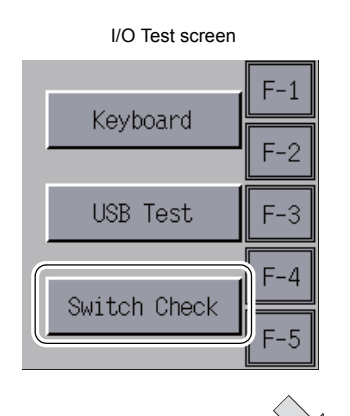

Touch switch test screen

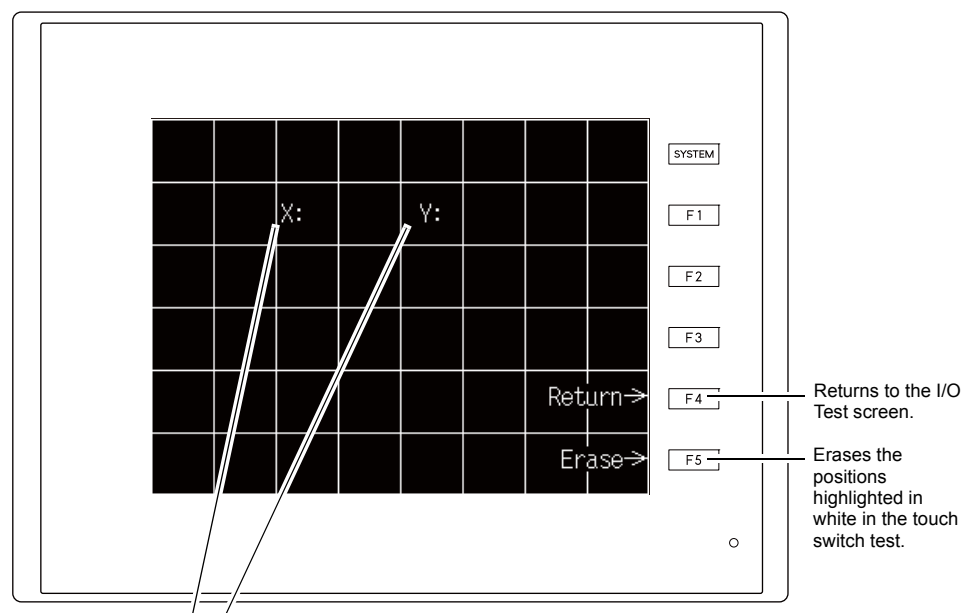

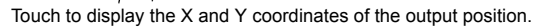

## **Checking Switch Output**

Check that the pressed position on the display changes to white on the touch switch test screen. If the pressed position changes to white, the touch switch is operating correctly.

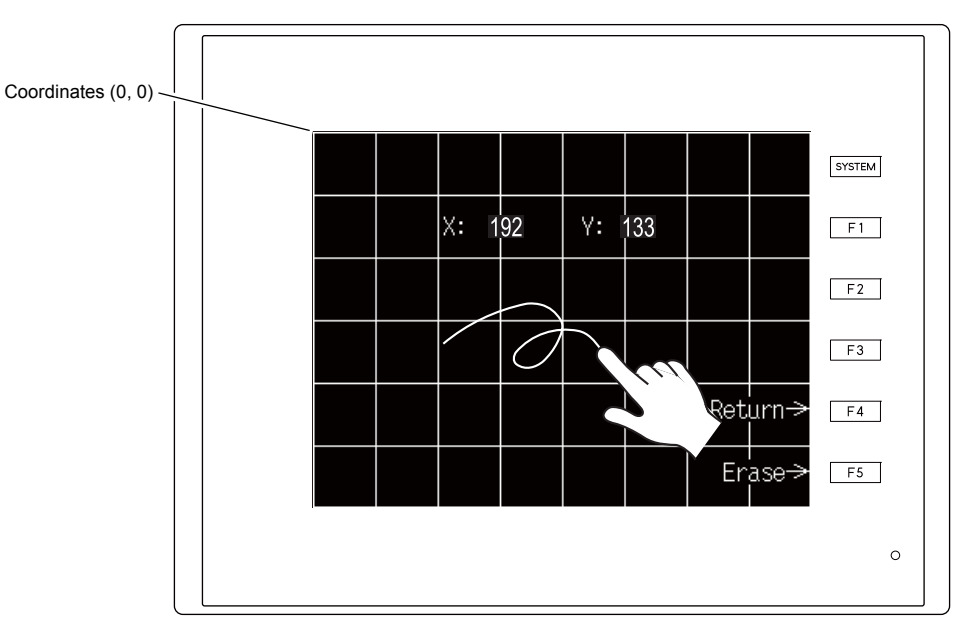

Touch switch test screen

\* Adjust the touch switch position if a position different from the pressed position turns white. Refer to "Touch Switch Adjustment" (page 5-55).

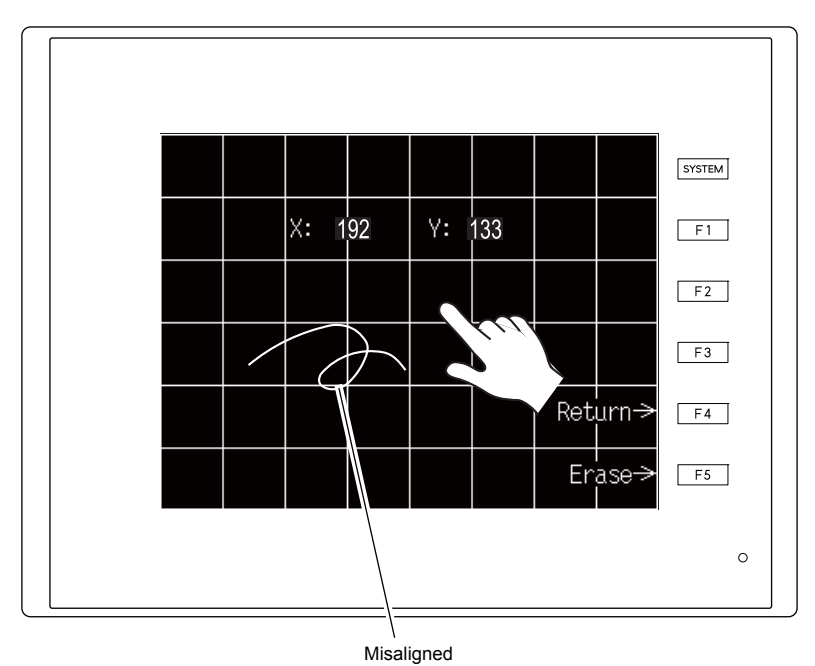

Touch switch test screen

#### **Touch Switch Adjustment**

If a position different from the pressed position changed to white on the touch switch test screen, adjust the touch switch position according to the following procedure.

1. Press the [F2] function switch while holding down the [SYSTEM] switch on the touch switch test screen to display the Touch Switch Adjustment screen.

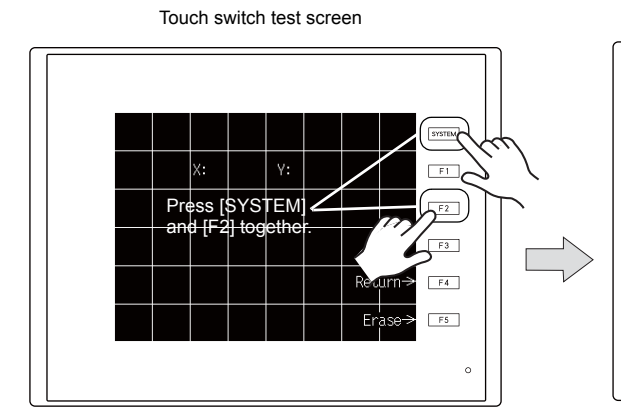

SYSTEM 4 Touch Switch Adjustment F1 Χ: Υ: Reset F2 Touch the flickering corner. Return F3 The last position you touched is the setting value. F4 1 F5

Touch Switch Adjustment screen

- Touch the corner corresponding to the blinking
  [1]. A beep sound is emitted when you release
  your finger and the released position becomes
  the setting value. [2] starts blinking.
- Touch the corner corresponding to the blinking [2]. A beep sound is emitted when you release your finger and the released position becomes the setting value. [3] starts blinking.
- Touch the corner corresponding to the blinking
   [3]. A beep sound is emitted when you release your finger and the released position becomes the setting value. [4] starts blinking.
- Touch the corner corresponding to the blinking [4]. A beep sound is emitted when you release your finger and the released position becomes the setting value.
- To perform adjustment again, press the [F2] switch to return to the state in step 2.
- Pressing the [F1] switch will emit a long buzzer sound to confirm the touch switch position. Then the touch switch test screen reappears.
- To cancel adjustment, press the [F3] switch to return to the touch switch test screen.

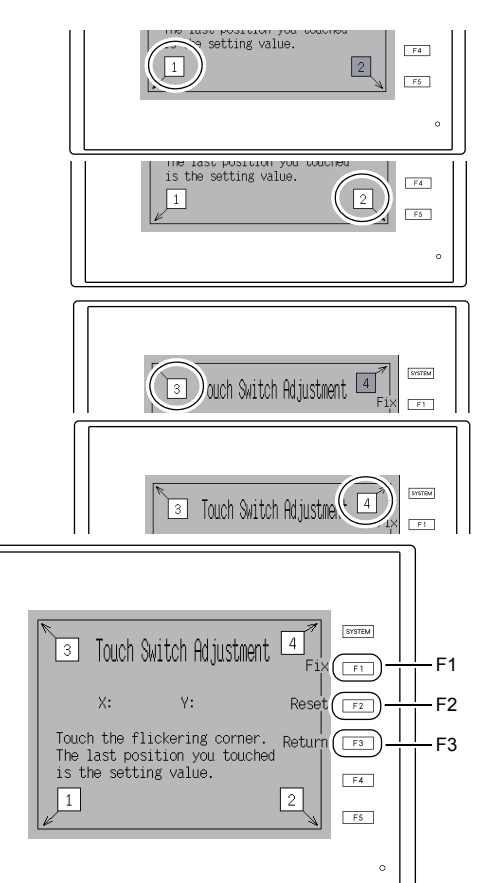

## 10. Expanded Function Settings

Pressing the [Editor: MJ1] switch on the Main Menu screen and the [F5] switch at the same time displays the Extended Function Setting screen. This screen is used to set the modem communication baud rate and the local port number for V-Link or Modbus slave communication.

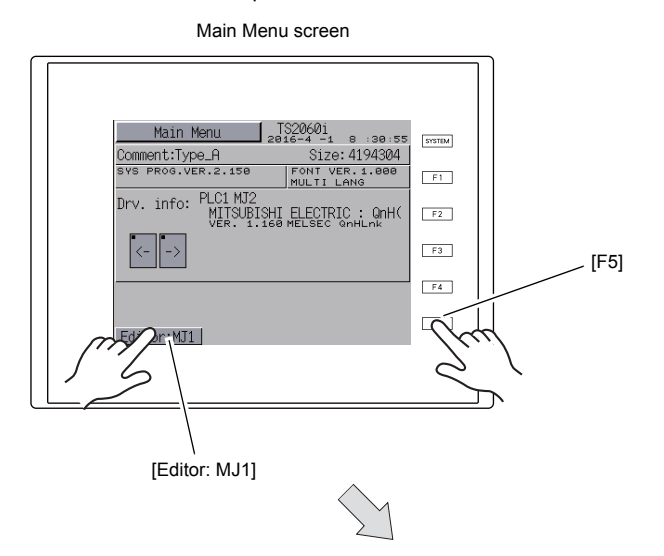

Extended Function Setting screen

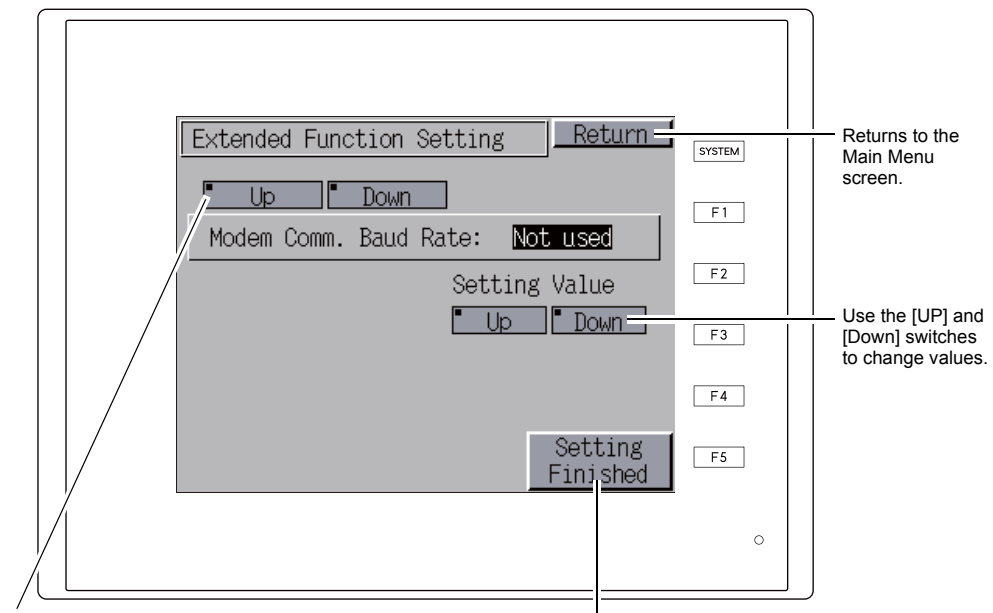

Use the [UP] and [Down] switches to change between [Modem Comm. Baud Rate] and [Local No.].

Press the [Setting Finished] switch to confirm the setting.\*

\* Note that the switches on the Main Menu screen and function switches are unavailable for 15 seconds after the [Setting Finished] switch is pressed.

#### 10-1. Setting the Baud Rate between the TS2060 Unit and Modem

Set the baud rate to use between the TS2060 unit and modem when transferring screen programs using the modem.

- 1. Use the [UP] and [Down] switches under [Setting Value] to select the modem communication baud rate, and press the [Setting Finished] switch to confirm the setting.
  - \* [Modem Comm. Baud Rate] can be set to 4800, 9600, 19200, 38400, 57600, or 115200 bps.

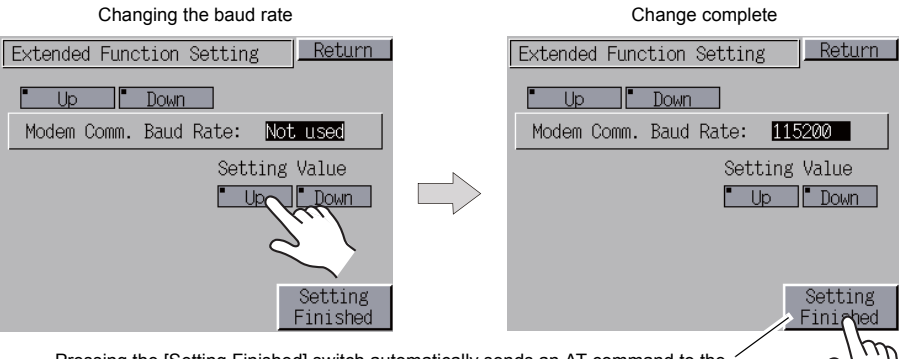

Pressing the [Setting Finished] switch automatically sends an AT command to the modem and sets the baud rate between the TS2060 unit and modem.

2. The Main Menu screen reappears automatically and [Modem Connect Mode] appears to the right of [Editor: MJ1].

|                                           | T00040;                                  |
|-------------------------------------------|------------------------------------------|
| Main Menu                                 | 32000 <br> 2016-4 -1 8 :30:55            |
| Comment:Type_A                            | Size: 4194304                            |
| SYS PROG.VER.2.150                        | FONT VER.1.000<br>MULTI LANG             |
| Drv. info: PLC1 MJ2<br>MITSUBI<br>VER. 1. | SHI ELECTRIC : QnH(<br>160 MELSEC QnHLnk |
| <>                                        |                                          |
|                                           |                                          |
| Editor:MJ1                                | Modem Connect Mode                       |

In the modem connection mode

\* When transferring screen programs without using the modem, always set the modem communication baud rate to "Not used". <u>When transferring screen programs by connecting a PC using a "V-CP" cable, set the</u> modem communication baud rate to "Not used".

#### 10-2. Setting the Local Port Number

In the case of the V-Link, Modbus slave or Multi-link communication, set the local port number on the Main Menu screen.

(The local port number can be configured when [PLCn: V-Link] or [PLCn: Modbus Slave (RTU)] is selected as a device to connect or when [Connection Mode] is set to "Multi-link" under [Communication Setting], which are accessible via [System Setting]  $\rightarrow$  [Hardware Setting] in V-SFT-6.)

- 1. Press the [Down] switch to change to the [Local No.] setting.
- 2. [Local No.] setting

Use the [+] and [–] switches under [Setting Value] to specify the local port number. [Local No.] can be set from 1 to 254. Press the [Setting Finished] switch to confirm the setting.

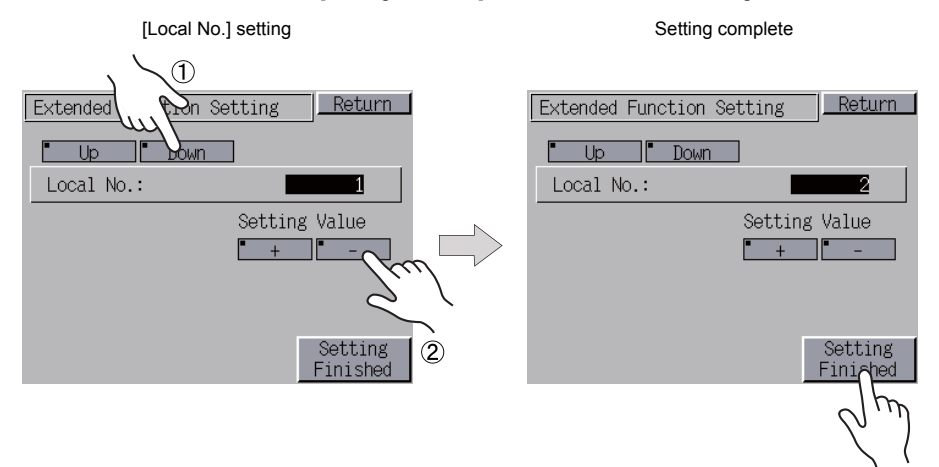

3. The Main Menu screen reappears automatically.

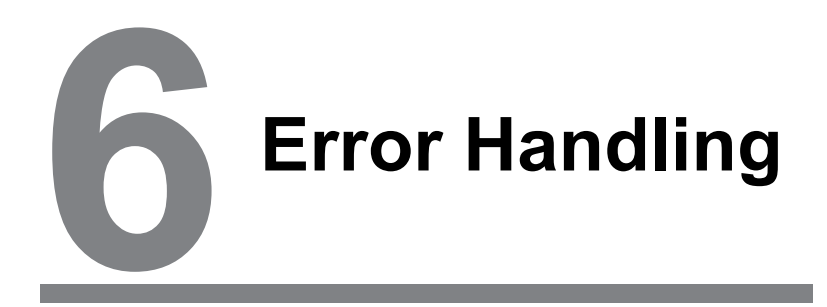

- 1. Error Messages
- 2. Troubleshooting

# 1. Error Messages

There are five kinds of error messages displayed on the TS2060:

- 1. Communication error
- 2. Data Loading
- 3. Warning
- 4. SYSTEM ERROR
- 5. Touch switch is active

## 1. Communication Error

When communication is not established between a TS2060 unit and a controller, or an abnormality (noise etc.) is detected, the following screen is displayed on the TS2060 unit.

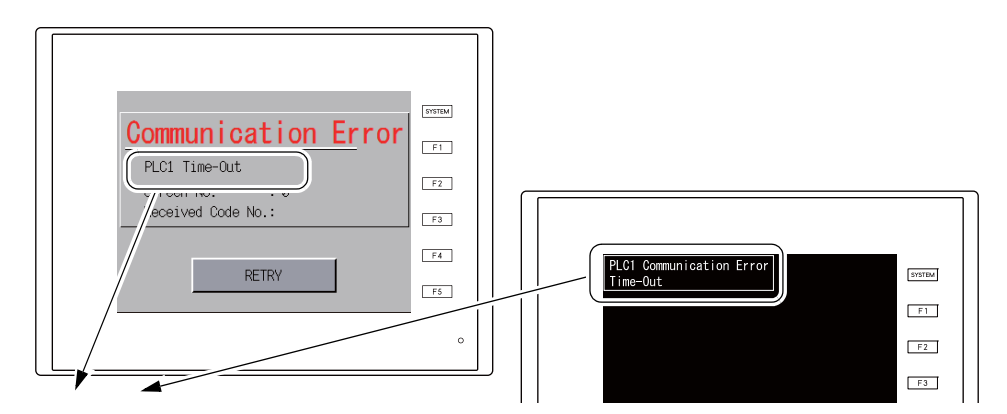

| Error Messages                                                                         | Contents                                                                                                    | Solution                                                                                                    | Remarks |
|----------------------------------------------------------------------------------------|----------------------------------------------------------------------------------------------------|----------------------------------------------------------------------------------------------------|---------|
| Although a request to send is given to<br>Time-Out a controller, no answer is returned |                                                                                                    | <ol> <li>Check the settings in the [System Setting] →<br/>[Hardware Setting] → [PLC Properties] window.</li> <li>Check that the cable is correctly connected.</li> </ol> | 1       |
|                                                                                        | within the specified time.                                                                                      | <ol> <li>Data may be corrupted due to noise. Take<br/>measures to prevent noise from affecting data.</li> </ol>                                                          | 2       |
|                                                                                        |                                                                                                    | 1. Check that the cable is correctly connected.                                                                                                    | 1       |
| Parity                                                                                 | An error occurred in parity check.                                                                              | <ol> <li>Data may be corrupted due to noise. Take<br/>measures to prevent noise from affecting data.</li> </ol>                                                          | 2       |
| Framing Although the stop bit must be "1", it was detected as "0".                     | Although the stop bit must be "1", it                                                                           | <ol> <li>Check the settings in the [System Setting] →<br/>[Hardware Setting] → [PLC Properties] window.</li> <li>Check the cables and wiring.</li> </ol>                 | 1       |
|                                                                                        | 3. Data may be corrupted due to noise. Take measures to prevent noise from affecting data.                      | 2                                                                                                    |         |
| Over Bun                                                                               | After receiving one character, the next                                                                         | <ol> <li>Check the settings in the [System Setting] →<br/>[Hardware Setting] → [PLC Properties] window.</li> </ol>                                                       | 1       |
| internal processing was completed.                                                     | <ol> <li>Data may be corrupted due to noise. Take<br/>measures to prevent noise from affecting data.</li> </ol> | 2                                                                                                    |         |
| Check Code The check code in the controller response was not correct.                  | The check code in the controller                                                                                | <ol> <li>Check the settings in the [System Setting] →<br/>[Hardware Setting] → [PLC Properties] window.</li> </ol>                                                       | 1       |
|                                                                                        | 2. Data may be corrupted due to noise. Take measures to prevent noise from affecting data.                      | 2                                                                                                    |         |

\* If the above error messages are displayed on the TS2060 unit without establishing communication between the unit and PLC, test the solution of remark "1". If the error occurs suddenly during communication, test the solution of remark "2".

| Error Messages                                            | Contents                                                                                 | Solution                                                                                                    |
|-----------------------------------------------------------|------------------------------------------------------------------------------------------|----------------------------------------------------------------------------------------------------|
| Error Code received                                       | An error code was sent by a controller.<br>(NAK)                                         | Examine the controller error code and solve the problem.                                                                  |
| Break                                                     | The controller's SD remains at the low level.                                            | Examine the connection between the controller's SD and the TS2060's RD.                                                   |
| Invalid memory<br>(Mitsubishi CPU, or other<br>equipment) | An address outside the permissible range of the connected PLC was specified.             | Check the type and range of the specified device memory.                                                                  |
| Invalid CPU Model<br>(Mitsubishi ACPU)                    | There is no CPU that corresponds to the PLC currently supported.                         | Check whether or not the CPU currently in use can be used with the TS2060.                                                |
| Format                                                    | The code of the received data was different from the specified code.                     |                                                                                                    |
| Compare<br>(Hitachi HIDIC S10)                            | Transmitted data and received data were inconsistent.                                    | 1. Check the link unit settings.                                                                                          |
| NAK                                                       | The TS2060 unit judged that communication is impossible.                                 | (After changing any settings, turn the power of each controller off and on again.)                                        |
| Transaction Error<br>(Allen-Bradley PLC)                  | Transmitted transaction data and received transaction data were inconsistent.            | <ol> <li>In V-SFT-6, select [System Setting] →<br/>[Hardware Setting] and check the settings in</li> </ol>                |
| Communication Error                                       | An unknown communication error was detected.                                             | <ol> <li>the [PLC Properties] window.</li> <li>If errors only occur from time to time, a</li> </ol>                       |
| Count error<br>(Mitsubishi CPU/Sharp<br>CPU)              | The expected data amount was different from the count value.                             | communication error due to noise may be present.                                                                          |
| Command error<br>(Mitsubishi CPU)                         | The response code was different from the expected code.                                  |                                                                                                    |
| Invalid cassette<br>(Mitsubishi ACPU)                     | There is no memory cassette that<br>corresponds to the cassettes currently<br>supported. | Contact your local distributor.                                                                                           |
| Password error<br>(Mitsubishi QCPU)                       | The password is incorrect.                                                               |                                                                                                    |
| Unsupported CPU<br>(Siemens S5)                           | Unsupported CPU type                                                                     | Check whether or not the TS unit supports this CPU.                                                                       |
| Invalid DB<br>(Siemens S5)                                | The corresponding DB cannot be found in the CPU.                                         | Check if the corresponding DB exists using the ladder tool.<br>If the DB does not exist, create it using the ladder tool. |

## 1-1. Network Error Messages (TS2060i Only)

## Ethernet

| Error Message        | Description                                                                                                    | Solution                                                                                                    |
|----------------------|----------------------------------------------------------------------------------------------------|----------------------------------------------------------------------------------------------------|
| Ethernet Error: XXXX | The status of Ethernet communication is stored<br>in system device memory \$s518 and an error<br>occurs for any status other than "0" (normal).<br>XXXX: Error number | For details and measures for handling each<br>error number, refer to "\$s518 (Ethernet Status<br>Confirmation)" under "1. Overview" in the<br>separate TS2060 Connection Manual. |

## **OPCN-1**

| Error Message                                      | Description                                                                                                    | Solution                                                                                                    |
|----------------------------------------------------|----------------------------------------------------------------------------------------------------|----------------------------------------------------------------------------------------------------|
| I/F Board Err                                      | An error occurred on the OPCN-1 communication I/F unit.                                                                                                    | Contact your local distributor.                                                                                                    |
| Stat. No. out of range                             | The port number set by a switch is not within the setting range (1 to 127).                                                                                                    | Specify the port number within the setting range.                                                                                                    |
| Network Link Error                                 | Cannot connect to the master station on the network.                                                                                                    | Check the status of the master station (PLC).<br>Check the status of the network link.                                                                                                    |
| Network I/O Access Err                             | The TS2060 unit attempted to access an area outside the set number of input/output words.                                                                                                    | Check the memory for network I/O in the screen data file.                                                                                                    |
| Waiting for Reply                                  | <ol> <li>Response time was less than the "Max_int" time setting (communication monitoring time for the slave station) for OPCN-1 communication on the PLC side.</li> <li>Response time exceeded the timeout setting of the TS2060i unit. (The timeout setting is set at [System Setting] → [Hardware Setting] → [PLC Properties] window in V-SFT-6.) This error is displayed when both conditions 1 and 2 above are met.</li> </ol> | When the "Max_int" time is too long (infinite, for<br>example) on the PLC, it is impossible to know<br>whether the response from the PLC is correct<br>or not.<br>This error message disappears when a<br>response from the PLC is received within the<br>"Max_int" time. |
| Word Writing to Sp. Relay<br>(Mitsubishi A series) | Word writing to a special relay (M9000 and<br>later) was attempted.<br>(Caution: Only bit writing is possible for special<br>relays when connecting with OPCN-1.)                                                                                                    | Do not attempt to perform word writing to special relays.                                                                                                    |

## T-Link

| Error Message                                                                                    | Description                                                                                                    | Solution                                                                            |
|--------------------------------------------------------------------------------------------------|----------------------------------------------------------------------------------------------------|-------------------------------------------------------------------------------------|
| Communication Error<br>Time-Out (F8) *                                                           | Although a send request is issued to a PLC, no<br>answer is returned within the specified time.<br>(T-Link communication is not established.)                                 | Check that the PLC is supplied with power and that cables are connected properly.   |
| Communication Error<br>Time-Out (F9) *                                                           | Although a send request is issued to a PLC, no<br>answer is returned within the specified time.<br>(T-Link communication is established.)                                     | Check that the unit is operating correctly and that cables are connected correctly. |
| T-LINK I/F Board Err                                                                             | An error occurred on the T-Link communication I/F unit.                                                                                                    | Contact your local distributor.                                                     |
| Network I/O Access Err                                                                           | The TS2060 unit attempted to access an area outside the set number of input/output words.                                                                                     | Check the memory for network I/O in the screen data file.                           |
| Access Denied by Loader<br>or<br>Communication Error<br>Error code received<br>Received code: 22 | The TS2060i unit cannot perform processing<br>because the PLC loader is being accessed.<br>(This generally means that a program is being<br>transferred from the PLC loader.) | Wait for PLC loader processing to finish and then try communicating again.          |
| Communication Error<br>Error code received<br>Received code: 32<br>(MICREX-F)                    | An attempt was made to access an area not<br>present in the PLC.<br>Example: A file (W) area etc. not defined in the<br>PLC program                                           | Check the PLC device memory set in the screen program.                              |

| Error Message                                                                  | Description                                             | Solution                                                                                                    |
|--------------------------------------------------------------------------------|---------------------------------------------------------|----------------------------------------------------------------------------------------------------|
| Communication Error<br>Error code received<br>Received code: 36<br>(MICREX-F)  | The number of monitor registration points is too small. | Correct the number of monitor registration<br>points. For details on the monitor registration<br>function, refer to the user's manual of the PLC<br>in use.                        |
| Communication Error<br>Error code received<br>Received code: A0<br>(MICREX-SX) | The specified PLC CPU number does not exist.            | Check the PLC device memory (CPU number)<br>set in the screen program.<br>Moreover, if using X/Y (input/output memory),<br>import the INI file output from the SX project<br>file. |

\* Be aware that these errors are not displayed even if a communication error occurs for screens that only contain the I/O device memory (TI/TO).

#### CC-Link

| Error Message                                      | Description                                                                                                    | Solution                                                                                                    |
|----------------------------------------------------|----------------------------------------------------------------------------------------------------|----------------------------------------------------------------------------------------------------|
| I/F Board Error                                    | An error occurred on the CC-Link<br>communication I/F unit.                                                                                                    | If the port number setting is correct, contact your local distributor.                                                                                                    |
| Station Number Err                                 | The port number setting configured using the DIP switches is outside the settable range (1 to 64).                                                                                                    | Specify the port number within the setting range.                                                                                                    |
| Word Writing to Sp. Relay<br>(Mitsubishi A series) | Word writing to a special relay (M9000 and<br>later) was attempted.<br>(Caution: Only bit writing is possible for special<br>relays when connecting with CC-Link.)                                                                  | Do not attempt to perform word writing to special relays.                                                                                                    |
| Watch dock timer error                             | A watchdog timer error was detected on the CC-Link communication I/F unit.                                                                                                    | Contact your local distributor.                                                                                                    |
| Error Code received                                | If the received code is "0000":<br>In V-SFT-6, the port number is set to a value<br>other than "0" at [System Setting] $\rightarrow$ [Hardware<br>Setting] $\rightarrow$ [PLC Properties] $\rightarrow$<br>[Communication Setting]. | In V-SFT-6, select [System Setting] $\rightarrow$ [Hardware Setting] to display the [PLC Properties] window and then set the port number to "0" under [Communication Setting]. |
|                                                    | If the received code is not "0000":<br>The error code originates from a PLC.                                                                                                    | Check the PLC error code and take measures accordingly.                                                                                                    |

#### **PROFIBUS-DP**

| Error Message | Description                                                                                                    | Solution                                                                                                    |
|---------------|----------------------------------------------------------------------------------------------------|----------------------------------------------------------------------------------------------------|
| Time-Out      | When switching to RUN mode on the TS2060i<br>unit and PROFIBUS-DP, "Data Loading"<br>appears for two or three seconds and then<br>"Time-Out" is displayed.                              | The [Local Port No.] set on the TS2060i unit<br>and the [Address] set for [CUR-04] in SIMATIC<br>Manager may be different. Check the settings<br>and modify them as necessary. |
|               | When switching to RUN mode on the TS2060i<br>unit and PROFIBUS-DP, a screen appears<br>briefly (i.e., communication is established) but<br>"Time-Out" is immediately displayed instead. | The [DB] address set on the TS2060i unit screen program may not exist on the PLC (insufficient memory). Check the setting.                                                     |

## SX BUS

| Error Message                                                                                    | Description                                                                                                    | Solution                                                                                                    |
|--------------------------------------------------------------------------------------------------|----------------------------------------------------------------------------------------------------|----------------------------------------------------------------------------------------------------|
| Error SX-BUS I/F. Board                                                                          | An error occurred on the SX BUS<br>communication I/F unit.                                                                                                    | Contact your local distributor.                                                                                                    |
| Communication Error<br>Error code received<br>Received code: 22                                  | The communication data is corrupted.                                                                                                    | The data may be corrupted due to noise.<br>Take measures to prevent noise from affecting<br>data.                                                           |
| Access Denied by Loader<br>or<br>Communication Error<br>Error code received<br>Received code: 28 | The TS2060i unit cannot perform processing because the PLC loader is being accessed. (This generally means that a program is being transferred from the PLC loader.) | Wait for PLC loader processing to finish and then try communicating again.                                                                                  |
| Communication Error<br>Error code received<br>Received code: 44 or 45                            | An attempt was made to access device memory unavailable in the PLC.                                                                                                  | Check the PLC device memory set in the screen program.                                                                                                    |
| Communication Error<br>Error code received<br>Received code: 36<br>(MICREX-F)                    | The number of monitor registration points is too small.                                                                                                    | Correct the number of monitor registration<br>points. For details on the monitor registration<br>function, refer to the user's manual of the PLC<br>in use. |
| Communication Error<br>Error code received<br>Received code: A0                                  | The specified PLC CPU number does not exist.                                                                                                    | Check the PLC device memory (CPU number) set in the screen program.                                                                                         |

## DeviceNet

○: Off ●: On ◎: Flashing

| Error Mooogo                      | LED      |          | Description                                                                                                    | Solution                                                                                                    |
|-----------------------------------|----------|----------|----------------------------------------------------------------------------------------------------|----------------------------------------------------------------------------------------------------|
| EITOI Message                     | MS       | NS       | Description                                                                                                    | Solution                                                                                                    |
|                                   |          |          | Reading or writing to RAM was not<br>performed correctly during the<br>initialization check.                                                              | • Turn power off and back on again.<br>If recovery is not possible, the unit may be<br>faulty.                                                                                                    |
|                                   |          |          | Start-up information check error:<br>The baud rate is outside the specified<br>range.                                                                     | <ul> <li>Set the same baud rate on CUR-07 as<br/>the master station (using DIP switches 7<br/>and 8) and then turn the power on again.</li> </ul>                                                                                                    |
|                                   |          |          |                                                                                                    | faulty.                                                                                                    |
| Initialization error              | e<br>Red | 0        | Start-up information check error:<br>Excessive size for input                                                                                             | <ul> <li>In V-SFT-6, select [System Setting] →<br/>[Hardware Setting]. In the [PLC1<br/>Properties] window, enter the desired<br/>value of up to 128 words for [Input<br/>Range] under [Input/Output Word<br/>Counts Setting]. Then turn the power on<br/>again.</li> </ul>  |
|                                   |          |          | Start-up information check error:<br>Excessive size for output                                                                                            | <ul> <li>In V-SFT-6, select [System Setting] →<br/>[Hardware Setting]. In the [PLC1<br/>Properties] window, enter the desired<br/>value of up to 128 words for [Output<br/>Range] under [Input/Output Word<br/>Counts Setting]. Then turn the power on<br/>again.</li> </ul> |
| BUS OFF Error                     | Green    | ●<br>Red | <ul> <li>The communication cable is<br/>short-circuiting at startup.</li> <li>The baud rate setting is not the<br/>same as the master station.</li> </ul> | <ul> <li>Check the wiring and then turn the power on again.</li> <li>Set the same baud rate on CUR-07 as the master station (using DIP switches 7 and 8) and then turn the power on again.</li> </ul>                                                                        |
| Node address<br>Duplication error | Green    | ●<br>Red | The same node address is already used<br>for the master station or a different slave<br>station.                                                          | Check the node address on the CUR-07<br>and change it to an unused address<br>(using DIP switches 1 to 6). Then turn<br>the power on again.                                                                                                    |

| Error Message       | LE    | Ð                                          | Description                                                                                                    | Solution                                                                                                    |  |
|---------------------|-------|--------------------------------------------|----------------------------------------------------------------------------------------------------|----------------------------------------------------------------------------------------------------|--|
| LITOI Message       | MS    | NS                                         | Description                                                                                                    | Solution                                                                                                    |  |
|                     |       |                                            | The network power is off.                                                                                                    | <ul> <li>Turn on the network power supply.</li> </ul>                                                            |  |
| Network Error Green | 0     | There are no other devices on the network. | <ul> <li>Check the wiring and turn the power on again.</li> <li>Set the same baud rate on CUR-07 as the master station (using DIP switches 7 and 8) and then turn the power on again.</li> </ul> |                                                                                                    |  |
|                     | Green | ©<br>Red                                   | I/O time-out:<br>Communication with the master station<br>cannot be established.                                                                                                    | <ul><li>Check the power supply status of the master station.</li><li>Check the wiring.</li></ul>                 |  |
|                     |       | ©<br>Green                                 | No connection exists.                                                                                                    | Check the wiring.                                                                                                |  |
| Definition Error    | -     | -                                          | The returned error code is not supported by DeviceNet.                                                                                                    | Review the following settings:<br>• Master station settings<br>• CUR-07 settings<br>• V-SFT settings<br>• Wiring |  |

\* Depending on the error detected, the master station may also have to be turned off and on again in addition to the TS2060i unit.

#### FL-net

| Error Message      | Description                                                                                     | Solution                                                                                                    |
|--------------------|-------------------------------------------------------------------------------------------------|----------------------------------------------------------------------------------------------------|
| FL-net Error:400   | FL-net stoppage error<br>Communication has stopped.                                             | Check that the counterpart station is operating correctly.                                                                                                    |
| FL-net Error:401   | FL-net message error<br>No response to message.                                                 | <ul> <li>In V-SFT-6, select [System Setting] →<br/>[Hardware Setting] to display the [PLC<br/>Properties] window and then set the<br/>timeout setting to 100 ms or more under<br/>[Communication Setting].</li> <li>Check that the address of the VW or PLC<br/>device memory is set correctly.</li> </ul> |
| FL-net Error:410   | Message identification error<br>The counterpart station did not correctly<br>receive a message. | Check that the counterpart station supports message-based communication.                                                                                                    |
| FL-net Error:421   | Undefined message error<br>A message unsupported by the counterpart<br>station was sent.        | Check that the counterpart station supports message communications for reading/writing word-block data.                                                                                                    |
| FL-net Error:1201. | Buffer size exceeded.<br>Access occurred outside the set range<br>during access with MB and MW. | Check the area size of the target node and<br>configure the device memory setting<br>accordingly.                                                                                                    |

## 2. Data Loading...

If an error is detected in the screen program when switching to RUN mode, the following messages are displayed on the TS2060 unit.

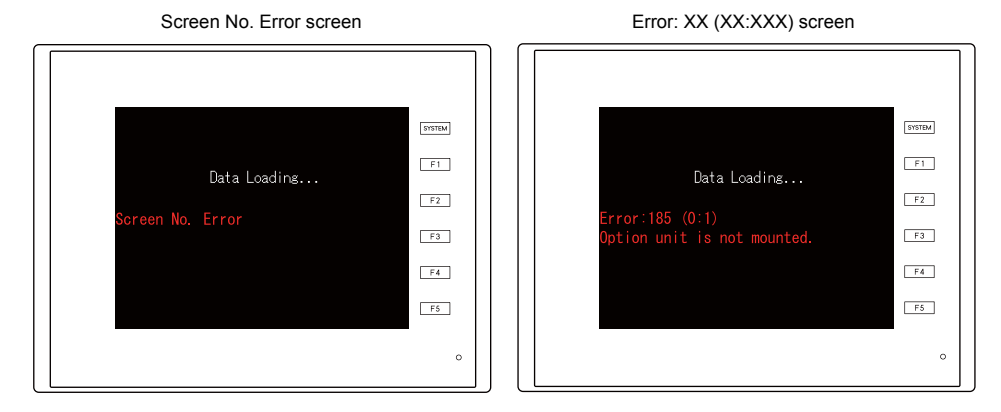

| Error Message      | Description                                    | Solution                                                                                                    |
|--------------------|------------------------------------------------|----------------------------------------------------------------------------------------------------|
| Screen No. Error   | The screen of the received number is not set.  | When communication starts, the TS2060 unit determines the screen number set as the value stored at read area " $n + 2$ ". Since the value of read area " $n + 2$ " does not correspond to an existing screen number, check each controller. |
|                    |                                                | Check the screen causing the error as determined from the item<br>number and sub-item number displayed on the TS2060 unit,<br>check the error details (error number), and remove the cause of<br>the error accordingly.                     |
| Error: XX (XX:XXX) | An error exists in the created screen program. | Error : XX (XX : XXX)<br>Item number<br>Error number                                                                                                    |
|                    |                                                | For details on item numbers and sub-item numbers, refer to the next page.                                                                                                    |

## 2-1. Error Numbers

#### **Error Number**

#### \* Error numbers with "\*" do not occur under ordinary circumstances. If any of these errors are displayed, contact your local distributor.

| Error No. | Contents                                                                                                    | Solution                                                                                                    |
|-----------|----------------------------------------------------------------------------------------------------|----------------------------------------------------------------------------------------------------|
| 3         | Data version does not match the MONITOUCH system program version.                                                                  | Transfer the MONITOUCH system program from<br>the V-SFT editor.<br>If the problem persists, check the editor version<br>and the system program (SYSTEM PROG.)<br>version of the TS2060, and contact your local<br>distributor.                                                                                                    |
| 10        | The communication I/F unit is not installed, or it does not match the I/F driver.                                                  | Install the communication I/F unit.<br>Transfer the I/F driver again.                                                                                                    |
| 11        | The PLC model set in the screen program does not match the I/F driver.                                                             | Check the PLC model and transfer the I/F driver again.                                                                                                    |
| 12        | The I/F driver version does not match the screen program version.                                                                  | Check the editor version and the I/F driver version, and contact your local distributor.                                                                                                    |
| 13        | The I/F driver version does not match the version of the MONITOUCH system program.                                                 | Check the I/F driver version and the system<br>program (SYSTEM PROG.) version of the TS2060,<br>and contact your local distributor.                                                                                                    |
| 15        | The interface language on MONITOUCH does<br>not match the language set in the screen<br>program.                                   | Check the MONITOUCH model and the language set in the created program.                                                                                                    |
| 17        | The network I/O number exceeds the usable number range.                                                                            | Set a number within the usable range.                                                                                                    |
| 19        | An I/F driver that is unsupported on MONITOUCH is transferred.                                                                     | Transfer the correct I/F driver.                                                                                                    |
| 20        | The maximum capacity of the buffering area has been exceeded.                                                                      | The data capacity to be saved in DRAM at the primary storage target (buffering area setting) has exceeded the maximum available capacity. Reduce the number set for [Number of Data to Save].                                                                                                    |
| 22        | The buffer number specified for the trend or alarm item has not been set.                                                          | In V-SFT-6, select [System Setting] $\rightarrow$ [Buffering Area Setting] and set the relevant buffering area correctly.                                                                                                    |
| 23*       | Memory card file number error                                                                                                    | Contact your local distributor.                                                                                                    |
| 24        | The output file number set in the buffering area setting is not unique or [Buffering File] is not set for the memory card setting. | When [Secondary storage target: Memory Card] is<br>selected in the [Buffering Area Setting] window, the<br>output file number can be set. However, the set<br>output file number already exists.<br>As another possibility, [Type: Buffering File] is not<br>set in the [Memory Card Setting] window although<br>[Secondary storage target: Memory Card] is<br>selected.<br>Check the output file number in the [Buffering Area<br>Setting] window, and set correctly.<br>If unsuccessful, check the setting in the [Memory<br>Card Setting] window. |
| 25        | The amount of obtained data/number of monitoring alarms has exceeded the buffering area setting.                                   | Check [Number of data to acquire] or [Number of<br>Monitoring Alarms] in the [Buffering Area Setting]<br>window.<br>Bit synchronization, constant sampling, alarm<br>tracking, alarm logging, time order alarming:<br>256 words maximum<br>Device memory map: 128 words maximum                                                                                                    |
| 26        | There are too many trend and alarm items that refer to the buffering area.                                                         | There are too many items that refer to the logging<br>server or alarm server (max. 16 items).<br>Reduce the number of trend/alarm items placed on<br>the screen.                                                                                                    |
| 27*       | There is an error in the buffering area setting.                                                                                   | Contact your local distributor.                                                                                                    |

| Error No. | Contents                                                                                                    | Solution                                                                                                    |
|-----------|----------------------------------------------------------------------------------------------------|----------------------------------------------------------------------------------------------------|
| 28        | The same function is set for both MJ1 and MJ2 ports.                                                                | Check the settings in the [System Setting] → [Hardware Setting] window and specify the settings correctly.                                                                                                    |
| 29        | The memory capacity is insufficient.                                                                                | Reduce the number set for [Number of Data to<br>Save] for [DRAM] under [Primary storage target] in<br>the [Buffering Area Setting] → [Data Output<br>Setting] tab window.<br>Reduce the number set for [Number of Monitoring<br>Alarms] for the alarm item.<br>Delete the following settings if not necessary.<br>• Multi-link/Multi-link2<br>• Connected devices not in use<br>If the problem is not resolved by taking the above<br>measures, contact your local distributor. |
| 30        | There are too many registered items.                                                                                | Reduce the number of items.                                                                                                    |
| 31        | The memory capacity for the registered items is insufficient.                                                       | Take the following action for the relevant screen.<br>Reduce the number set for [Number of Monitoring<br>Alarms] for the time order alarming.<br>Reduce the number set for [Number of Monitoring<br>Alarms] for alarm tracking.<br>Reduce the number set for [Number of Monitoring<br>Alarms] for the bit order alarming.<br>Reduce the number of items placed on the screen.                                                                                                   |
| 32        | The number of items that uses the memory exceeds the available number.                                              | Reduce the number of items.                                                                                                    |
| 33        | The maximum number of switches and lamps that can be set has been exceeded.                                         | The number of switches and lamps placed on the screen has exceeded 192. Switches and lamps on overlap displays are included in this number. Reduce the number of switches and lamps.                                                                                                    |
| 34        | The items that occupy the memory area exceed the available work memory capacity.                                    | Reduce the amount of data.                                                                                                    |
| 35*       | Variable length data error                                                                                          |                                                                                                    |
| 36*       | ITEM error                                                                                                    |                                                                                                    |
| 37*       | Component ITEM error                                                                                                |                                                                                                    |
| 38*       | Component error                                                                                                    |                                                                                                    |
| 40*       | Group byte count error                                                                                              | Contact your local distributor.                                                                                                    |
| 41*       | Recognition flag error                                                                                              |                                                                                                    |
| 42*       | Function ITEM error                                                                                                 |                                                                                                    |
| 43*       | Function ITEM end error                                                                                             |                                                                                                    |
| 44*       | Group ITEM end error                                                                                                |                                                                                                    |
| 46        | An unavailable device memory address is set or<br>the available device memory range is<br>exceeded.                 | Check the device memory setting.                                                                                                    |
| 47        | IDs of the items having setting limitations in the screen library are duplicated on a screen.                       | Check the IDs and keep them unique.                                                                                                    |
| 48        | The network table number set for Ethernet local port IP address is the same as the network table number of the PLC. | Check and set the network table number again.                                                                                                    |
| 49*       | Group ITEM error                                                                                                    |                                                                                                    |
| 50*       | Link ITEM error                                                                                                    | Contact your local distributor.                                                                                                    |
| 51*       | Editor ITEM error                                                                                                   |                                                                                                    |
| 52        | The overlap ID is incorrect and must be a value from "0" to "3".                                                    | Check the overlap ID and set correctly.                                                                                                    |
| 53        | In the call-overlap setting, an overlap library number with no data registration is specified.                      | Specify an overlap library number registered on the multi-overlap edit window.                                                                                                    |

| Error No. | Contents                                                                                                    | Solution                                                                                                    |
|-----------|----------------------------------------------------------------------------------------------------|----------------------------------------------------------------------------------------------------|
| 54        | Overlap displays occupy too much memory capacity.                                                                               | Reset the overlap display data size.                                                                                                    |
| 55*       | Multi-overlap header error                                                                                                    |                                                                                                    |
| 56*       | Graphic undefined command error                                                                                                 |                                                                                                    |
| 57*       | Graphic ITEM error                                                                                                    | Contact your local distributor.                                                                                                    |
| 58*       | Graphic execution error                                                                                                    |                                                                                                    |
| 59*       | Switch function error                                                                                                    |                                                                                                    |
| 60        | Switch operating area error                                                                                                    | Reset the switch operating area.                                                                                                    |
| 61*       | Statistic graph % display No. exceeding                                                                                         | Contact your local distributor                                                                                                    |
| 62*       | Multi data exceeding                                                                                                    |                                                                                                    |
| 63        | The ordinal number for data block selection (a maximum of four) is duplicated.                                                  | Check the ordinal number for data block selection, and set correctly.                                                                                                    |
| 64*       | Data display element No. error                                                                                                  | Contact your local distributor.                                                                                                    |
| 65        | The scale or graph is not set correctly in the settings for trend graph or trend sampling.                                      | Correct the settings for [Max. Scale Value] and [Min. Scale Value] or [Max.] and [Min.] in the [trend graph settings] window.                                                                                                    |
| 66*       | Internal circle radius is "0".                                                                                                  |                                                                                                    |
| 67*       | The number of points to display is equal to or smaller than zero.                                                               | Contact your local distributor.                                                                                                    |
| 68        | The display area is insufficient for the area (lines) that is displayed by one bit (bit order alarming).                        | Check the [Message Lines] item set in the [Alarm]<br>window ([Display Mode: Bit Order Alarming]) and<br>enlarge the display area if necessary.                                                                                                    |
| 69        | A pattern or frame larger than the screen size has been specified.                                                              | Re-set the pattern or frame.                                                                                                    |
| 70        | Too many columns or lines on the data sheet                                                                                     | Check the data sheet columns/lines, and set correctly.                                                                                                    |
| 71        | The maximum part size in the closed area graph has been exceeded.                                                               | The part size in the closed area graph has exceeded 64 kbytes.<br>Reduce the data size of the parts.                                                                                                    |
| 72        | The setting for real time printing of alarm logging has exceeded the upper limit, or the specified buffer number is not unique. | There are more than four alarm logging parts with<br>[Use the real-time printing function] selected. Or,<br>there are more than two alarm logging parts for<br>which the same buffering area number is set with<br>[Use the real-time printing function] selected.<br>Select the [Use the real-time printing function]<br>setting within the limitations. If the problem<br>persists, check the editor version and the system<br>program (SYSTEM PROG.) version of the TS2060<br>unit and then contact your local distributor. |
| 75        | The model selected in the screen program is not consistent.                                                                     | Transfer the system program of the TS2060 from the editor.                                                                                                    |
| 76        | Too many monitoring alarms.                                                                                                    | Check the [Number of Monitoring Alarms] setting.<br>4096 maximum                                                                                                    |
| 77*       | Expanded graphic ITEM error                                                                                                    | Contact your local distributor                                                                                                    |
| 78*       | Expanded function ITEM error                                                                                                    |                                                                                                    |
| 79        | Component parts occupy too much memory capacity.                                                                                | Reduce the number of component parts.                                                                                                    |
| 80*       | Macro: Undefined command error                                                                                                  | Contact your local distributor.                                                                                                    |
| 81        | Macro: The numbers of FOR and NEXT<br>commands are not the same. FOR-NEXT<br>commands are nested beyond 8 levels.               | Correct the FOR-NEXT commands.                                                                                                    |
| 82        | Macro: There are two different commands for the same label number.                                                              | Macro: Re-set the label.                                                                                                    |
| 83        | Macro: There is no destination label for the jump.                                                                              | Macro: Change or set the destination label.                                                                                                    |

| Error No. | Contents                                                                                                   | Solution                                                                                                    |
|-----------|----------------------------------------------------------------------------------------------------|----------------------------------------------------------------------------------------------------|
| 84*       | Macro: Incorrect use of device memory                                                                      | Change the macro command.                                                                                                    |
| 85*       | Macro: Undefined system call                                                                               | Contact your local distributor.                                                                                                    |
| 90        | Unregistered screen library is used.                                                                       | Check the screen library number.                                                                                                    |
| 91        | Bitmap data for a switch or lamp is not registered.                                                        | Check the following points:<br>No bitmap name is designated.<br>The total count of 3D parts exceeds 1023<br>(maximum).<br>The part size is too large.<br>There is no bitmap file in the "Parts" folder located<br>under "MONITOUCH" $\rightarrow$ "User". |
| 92*       | Multi-language initial display string No. error                                                            | Contact your local distributor                                                                                                    |
| 94        | Multi-language selection string number error                                                               |                                                                                                    |
| 95        | MR400 format table setting: String code error                                                              | There is an invalid code after "\" in the string.                                                                                                    |
| 96        | MR400 format table setting: String size error                                                              | The total size of the string is too large.                                                                                                    |
| 97        | Multi-language font setting error                                                                          | Transfer the first language font or screen program again.                                                                                                    |
| 99        | Registration items occupy too much memory capacity.                                                        | Reduce the number of registration items.                                                                                                    |
| 100       | Universal serial: GD-80 compatible entry mode is set.                                                      | Deselect [GD-80 Compatible] from the entry mode part.                                                                                                    |
| 101       | Universal serial: System device memory setting<br>error                                                    | Check whether or not access to the outside of the specified device memory address is attempted, such as by macro indirect designation.                                                                                                    |
| 102*      | Connection mode setting error                                                                              |                                                                                                    |
| 103*      | Network I/O size setting error                                                                             | Contact your local distributor.                                                                                                    |
| 104*      | Network table setting error                                                                                |                                                                                                    |
| 120       | Multi-link2 is not selected for modular jack 1 or 2.                                                       | Check the connection port setting in the [Multi-link2] window.                                                                                                    |
| 121       | Multi-link2 station number error. The value for [Local Port No.] or [Total] is out of the range of 1 to 4. | The value for [Local Port No.] or [Total] in the [Multi-link2] window is out of the range of 1 to 4. Set [Local Port No.] or [Total] within the range of 1 to 4.                                                                                          |
| 122       | Multi-link program is not registered.                                                                      | Transfer the multi-link program                                                                                                    |
| 123       | Multi-link2 program is not registered.                                                                     | Transfer the multi-link program.                                                                                                    |
| 127       | MONITOUCH does not support the remote desktop window display.                                              | Check whether MONITOUCH is a model that<br>supports the remote desktop window display. If<br>not, remove the setting.                                                                                                    |
| 129       | No remote desktop window display program is registered on the TS2060 unit.                                 | Update the V-SFT version and resend the screen<br>program to the TS2060 unit.<br>When transferring the screen program to a storage<br>device, use the storage manager to resend the<br>program.                                                           |
| 130*      | Ethernet: Network byte error                                                                               | Contact your local distributor.                                                                                                    |
| 131       | Ethernet: The local port is not set in the table.                                                          | Check the port number on the Main Menu screen<br>of the TS2060 unit, and check that the local port is<br>set in the network table edit window.                                                                                                    |
| 132       | Ethernet: The network table is not found or is not the right one.                                          | Configure the settings located at [System Setting]<br>$\rightarrow$ [Hardware Setting] $\rightarrow$ [PLC Properties] $\rightarrow$<br>[Target Setting] $\rightarrow$ [PLC Table].                                                                        |
| 133       | Ethernet: IP address No. error                                                                             | Check the IP address in the network table edit window or in the PLC table.                                                                                                    |
| 134       | Ethernet: Port No. error                                                                                   | Check the port number in the network table edit window or in the PLC table.                                                                                                    |
| 135       | FL-net: FL-net data error                                                                                  | Check the [FL-Net] settings located at [System Setting] $\rightarrow$ [Hardware Setting] $\rightarrow$ [PLC1 Properties].                                                                                                    |

| Error No. | Contents                                                                                                    | Solution                                                                                                    |
|-----------|----------------------------------------------------------------------------------------------------|----------------------------------------------------------------------------------------------------|
| 136       | IP address setting error: The network table<br>number selected for the local station IP address<br>is not registered. | Check the network table number.                                                                                                    |
| 137       | The Ethernet port number of the I/F driver is not unique.                                                             | Set a unique port number for the I/F driver.                                                                                                    |
| 138       | The remote desktop table is not registered.                                                                           | Register the remote desktop table with the specified number.                                                                                                    |
| 139       | The remote desktop table is not set correctly.                                                                        | Check the remote desktop table settings again.<br>(Check, for example, whether an unregistered<br>remote desktop table number is specified.)                                                                                                    |
| 140       | The I/F driver version of MONITOUCH does not<br>match the version of the MONITOUCH system<br>program.                 | Check that the MONITOUCH system program<br>(SYSTEM PROG.) version is compatible with the<br>device connected, and if necessary, update the<br>system program.                                                                                                    |
| 141*      | Multi-link2 connection is set.                                                                                        | Contact your local distributor.                                                                                                    |
| 142       | I/F driver not registered                                                                                             | Transfer the I/F driver.<br>Or check the device memory of the item.                                                                                                    |
| 143       | Device memory maps in the buffering area setting are not set.                                                         | Check the device memory map setting, and set correctly.                                                                                                    |
| 145       | The setting number of a device memory map in the buffering area setting is not unique.                                | Check that each device memory map number is<br>unique in the buffering area setting, and set<br>correctly.                                                                                                    |
| 146*      | Device memory map memory setting error                                                                                | Contact your local distributor.                                                                                                    |
| 155       | FROM data unregistered                                                                                                | The "default.dtm" file has not been transferred<br>although the [Use Internal Flash ROM as Back-up<br>Area] checkbox is selected in the [System Setting]<br>$\rightarrow$ [Unit Setting] $\rightarrow$ [General Settings] tab window<br>of the editor.<br>As another possibility, no port number table is<br>found although [Use Port Number Table] is<br>selected under [Communication Setting] located at<br>[System Setting] $\rightarrow$ [Hardware Setting] $\rightarrow$ [PLC<br>Properties].<br>If selected, the amount of screen program capacity<br>used for the Main Menu screen is 128 kbytes less<br>than when it is not selected. Check that this is the<br>case.<br>If the capacity is not reduced, contact your local<br>distributor. |
| 156       | "Backup area" and "port number table" cannot<br>be used at the same time.                                             | [Use Internal Flash ROM as Back-up Area] is<br>selected in the [System Setting] $\rightarrow$ [Unit Setting] $\rightarrow$<br>[General Settings] tab window and [Use Port<br>Number Table] is selected under [Communication<br>Setting] located at [System Setting] $\rightarrow$ [Hardware<br>Setting] $\rightarrow$ [PLC Properties].<br>It is not possible to use both functions at the same<br>time. Deselect either function, and transfer the<br>screen program again.                                                                                                    |
| 157       | Some port numbers in the port number table are duplicate.                                                             | Be sure to set unique port numbers when the port<br>number table is changed using the FROM_WR<br>macro command.                                                                                                    |
| 160       | The SRAM area size exceeds the available range.                                                                       | Check the SRAM/clock setting.                                                                                                    |
| 161       | The SRAM area is not formatted.                                                                                       | Format the SRAM area on the SRAM/Clock screen<br>that can be displayed from the Main Menu<br>drop-down window.<br>Check that the battery voltage does not drop.                                                                                                    |
| 162       | Data in the SRAM area does not match the TS2060 unit system program version.                                          | Check the TS2060 unit system program version, and contact your local distributor.                                                                                                    |
| 163       | The SRAM/clock setting does not match the SRAM area format.                                                           | Format the SRAM area on the SRAM/Clock screen that can be displayed from the Main Menu drop-down window.                                                                                                    |

| Error No | Contents                                                                                                    | Solution                                                                                                    |
|----------|----------------------------------------------------------------------------------------------------|----------------------------------------------------------------------------------------------------|
| 164      | The simulator program version does not match                                                                                                    |                                                                                                    |
| 104      | the MONITOUCH system program version.                                                                                                    | and the compatible simulator program version.                                                                                                    |
| 165      | Device memory map data is registered for a model that does not support device memory maps.                                                                           | Delete the device memory map.                                                                                                    |
| 166      | The function set for the serial port is duplicated.                                                                                                    | Error : 166 (Header : x)                                                                                                    |
|          |                                                                                                    | Sub-item number                                                                                                    |
|          |                                                                                                    | The sub-item number denotes the ports as shown<br>below:<br>0: CN1<br>1: MJ1<br>2: MJ2<br>Specify a unique function (simulator, etc.) for each<br>port.                                                                                                    |
| 170      | The ladder communication program does not exist on the TS2060 unit.                                                                                                  | The ladder communication program is not stored<br>on the TS2060 unit although [Use Ladder Transfer]<br>is selected in the [System Setting] $\rightarrow$ [Hardware<br>Setting] $\rightarrow$ [Ladder Transfer Setting] window.<br>If not performing ladder transfer, deselect the<br>relevant [Use Ladder Transfer] checkbox located<br>in the [System Setting] $\rightarrow$ [Hardware Setting] $\rightarrow$<br>[Ladder Transfer Setting] window.<br>When executing ladder transfer, transfer the ladder<br>communication program to the TS2060 unit. |
| 171      | The PLC model set in the screen program does<br>not match the model set in the ladder<br>communication program.                                                      | Transfer the ladder communication program for the PLC model.                                                                                                    |
| 172      | The ladder communication program is stored in the TS2060 unit.                                                                                                    | The ladder communication program is stored on<br>the TS2060 unit although [Use Ladder Transfer] is<br>not selected in the [System Setting] $\rightarrow$ [Hardware<br>Setting] $\rightarrow$ [Ladder Transfer Setting] window.<br>Set the ladder transfer settings.                                                                                                    |
| 173      | [Use Ladder Transfer] is selected in the [Device<br>Connection Setting] window; however, a<br>connection mode other than "1:1" is selected for<br>[Connection Mode]. | Ladder transfer supports "1:1" connections only.<br>If not performing ladder transfer, deselect the<br>relevant [Use Ladder Transfer] checkbox located<br>in the [System Setting] $\rightarrow$ [Hardware Setting] $\rightarrow$<br>[Ladder Transfer Setting] window.<br>When executing ladder transfer, select "1:1" for<br>[Connection Mode] under [Communication<br>Setting].                                                                                                    |
| 174      | The I/F driver that does not support ladder communication is set.                                                                                                    | Check that the I/F driver supports ladder communication.                                                                                                    |
| 183      | The printer model is not correctly set.                                                                                                    | Transfer the printer driver suitable for the model set in the screen program.                                                                                                    |
| 184      | Printer driver is not found.                                                                                                    | Transfer the printer driver.                                                                                                    |
| 185      | No option unit is installed.                                                                                                    | Check the optional unit settings at [System Setting] $\rightarrow$ [Edit Model Selection] in the editor and install the optional "DUR-00" unit.                                                                                                    |
| 186      | No option unit is installed.                                                                                                    | Remove the optional "DUR-00" unit and install it again.                                                                                                    |
| 187      | Check that the device memory map number specified in the buffering area setting is used for periodical writing or synchronized writing.                              | Check the data in the device memory map.                                                                                                    |
| 188      | The same device memory address is specified<br>for writing in the device memory map number<br>set with periodical writing or synchronized<br>writing.                | Check the data in the device memory map.                                                                                                    |
| 189      | The Japanese conversion program is not<br>registered in MONITOUCH.                                                                                                   | Transfer the Japanese conversion program.                                                                                                    |

| Error No. | Contents                                                                            | Solution                                                                                                    |
|-----------|-------------------------------------------------------------------------------------|----------------------------------------------------------------------------------------------------|
| 192*      | I/F driver setting error                                                            |                                                                                                    |
| 193*      | The common data sheet setting is not registered.                                    | Contact your local distributor                                                                                                    |
| 194*      | The memory card setting is not registered.                                          |                                                                                                    |
| 195*      | V-I/O input/output device memory is not registered.                                 |                                                                                                    |
| 196       | Data stored in the storage device is different.                                     | This error may be relevant to the operation for<br>storing data (screen, 3D parts, etc.) in a storage<br>device.<br>Connect a storage device in which data has been<br>stored correctly using the storage manager.                                                                                                    |
| 199       | Multiple functions are assigned to the USB port.                                    | Multiple functions are assigned to the USB-B port.<br>Use the USB-B port only for any of the following<br>functions: USB simulator, PictBridge printer, or<br>USB ladder communication function.                                                                                                    |
| 201*      | Total byte count error                                                              | Contact your local distributor.                                                                                                    |
| 204       | Manual setting type font data is not transferred.                                   | Manual setting type font data is not transferred.<br>While text that corresponds to an automatic setting<br>type font is displayed correctly, any text that does<br>not correspond to an automatic setting type font is<br>tentatively displayed using a 12-point font.<br>Check the setting in the [Manual Font Setting]<br>dialog, and transfer the screen data again. |
| 208       | There is no gateway setting.                                                        | To use the e-mail function, be sure to set gateway on the network table (Ethernet).                                                                                                    |
| 214       | No key code for the remote desktop window display is registered on the TS2060 unit. | Register the license key code for remote desktop window display via the Main Menu screen.                                                                                                    |
| 215       | The SRAM area is in use. Install a battery.                                         | No battery is connected even though the use of SRAM is set in the [System Setting] $\rightarrow$ [Unit Setting] $\rightarrow$ [SRAM/Clock Setting] window. Install an optional battery (TS-BT) into the rear of the unit.                                                                                                    |
| 216       | A data sheet includes an item that cannot be printed.                               | Recheck the data sheet screen. Remove any unusable items.                                                                                                    |
| 217       | The source voltage of the touch panel does not conform to the specifications.       | Check the voltage of the power supply. For details on the power supply, refer to Chapter 2.                                                                                                    |

#### **Item Number**

The item number shows the editing screen or other place where the error is detected.

- 0: Header
- 1: Network table
- 2: Buffering area
- 3: Barcode
- 4: Memory card
- 5: External character 16
- 6: External character 32
- 7: Message group
- 8: Dot pattern
- 9: Graphic library
- 10: Page block
- 11: Direct block
- 12: Screen block
- 13: Macro block
- 14: Data block
- 15: Data sheet
- 16: Multi-overlap
- 17: Screen
- 18: Function switch
- 19: Screen library
- 20: Extended data
- 21: Device memory map
- 22: Extended font
- 23: Alarm mask data
- 24: SRAM
- 25: Bitmap area
- 26: Storage attributes 27: Print format
- 28: Tag table
- 20. Tay lable
- 29: Slave communication memory table
- 31: JPEG table
- 33: Comment table
- 34: Windows font table
- 35: Windows font table (messages)
- 36: Windows font table (text)
- 37: Extended message, comment table
- 50: I/F driver
- 52: Remote desktop table
- 70: No option driver
- 90: Error detected in RUN mode

#### Sub-item Number

The sub-item number indicates the number of the screen where the error was detected.

- Buffering area: -1 = common item, 0 to 11 = buffer No.
- Message: Message group No.
- For graphic library, the library linear number is shown. Graphic group No. × 256 + No. in the group
- Device memory map: xyy (x = PLC1 to 8, yy = table No.)
- I/F driver: 1 to 8 = PLC1 to 8, 9 = simulator

## 3. Warning

"Warning" may be displayed on the Main Menu screen. This is a message displayed to give a warning. Select [Tool]  $\rightarrow$  [Error Check] in V-SFT-6, and correct the screen program by checking the details of the error as well as the solution.

\* Pressing the warning will display the entire message.

| ( 1002/8;                                                                      | I          |
|--------------------------------------------------------------------------------|------------|
| Main Menu 1520601<br>2016-4 -1 8 :30:55                                        | SYSTEM     |
| Comment:/ype_H S12e:4194304<br>sys prog.ver.2.150 Font ver.1.000<br>MULTI Lang | F1         |
| Drv. info: PLC1 MJ2<br>MITSUBISHI ELECTRIC : QnH(<br>VER. 1.160 MELSEC QnHLnk  | F2         |
| <>                                                                             | F3         |
| Warning:208<br>There is no gateway setting.                                    | F4         |
| Editor:MJ1                                                                     | F5         |
| ~                                                                              | 0          |
|                                                                                | $\searrow$ |
|                                                                                |            |
|                                                                                |            |

| Warning:208                  | SYSTEM   |
|------------------------------|----------|
| There is no gateway setting. | F1<br>F2 |
| OK                           | F4       |
|                              | 0        |

## 4. SYSTEM ERROR

If an error (that occurs when the system crashes) on the TS2060 unit is detected, the error is displayed on the TS2060 unit as shown below.

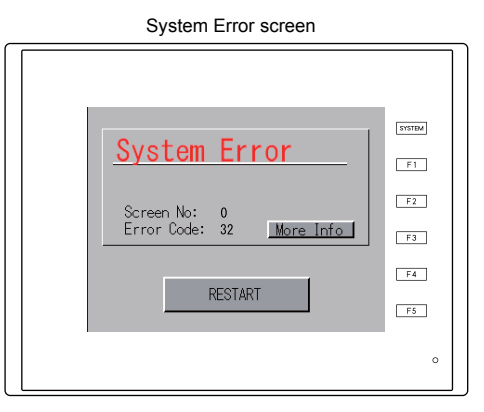

Error Code: XX

- 1: Watchdog timer error
- 11: Switch table error
- 30: Too many display requests error
- 31: Memory allocation system error
- 32: General exception/MMU address system error
- 33: RTOS system error
- 34: Memory error
- 35: Invalid memory error
- 37: Invalid memory write error

The source of the error could be one of the following three problems.

- 1) Program crash due to noise
- 2) Hardware problem
- 3) Bad program

#### If this type of error occurs, contact your local distributor.

## 5. Touch Switch Is Active

If the power is turned on while a touch switch is activated, the following error screen is displayed. If you are touching the screen, take your hand off the screen.

If the error persists even though nothing is touching the screen, contact your local distributor.

| F4<br>F5 | Touch switch is active.<br>Keep hand off the screen. | SYSTEM<br>F1<br>F2<br>F3 |
|----------|------------------------------------------------------|--------------------------|
|          |                                                      | F4                       |

# 2. Troubleshooting

## In the Event of an Error

Perform the steps below:

- 1. If the current error matches a symptom in the following table, correct it by following the instructions provided.
- 2. If the error does not match the symptoms in the table, contact your local distributor (specified on the back cover).

Please provide the distributor with the detailed information, such as a MONITOUCH model, serial number, symptom of the error and error message displayed on MONITOUCH.

## **Probable Symptoms**

| Symptoms                                                                                                    | Causes                                                                                                    | Solutions                                                                                                    |
|----------------------------------------------------------------------------------------------------|----------------------------------------------------------------------------------------------------|----------------------------------------------------------------------------------------------------|
| The TS2060 unit is connected to controllers: however.                                                              | Probable causes are:                                                                                                    | Solutions are:                                                                                                    |
| communication fails.<br>"Communication Error:<br>Time-Out" appears on the                                          | <ol> <li>Cables are not connected correctly or a<br/>cable is disconnected.</li> </ol>                                                                                                    | 1) Check the cable connection.                                                                                                    |
| screen.                                                                                                    | <ol> <li>Parameter settings on the controller are<br/>not correct or do not match the settings<br/>on the TS2060 unit.</li> </ol>                                                                                                    | <ol> <li>Recheck the parameter settings on the<br/>controller.</li> </ol>                                                                                                    |
| Communication Error<br>PLCI Tune-Out<br>Screen No. : 0<br>Received Gode No.:<br>RETRY<br>T<br>SCREEN<br>RETRY<br>C | 3) The TS2060 unit is faulty.                                                                                                    | <ol> <li>Perform a loopback test (refer to page<br/>5-43) on the I/O Test screen of the<br/>TS2060 unit.</li> <li>If the loopback test fails, return the<br/>TS2060 unit to your local distributor as<br/>soon as possible.</li> </ol>      |
| Communications have been<br>successful. However, opening a<br>certain screen always causes a                       | The error code denotes a controller error (NAK) displayed in hex.                                                                                                    |                                                                                                    |
| "Communication Error: Error<br>code received" error.                                                               | <ol> <li>When the error code only appears on a<br/>certain screen, a device memory<br/>address that does not exist on the<br/>controller may be set on the TS2060<br/>unit.</li> </ol>                                                                                                    | <ol> <li>Check if any address outside the<br/>permissible range of any controller device<br/>memory is specified on the screen.</li> </ol>                                                                                                  |
| Communication Error<br>PLCI Error code received<br>Server No. := 0<br>Received Code No.: 10 SI<br>RETRY<br>T       | <ol> <li>If the error code appears at power-on, a<br/>device memory address that does not<br/>exist on any controller may be specified<br/>in the read/write area located at [System<br/>Setting] → [Hardware Setting], buffering<br/>area settings, and initial macro in<br/>V-SFT-6.</li> </ol> | <ol> <li>Check that there is no address outside<br/>the permissible range of any controller<br/>set in the read/write area located at<br/>[System Setting] → [Hardware Setting],<br/>buffering area settings, and initial macro.</li> </ol> |

| Symptoms                                                                                                    | Causes                                                                                                    | Solutions                                                                                                    |
|----------------------------------------------------------------------------------------------------|----------------------------------------------------------------------------------------------------|----------------------------------------------------------------------------------------------------|
| Communications have been<br>successful. However,<br>"Communication Error: Parity" or<br>"Communication Error: Framing"<br>suddenly occurs. | Noise may cause the error.                                                                                                    | <ul> <li>Check if appropriate measures are taken against noise.</li> <li>Example: <ul> <li>Check if communication cables are bundled together with power cables.</li> <li>Try to attach a ferrite core to the communication cable.</li> <li>Try to attach a noise filter to the power supply, etc.</li> </ul> </li> </ul>                                                                                                    |
| "SYSTEM ERROR: xx" was<br>displayed.                                                                                                    | The cause depends on the symptoms.                                                                                                    |                                                                                                    |
| System Error                                                                                                    | <ol> <li>Turning the power off and on again<br/>restores MONITOUCH.<br/>↓</li> <li>Communication failed due to incorrect<br/>timing.</li> </ol>                                                            | <ol> <li>If communication seems stable after<br/>turning power off and on again, wait and<br/>see if the error has been resolved.</li> </ol>                                                                                                    |
| Screen Kok: 0<br>Error Kok: 2<br>NESTART                                                                                                   | <ul> <li>2) Turning the power off and on again does<br/>not restore MONITOUCH.</li> <li>↓</li> <li>The error always occurs under certain<br/>conditions or MONITOUCH is faulty.</li> </ul>                 | <ol> <li>Write down all details displayed on the<br/>TS2060 unit, such as the error number<br/>etc., and contact your local distributor.</li> </ol>                                                                                                    |
|                                                                                                    | If the error does not correspond to the above symptoms, contact your local distributor.                                                                                                    |                                                                                                    |
| "Communication Error: Simulator<br>Not Connected " appears on the<br>screen.                                                               | Simulator communications between TS2060<br>unit and PC are not successful.                                                                                                    | <ol> <li>When communicating with a PLC:<br/>Select [Not use] on the Simulator Setting<br/>screen via the Main Menu screen.<br/>Or deselect the [Use Simulator] checkbox<br/>in the [Transfer] window of V-SFT-6, and<br/>transfer the screen program again.</li> <li>When communicating with the simulator:<br/>Select [Use Simulator] on the Simulator<br/>Setting screen via the Main Menu screen.<br/>Or select [Transfer] → [Simulate] in<br/>V-SFT-6 to start the simulator.</li> </ol>    |
| "Insert Storage in TS" is<br>displayed on the screen.                                                                                      | No storage device is inserted in the TS2060i<br>unit although a setting is made to<br>automatically upload a screen program from<br>the storage device when the power to the<br>TS2060i unit is turned on. | <ol> <li>When enabling auto-upload<br/>Check that the storage device is correctly<br/>inserted.</li> <li>Check that data files to be uploaded<br/>automatically are stored in the storage<br/>device.</li> <li>* For details on auto-uploading using a<br/>storage device, refer to the TS2060<br/>Reference Manual 2.</li> <li>When disabling auto-upload<br/>Turn the power to the TS2060 unit off<br/>and set the DIP switch 1 (on the back of<br/>the unit) to the off position.</li> </ol> |

| Symptoms                                                  | Causes                                                                                                    | Solutions                                                                                                    |
|-----------------------------------------------------------|----------------------------------------------------------------------------------------------------|----------------------------------------------------------------------------------------------------|
| The screen becomes dark or black.                         | <ol> <li>Touching the screen restores it to the previous illuminated state.</li> <li>↓</li> <li>The backlight is operating automatically and normally.</li> </ol>                                                                                                    | <ol> <li>To change the timing that the backlight<br/>turns off, change the relevant setting in<br/>V-SFT-6.</li> </ol>                                                                                                    |
|                                                           | <ul> <li>2) Touching the screen does not restore it.<br/>The POWER lamp is illuminated.</li> <li>↓</li> </ul>                                                                                                    | 2) Return the unit to your local distributor.                                                                                                    |
|                                                           | The backlight may have exceeded its<br>service life or an error has occurred on<br>MONITOUCH.                                                                                                    |                                                                                                    |
| The POWER LED does not light up, or flashes.              | <ol> <li>The power is not correctly supplied to<br/>the TS2060 unit.</li> </ol>                                                                                                    | 1) Check that the correct voltage and current are supplied.                                                                                                    |
|                                                           | <ol> <li>The POWER LED is faulty.<br/>(The screen functions normally.)</li> </ol>                                                                                                    | <ol> <li>Return MONITOUCH to your local<br/>distributor.</li> </ol>                                                                                                    |
|                                                           | <ol> <li>MONITOUCH is faulty. (The screen is black.)</li> </ol>                                                                                                    | <ol> <li>Return MONITOUCH to your local<br/>distributor.</li> </ol>                                                                                                    |
| Switches do not work.                                     | <ol> <li>Switches do not work in RUN mode.<br/>Several beep sounds are emitted.         ↓         The switches may be disabled by an interlock.     </li> </ol>                                                                                                    | <ol> <li>Check the settings of switch functions,<br/>etc. in V-SFT-6.</li> </ol>                                                                                                    |
|                                                           | <ul> <li>2) The switch activation position is wrong.<br/>The activation position is wrong when<br/>displaying the I/O Test screen from the<br/>Main Menu screen, pressing [Switch<br/>Check], and touching the screen.</li> <li>↓</li> <li>The switch activation position may be<br/>missing and</li> </ul>           | <ol> <li>Perform a touch switch adjustment (refer<br/>to page 5-55).</li> </ol>                                                                                                    |
|                                                           | <ul> <li>3) Switching to STOP mode does not restore switch operation.<br/>No part of the touch switch test screen is activated when displaying the I/O Test screen from the Main Menu screen, pressing [Switch Check], and touching the screen.</li> <li>↓<br/>The touch switch of the unit may be faulty.</li> </ul> | 3) Return the unit to your local distributor.                                                                                                    |
| The storage device is not recognized on the TS2060i unit. | <ol> <li>The format type of the storage device is<br/>different.</li> </ol>                                                                                                    | <ol> <li>The format type of the storage device<br/>available with the TS2060i is FAT or<br/>FAT32. Check the format type of the<br/>storage device on the PC. If it is different,<br/>format the storage device again to either<br/>format type.</li> </ol>                                                          |
|                                                           | <ol> <li>An error code is stored in \$s497.<br/>(\$s1035 when the USB-A port is used)</li> </ol>                                                                                                    | <ol> <li>Check the value stored in system device<br/>memory \$s497 or \$s1035. (Assigning<br/>these addresses to the numerical data<br/>display part enables monitoring.) A value<br/>other than "0" indicates an error.</li> <li>For details on error codes, refer to the<br/>TS2060 Reference Manual 1.</li> </ol> |
|                                                           | 3) The storage device is faulty.                                                                                                    | <ol> <li>Check whether or not the storage device<br/>can be accessed from the PC. If not, use<br/>other storage device.</li> </ol>                                                                                                    |

| Symptoms                                                                                                    | Causes                                                                                                    | Solutions                                                                                                    |
|----------------------------------------------------------------------------------------------------|----------------------------------------------------------------------------------------------------|----------------------------------------------------------------------------------------------------|
| The screen program cannot be transferred.                                                                                                    | <ol> <li>All attempts at serial transfer have not succeeded.         <ul> <li>↓</li> <li>The settings on the PC may be incorrect.</li> <li>Serial transfer worked in the past but has suddenly stopped working.             <ul></ul></li></ul></li></ol> | <ol> <li>In the [Transfer] window in V-SFT-6,<br/>decrease the baud rate by one level. Also<br/>check that the correct COM port is<br/>selected.</li> <li>Check that [Modem Connect Mode]<br/>(page 5-57) is not displayed on<br/>MONITOUCH.</li> <li>(Shown at the lower right corner of the<br/>Main Menu screen.)<br/>Also try a loopback test on MONITOUCH<br/>using RS-232C (refer to page 5-43).</li> <li>For Ethermet transfer:<br/>Check that the IP address set in V-SFT-6<br/>matches the one set on MONITOUCH.<br/>Also check if any error due to Ethernet<br/>connection occurs on MONITOUCH.</li> <li>For USB transfer:<br/>Is the USB driver identified? Is the driver<br/>installation successfully finished? (Refer<br/>to page 3-11.)</li> <li>If the problem persists, contact your local<br/>distributor.</li> </ol> |
| The selection menu does not<br>appear even after pressing<br>[SYSTEM] switch on the RUN<br>screen.                                                                                 | The [SYSTEM] switch is prohibited.                                                                                                    | To enable the [SYSTEM] switch, hold down<br>the [F5] switch with the [SYSTEM] switch for<br>the time specified for [Mode Change Delay<br>Time] (max. 30 seconds). ([Mode Change<br>Delay Time] is set in the screen program.)                                                                                                    |
| After displaying the selection<br>menu by pressing the [SYSTEM]<br>switch in RUN mode, the Main<br>Menu screen does not appear<br>even after pressing the [F1]<br>([MODE]) switch. | <ol> <li>The [MODE] switch is prohibited.</li> <li>The changeover time is specified in the screen program.</li> </ol>                                                                                                    | <ol> <li>With the selection menu displayed, hold<br/>down the [F1] switch with the [F5] switch<br/>for the time specified for [Mode Change<br/>Delay Time] (max. 30 seconds). ([Mode<br/>Change Delay Time] is set in the screen<br/>program.)</li> <li>With the selection menu displayed, hold<br/>down the [F1] ([MODE]) switch for the<br/>specified changeover time (max. 30<br/>seconds).</li> </ol>                                                                                                    |
| The "Brownout of Battery"<br>message is displayed on the<br>Main Menu screen.                                                                                                    | <ol> <li>The time to replace the battery is<br/>approaching.</li> </ol>                                                                                                    | 1) Refer to "Battery Replacement (page 4-8)" and replace the battery.                                                                                                    |
|                                                                                                    | <ol> <li>No battery is installed.</li> </ol>                                                                                                    | <ol> <li>Data in the SRAM area or built-in clock<br/>data cannot be retained unless power is<br/>supplied.</li> <li>Refer to "Battery Replacement (page<br/>4-8)" and install a battery.</li> </ol>                                                                                                    |

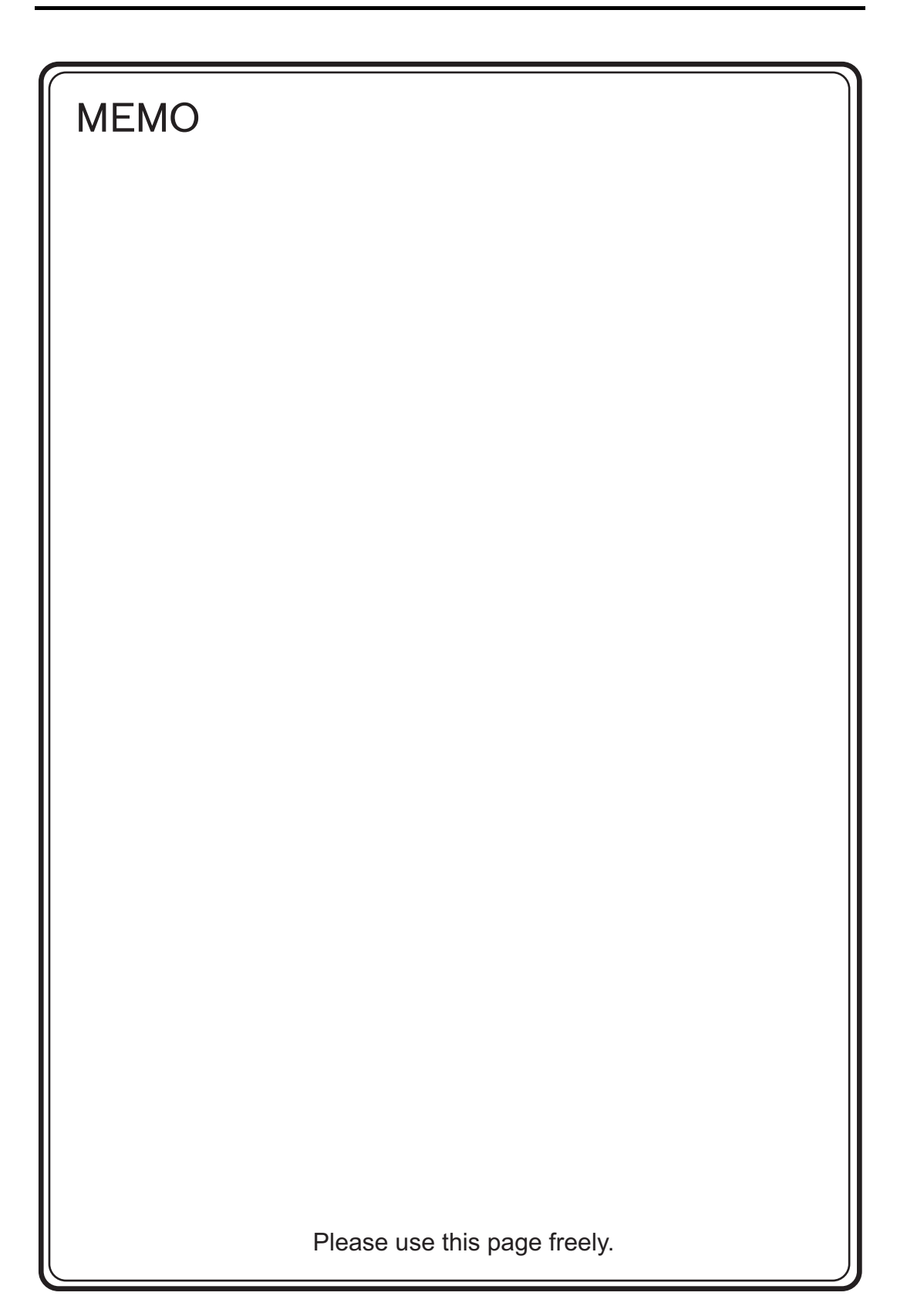

# Inspection and Maintenance

- 1. Inspection and Maintenance
- 2. Warranty Policy

## 1. Inspection and Maintenance

Always turn OFF the power before conducting inspection or maintenance. Failure to do so could cause an electric shock or damage to the unit.

## **Daily Inspection**

- · Check that the screws on the TS2060 unit are tightened firmly.
- Check that the connectors and terminal screws used for connection with other devices are tightened firmly.
- If the display surface or frame is dirty, wipe it with a soft cloth soaked in commercially available alcohol.
- Conduct periodical inspection once or twice a year. The number of inspections may be increased
  as necessary if facilities are relocated or modified, or the environment is hot, humid, or dusty.

## **Periodical Inspection**

Inspect the following points periodically.

- Are the ambient temperature and humidity appropriate?
   0 to +50 °C, 85 % RH or less
- Are the environmental conditions appropriate? No excessive dust and no conductive dust
- Is there corrosive gas in the atmosphere?
- Is the source voltage in the allowable range? 24 VDC  $\pm$  10 %
- · Are the TS2060 mounting screws tightened firmly?
- Are the connectors and terminal screws used for connection with other devices tightened firmly?
- Has the coin-type lithium battery passed its replacement date? Within about 5 years from the date of manufacture
# 2. Warranty Policy

#### Inquiries about Failure

Please direct inquiries about failure or repair to your local distributor. Please provide information including the MONITOUCH model, serial number, symptoms of the failure, error messages (if shown), etc.

\* An inquiry form is provided on the final page (page 7-3) of this chapter. This form may be used for inquiries.

#### Warranty Period

The product is under warranty for one year after the date of purchase or delivery to the specified place. On the assumption that the maximum stock period of the product after manufacture is 6 months, the warranty period is limited to 18 months (checked by the serial number) after manufacture. When a warranty period is specified in the contract, however, the period in the contract takes precedence.

#### Free-of-charge Repair

If the product fails before the expiry of the warranty, it will be repaired free of charge. However, repair of any failure resulting from the causes below will be chargeable even within the warranty period.

- Breakage of or damage to the appearance (case or surface sheet), touch switches, LCD, or other components due to dropping, impact, or mishandling
- · End of service life of the LCD or backlight
- Fusion of a printed circuit board pattern associated with connection to external devices, or fusion
  of a pattern in the terminal block or connector section of a printed circuit board caused by
  short-circuiting of an external load circuit.
- Overvoltage or different voltage applied due to wiring mistakes (power supply terminal, external communication terminal, or other terminal blocks)
- · Failure caused by a lightning surge
- Failure due to the entry of conductive substances, water, solvent, particles, etc. under inappropriate environmental conditions
- Failure due to inappropriate environmental conditions (e.g. corrosive gas or high humidity)
- · Failure due to vibration or impact exceeding the specified level
- Disassembly and modification by the customer or failure obviously resulting from improper handling by the customer

### Chargeable Repair

Any failure that occurs after the expiry of the warranty or that does not satisfy the requirements for free-of-charge repair will be repaired on a chargeable basis.

7-2

### **Inquiry Form**

| Your name                        |                    |  |          |                     |          |  |  |
|----------------------------------|--------------------|--|----------|---------------------|----------|--|--|
| Company name                     |                    |  |          |                     |          |  |  |
| Contact                          | TEL                |  |          | FAX                 |          |  |  |
|                                  | Email              |  |          |                     |          |  |  |
| Model code *1                    |                    |  |          | Ser. No. *1         |          |  |  |
| MONITOUCH version *2             | SYSTEM PRG. Ver:   |  |          |                     |          |  |  |
| Driver information *2            | Maker, model name: |  |          | Version:            | Version: |  |  |
| Purchased from:<br>(Distributor) |                    |  |          |                     |          |  |  |
| Person in charge                 |                    |  |          | Date of<br>purchase |          |  |  |
|                                  |                    |  | Symptoms |                     |          |  |  |
|                                  |                    |  |          |                     |          |  |  |
|                                  |                    |  |          |                     |          |  |  |

\*1 See the label on the back of the unit for the model code and serial number (nine digits plus one letter of the alphabet).
\*2 Enter the version if it can be verified.

The version is displayed on [Main Menu Screen] (refer to page 5-5) of the TS2060 unit.

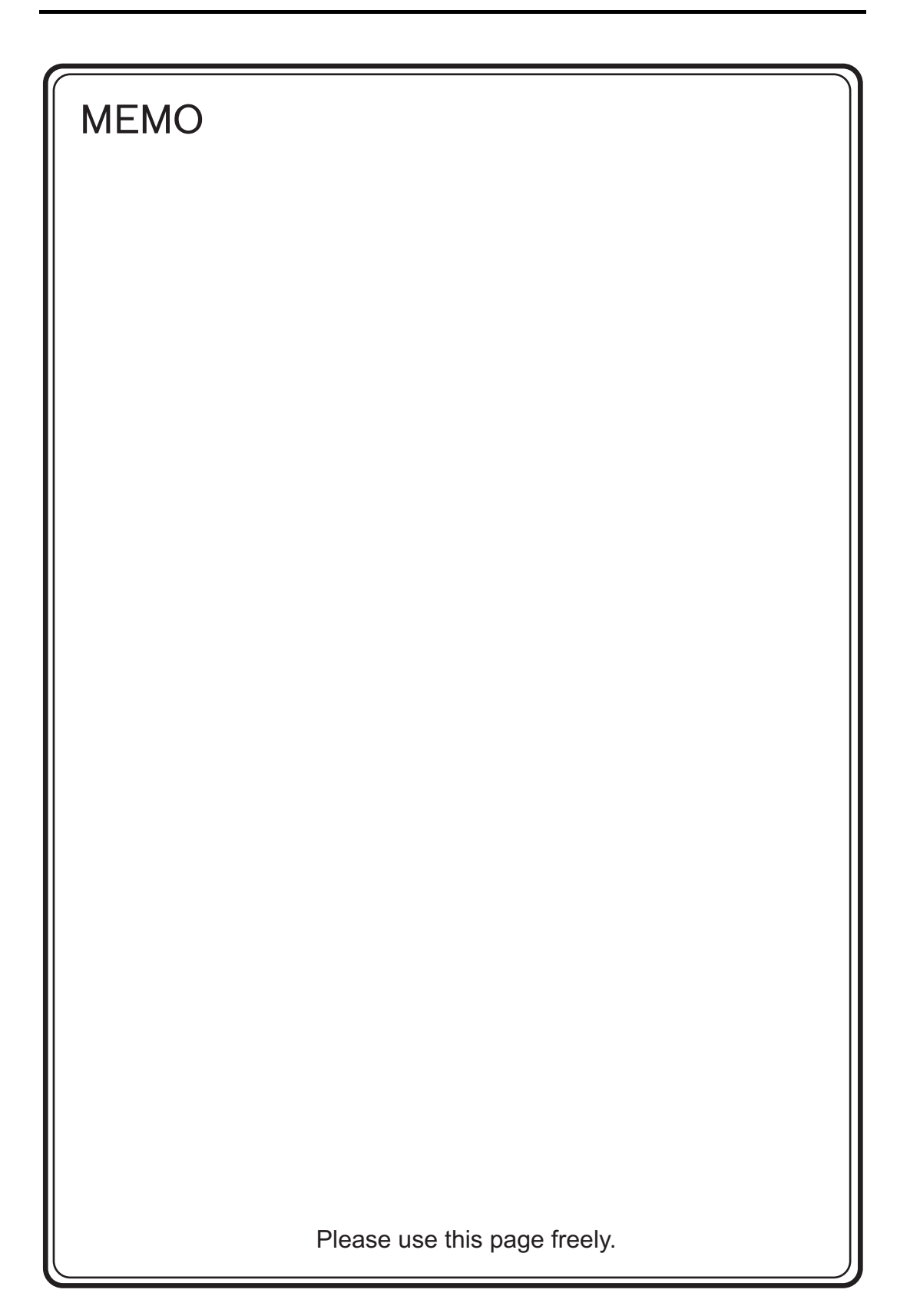

## Hakko Electronics Co., Ltd. www.monitouch.com

890-1, Kamikashiwano-machi, Hakusan-shi, Ishikawa, Sales 924-0035 Japan TEL +81-76-274-2144 FAX +81-76-274-5136